# Entender o fluxo de pacotes no Secure Web Appliance

# Contents

**Introdução** Pré-requisitos **Requisitos** Componentes Utilizados Tipos diferentes de implantação de proxy Handshake TLS Código de Resposta HTTP 1xx : informativo 2xx: êxito 3xx:redirecionamento Códigos 4xx: erro do cliente 5xx: erro do servidor Implantação Explícita Tráfego HTTP em implantação explícita sem autenticação Cliente e SWA Servidor Web e SWA Tráfego Com Dados Armazenados Em Cache Tráfego HTTPs em implantação explícita sem autenticação Cliente e SWA Servidor Web e SWA Tráfego HTTPS de passagem Implantação transparente Tráfego HTTP na implantação transparente sem autenticação Cliente e SWA Servidor Web e SWA Tráfego Com Dados Armazenados Em Cache Tráfego HTTPs em implantação transparente sem autenticação Cliente e SWA Servidor Web e SWA Informações Relacionadas

# Introdução

Este documento descreve o fluxo de rede em uma rede configurada de Proxy, focada especificamente no Secure Web Appliance (SWA).

Pré-requisitos

### Requisitos

A Cisco recomenda que você tenha conhecimento destes tópicos:

- Conceitos básicos de TCP/IP.
- Conhecimento básico da configuração do Proxy.
- Conhecimento básico do mecanismo de autenticação usado no ambiente com o Proxy.

As abreviações usadas nestes artigos são:

TCP: Transmission Control Protocol (Protocolo de controle de transmissão)

- UDP: Protocolo de datagrama de usuário
- IP: Protocolo de Internet
- GRE: Encapsulamento de roteamento genérico
- HTTP: Protocolo HTTP.
- HTTPS: protocolo de transferência de hipertexto seguro.
- URL: Uniform Resource Locator
- TLS: Segurança da camada de transporte

#### **Componentes Utilizados**

Este documento não se restringe a versões de software e hardware específicas.

As informações neste documento foram criadas a partir de dispositivos em um ambiente de laboratório específico. Todos os dispositivos utilizados neste documento foram iniciados com uma configuração (padrão) inicial. Se a rede estiver ativa, certifique-se de que você entenda o impacto potencial de qualquer comando.

# Tipos diferentes de implantação de proxy

# Handshake TLS

Um handshake TLS em HTTPS ocorre quando um cliente e um servidor se comunicam pela Internet, fornecendo uma conexão segura. O processo mantém a privacidade e a integridade dos dados entre dois aplicativos em comunicação. Ele opera através de uma série de etapas em que o cliente e o servidor concordam com os padrões e códigos de criptografia para todas as transmissões subsequentes. O handshake tem como objetivo impedir qualquer acesso não autorizado ou manipulação por terceiros. Ele também autentica as identidades das partes que se comunicam para eliminar a representação. Esse processo é crucial no HTTPS, pois garante que os dados permaneçam seguros durante o trânsito. Estas são as etapas de um handshake TLS:

- 1. Hello do cliente: o cliente inicia o processo de handshake com uma mensagem hello. Essa mensagem contém a versão TLS do cliente, conjuntos de cifras suportados e uma string de bytes aleatórios conhecida como "aleatório do cliente".
- 2. Alô do servidor: o servidor responde com uma mensagem de saudação. Essa mensagem inclui a versão TLS escolhida pelo servidor, o conjunto de cifras selecionado, uma sequência de bytes aleatória conhecida como "servidor aleatório" e o certificado digital do servidor. Se necessário, o servidor também solicita o certificado digital do cliente para autenticação mútua.
- 3. O cliente verifica o certificado do servidor: o cliente verifica o certificado digital do servidor com a autoridade de certificação que o emitiu. Isso garante ao cliente que está se comunicando com o servidor legítimo.
- 4. Segredo Pré-mestre: O cliente envia uma string de bytes aleatória, conhecida como "segredo pré-mestre", que contribui para a criação das chaves de sessão. O cliente criptografa esse segredo pré-mestre com a chave pública do servidor, de modo que somente o servidor pode descriptografá-lo com sua chave privada.
- Master Secret: o cliente e o servidor usam o segredo pré-mestre e as strings de byte aleatórias das mensagens de saudação para calcular independentemente o mesmo "segredo mestre". Esse segredo compartilhado é a base para a geração das chaves de sessão.
- 6. Cliente finalizado: O cliente envia uma mensagem "finalizado", criptografada com a chave de sessão, para sinalizar a conclusão da parte do cliente do handshake.
- 7. Servidor concluído: o servidor envia uma mensagem "Concluído", também criptografada com a chave de sessão, para sinalizar a conclusão da parte do handshake do servidor.

# Código de Resposta HTTP

#### 1xx : informativo

| Code          | Detalhes                                                                                                    |
|---------------|----------------------------------------------------------------------------------------------------|
| 100 Continuar | Geralmente visto em relação ao protocolo ICAP. Esta é uma<br>resposta informativa que permite que o cliente saiba que pode<br>continuar a enviar dados. Em relação aos serviços ICAP (como<br>varredura de vírus), o servidor pode querer ver somente a primeira<br>quantidade x de bytes. Quando ele termina de examinar o primeiro<br>conjunto de bytes e não detectou um vírus, ele envia uma<br>mensagem 100 Continue (Continuar) para informar ao cliente que<br>ele deve enviar o restante do objeto. |

### 2xx: Êxito

| Code   | Detalhes                                                                                             |
|--------|----------------------------------------------------------------------------------------------------|
| 200 OK | O código de resposta mais comum. Isso significa que a solicitação<br>foi bem-sucedida sem problemas. |

### 3xx: Redirecionamento

| Code                                    | Detalhes                                                                                                    |
|-----------------------------------------|----------------------------------------------------------------------------------------------------|
| 301 Redirecionamento<br>Permanente      | Este é um redirecionamento Permanente, você pode ver este código quando estiver redirecionando para o subdomínio www.                                                                                                    |
| 302 Redirecionamento<br>Temporário      | Este é um redirecionamento temporário. O cliente é instruído a fazer<br>uma nova solicitação para o objeto especificado no cabeçalho<br>Location:.                                                                                                    |
| 304 Não Modificado                      | Isto é em resposta a um GIMS (GET If-modified-since). Este é<br>literalmente um HTTP GET padrão que inclui o cabeçalho If-<br>modified-since: <date>. Esse cabeçalho informa ao servidor que o<br/>cliente tem uma cópia do objeto solicitado em seu cache local e que<br/>a data em que o objeto foi buscado está incluída. Se o objeto tiver<br/>sido modificado desde essa data, o servidor responderá com 200<br/>OK e uma cópia nova do objeto. Se o objeto não tiver sido alterado<br/>desde a data de busca, o servidor retornará uma resposta 304 Não<br/>modificado.</date> |
| Redirecionamento de<br>Autenticação 307 | Isso é visto principalmente, na Implantação de Proxy transparente,<br>quando o servidor Proxy é configurado para autenticar a solicitação<br>e redireciona a solicitação para outra URL para autenticar o usuário,                                                                                                    |

### Códigos 4xx: erro do cliente

| Code                      | Detalhes                                                                                                    |
|---------------------------|----------------------------------------------------------------------------------------------------|
| 400 Solicitação Incorreta | Isso sugere um problema com a solicitação HTTP, pois ela não está<br>em conformidade com a sintaxe apropriada. Possíveis razões<br>podem incluir vários cabeçalhos em uma única linha, espaços dentro<br>de um cabeçalho ou a falta de HTTP/1.1 no URI, entre outros. Para<br>obter a sintaxe correta, consulte RFC 2616. |

| 401 Não autorizado<br>Autenticação de Servidor<br>Web Necessária | O acesso ao objeto solicitado requer autenticação. O código 401 é<br>utilizado para autenticação com um servidor Web de destino.<br>Quando o SWA opera em modo transparente e a autenticação é<br>habilitada no proxy, ele retorna um 401 para o cliente, já que o<br>dispositivo se apresenta como se fosse o OCS (servidor de<br>conteúdo de origem).<br>Os métodos de autenticação que podem ser usados estão<br>detalhados em um cabeçalho de resposta HTTP 'www-authenticate:'.<br>Isso informa ao cliente se o servidor está solicitando NTLM, básico<br>ou outras formas de autenticação. |
|------------------------------------------------------------------|----------------------------------------------------------------------------------------------------|
| 403 Negado                                                       | O cliente não pode acessar o objeto solicitado. Várias razões podem<br>levar um servidor a negar acesso a objetos. O servidor normalmente<br>fornece uma descrição da causa dentro dos dados HTTP ou da<br>resposta HTML.                                                                                                    |
| 404 Não encontrado                                               | O objeto solicitado não existe no servidor.                                                                                                    |
| 407 Autenticação de proxy<br>necessária                          | Isso é o mesmo que um 401, exceto que ele é especificamente para<br>autenticação em um proxy e não no OCS. Isso é enviado somente<br>se a solicitação tiver sido enviada explicitamente ao proxy.<br>Um 407 não pode ser enviado a um cliente enquanto o SWA estiver<br>configurado como proxy transparente, pois o cliente não sabe que o<br>proxy existe. Se este for o caso, o cliente provavelmente FIN ou RST<br>o soquete TCP.                                                                                                    |

### 5xx: erro do servidor

| Code                         | Detalhes                                                                                                    |  |  |  |  |  |
|------------------------------|----------------------------------------------------------------------------------------------------|--|--|--|--|--|
| 501 Erro interno do servidor | Falha genérica do servidor Web.                                                                                                    |  |  |  |  |  |
| 502 Gateway com problema     | Ocorre quando um servidor que atua como gateway ou proxy<br>recebe uma resposta inválida de um servidor de entrada. Ele<br>sinaliza que o gateway recebeu uma resposta inadequada do<br>servidor upstream ou de origem. |  |  |  |  |  |
| Serviço 503 Indisponível     | Significa que o servidor não pode lidar com a solicitação devido a<br>uma sobrecarga temporária ou manutenção agendada. Isso<br>implica que o servidor está temporariamente fora de serviço, mas                        |  |  |  |  |  |

|                             | pode estar disponível novamente após algum tempo.                                                                                                    |
|-----------------------------|----------------------------------------------------------------------------------------------------|
| 504 Tempo limite do gateway | Indica que um cliente ou proxy não recebeu uma resposta em<br>tempo hábil do servidor Web ao tentar acessar para carregar a<br>página da Web ou atender outra solicitação do navegador. Isso<br>geralmente implica que o servidor upstream está inoperante. |

## Implantação Explícita

Aqui ....

Tráfego HTTP em implantação explícita sem autenticação

Cliente e SWA

O tráfego de rede transpira entre o endereço IP do cliente e o endereço IP da interface proxy SWA (geralmente é a interface P1, mas pode ser a interface P2 ou de gerenciamento, depende da configuração do proxy).

O tráfego do cliente é destinado à porta TCP 80 ou 3128 para o SWA (as portas proxy do SWA padrão são TCP 80 e 3128, neste exemplo, usamos a porta 3128)

- Handshake TCP.
- HTTP Get do cliente (IP de destino = SWA IP , Porta de destino = 3128 )
- Resposta HTTP do proxy ( IP de origem = SWA )
- Transferência de dados
- Encerramento da conexão TCP (Handshake de 4 Vias)

| No. | Time                          | Source       | src MAC         | Destination  | dst MAC         | Protocol | Lengt | stream Info                                                                                  |
|-----|-------------------------------|--------------|-----------------|--------------|-----------------|----------|-------|----------------------------------------------------------------------------------------------|
| 125 | 44 2024-01-25 09:35:25.989719 | 10.61.70.23  | Cisco_9d:b9:ff  | 10.48.48.185 | VMware_8d:f3:64 | TCP      | 78    | 2 65238 → 3128 [SYN] Seq=0 Win=65535 Len=0 MSS=1260 WS=64 TSval=1762371780 TSecr=0 SACK_PERM |
| 125 | 45 2024-01-25 09:35:25.989748 | 10.48.48.185 | VMware_8d:f3:64 | 10.61.70.23  | Cisco_9d:b9:ff  | TCP      | 74    | 2 3128 → 65238 [SYN, ACK] Seq=0 Ack=1 Win=65535 Len=0 MSS=1360 WS=64 SACK_PERM TSval=3227000 |
| 125 | 67 2024-01-25 09:35:26.046546 | 10.61.70.23  | Cisco_9d:b9:ff  | 10.48.48.185 | VMware_8d:f3:64 | TCP      | 66    | 2 65238 → 3128 [ACK] Seq=1 Ack=1 Win=132288 Len=0 TSval=1762371848 TSecr=3227000837          |
| 125 | 58 2024-01-25 09:35:26.046877 | 10.61.70.23  | Cisco_9d:b9:ff  | 10.48.48.185 | VMware_8d:f3:64 | HTTP     | 188   | 2 GET http://example.com/ HTTP/1.1                                                           |
| 125 | 69 2024-01-25 09:35:26.046945 | 10.48.48.185 | VMware_8d:f3:64 | 10.61.70.23  | Cisco_9d:b9:ff  | TCP      | 66    | 2 3128 → 65238 [ACK] Seq=1 Ack=123 Win=65408 Len=0 TSval=3227000847 TSecr=1762371849         |
| 128 | 51 2024-01-25 09:35:26.286288 | 10.48.48.185 | VMware_8d:f3:64 | 10.61.70.23  | Cisco_9d:b9:ff  | TCP      | 1254  | 2 3128 → 65238 [ACK] Seq=1 Ack=123 Win=65408 Len=1188 TSval=3227001086 TSecr=1762371849 [TCP |
| 128 | 52 2024-01-25 09:35:26.286297 | 10.48.48.185 | VMware_8d:f3:64 | 10.61.70.23  | Cisco_9d:b9:ff  | HTTP     | 599   | 2 HTTP/1.1 200 OK (text/html)                                                                |
| 129 | 92 2024-01-25 09:35:26.347713 | 10.61.70.23  | Cisco_9d:b9:ff  | 10.48.48.185 | VMware_8d:f3:64 | TCP      | 66    | 2 65238 → 3128 [ACK] Seq=123 Ack=1189 Win=131072 Len=0 TSval=1762372145 TSecr=3227001086     |
| 129 | 93 2024-01-25 09:35:26.347815 | 10.61.70.23  | Cisco_9d:b9:ff  | 10.48.48.185 | VMware_8d:f3:64 | TCP      | 66    | 2 65238 → 3128 [ACK] Seq=123 Ack=1722 Win=130560 Len=0 TSval=1762372145 TSecr=3227001086     |
| 129 | 94 2024-01-25 09:35:26.353174 | 10.61.70.23  | Cisco_9d:b9:ff  | 10.48.48.185 | VMware_8d:f3:64 | TCP      | 66    | 2 65238 → 3128 [FIN, ACK] Seq=123 Ack=1722 Win=131072 Len=0 TSval=1762372150 TSecr=322700108 |
| 129 | 95 2024-01-25 09:35:26.353217 | 10.48.48.185 | VMware_8d:f3:64 | 10.61.70.23  | Cisco_9d:b9:ff  | TCP      | 66    | 2 3128 → 65238 [ACK] Seq=1722 Ack=124 Win=65408 Len=0 TSval=3227001147 TSecr=1762372150      |
| 129 | 96 2024-01-25 09:35:26.353397 | 10.48.48.185 | VMware_8d:f3:64 | 10.61.70.23  | Cisco_9d:b9:ff  | TCP      | 66    | 2 3128 → 65238 [FIN, ACK] Seq=1722 Ack=124 Win=65408 Len=0 TSval=3227001147 TSecr=1762372150 |
| 129 | 97 2024-01-25 09:35:26.412438 | 10.61.70.23  | Cisco_9d:b9:ff  | 10.48.48.185 | VMware_8d:f3:64 | TCP      | 66    | 2 65238 → 3128 [ACK] Seq=124 Ack=1723 Win=131072 Len=0 TSval=1762372212 TSecr=3227001147     |

Cliente de imagem para SWA, modo HTTP explícito

Servidor Web e SWA

O tráfego de rede ocorre entre o endereço IP do Proxy e o endereço IP do servidor Web.

O tráfego do SWA é destinado à porta TCP 80 e originado com uma porta aleatória (não a porta de proxy)

- Handshake TCP.
- HTTP Get do Proxy (IP de Destino = Servidor Web , Porta de Destino = 80 )
- Resposta HTTP do servidor Web ( IP de origem = servidor proxy )
- Transferência de dados

• Encerramento da conexão TCP (Handshake de 4 Vias)

| No.   | Time                       | Source        | src MAC         | Destination   | dst MAC         | Protocol | Lengt s | stream | Info       |       |                                                                             |
|-------|----------------------------|---------------|-----------------|---------------|-----------------|----------|---------|--------|------------|-------|-----------------------------------------------------------------------------|
| 12570 | 2024-01-25 09:35:26.053195 | 10.48.48.185  | VMware_8d:f3:64 | 93.184.216.34 | Cisco_9d:b9:ff  | TCP      | 74      | 3      | 23146 → 80 | [SYN] | Seq=0 Win=12288 Len=0 MSS=1360 WS=64 SACK_PERM TSval=3190021713 TSecr=0     |
| 12778 | 2024-01-25 09:35:26.168035 | 93.184.216.34 | Cisco_9d:b9:ff  | 10.48.48.185  | VMware_8d:f3:64 | TCP      | 74      | 3      | 80 - 23146 | [SYN, | ACK] Seq=0 Ack=1 Win=65535 Len=0 MSS=1380 SACK_PERM TSval=2163592063 TSecr: |
| 12779 | 2024-01-25 09:35:26.168077 | 10.48.48.185  | VMware_8d:f3:64 | 93.184.216.34 | Cisco_9d:b9:ff  | TCP      | 66      | 3      | 23146 → 80 | [ACK] | Seq=1 Ack=1 Win=13568 Len=0 TSval=3190021832 TSecr=2163592063               |
| 12780 | 2024-01-25 09:35:26.168172 | 10.48.48.185  | VMware_8d:f3:64 | 93.184.216.34 | Cisco_9d:b9:ff  | HTTP     | 242     | 3      | GET / HTTP | /1.1  |                                                                             |
| 12833 | 2024-01-25 09:35:26.280446 | 93.184.216.34 | Cisco_9d:b9:ff  | 10.48.48.185  | VMware_8d:f3:64 | TCP      | 66      | 3      | 80 - 23146 | [ACK] | Seq=1 Ack=177 Win=67072 Len=0 TSval=2163592176 TSecr=3190021832             |
| 12834 | 2024-01-25 09:35:26.281757 | 93.184.216.34 | Cisco_9d:b9:ff  | 10.48.48.185  | VMware_8d:f3:64 | TCP      | 1414    | 3      | 80 → 23146 | [ACK] | Seq=1 Ack=177 Win=67072 Len=1348 TSval=2163592177 TSecr=3190021832 [TCP set |
| 12835 | 2024-01-25 09:35:26.281789 | 10.48.48.185  | VMware_8d:f3:64 | 93.184.216.34 | Cisco_9d:b9:ff  | TCP      | 66      | 3      | 23146 → 80 | [ACK] | Seq=177 Ack=1349 Win=12224 Len=0 TSval=3198021942 TSecr=2163592177          |
| 12836 | 2024-01-25 09:35:26.281793 | 93.184.216.34 | Cisco_9d:b9:ff  | 10.48.48.185  | VMware_8d:f3:64 | HTTP     | 325     | 3      | HTTP/1.1 2 | 00 OK | (text/html)                                                                 |
| 12837 | 2024-01-25 09:35:26.281801 | 10.48.48.185  | VMware_8d:f3:64 | 93.184.216.34 | Cisco_9d:b9:ff  | TCP      | 66      | 3      | 23146 → 80 | [ACK] | Seq=177 Ack=1608 Win=11968 Len=0 TSval=3190021942 TSecr=2163592177          |

Imagem - HTTP-SWA para servidor Web-Explicit-no cache

#### Aqui está um exemplo de HTTP Get do cliente

| >      | Frame 12568: 188 bytes on wire (1504 bits), 188 bytes captured (1504 bits)                     |
|--------|------------------------------------------------------------------------------------------------|
| >      | Ethernet II, Src: Cisco_9d:b9:ff (4c:71:0d:9d:b9:ff), Dst: VMware_8d:f3:64 (00:50:56:8d:f3:64) |
| >      | Internet Protocol Version 4, Src: 10.61.70.23, Dst: 10.48.48.185                               |
| >      | Transmission Control Protocol, Src Port: 65238, Dst Port: 3128, Seq: 1, Ack: 1, Len: 122       |
| $\sim$ | Hypertext Transfer Protocol                                                                    |
|        | <pre>GET http://example.com/ HTTP/1.1\r\n</pre>                                                |
|        | > [Expert Info (Chat/Sequence): GET http://example.com/ HTTP/1.1\r\n]                          |
|        | Request Method: GET                                                                            |
|        | Request URI: http://example.com/                                                               |
|        | Request Version: HTTP/1.1                                                                      |
|        | Host: example.com\r\n                                                                          |
|        | User-Agent: curl/8.4.0\r\n                                                                     |
|        | Accept: */*\r\n                                                                                |
|        | Proxy-Connection: Keep-Alive\r\n                                                               |
|        | \r\n                                                                                           |
|        | <pre>[Full request URI: http://example.com/]</pre>                                             |
|        | [HTTP request 1/1]                                                                             |
|        | [Response in frame: 12852]                                                                     |
|        |                                                                                                |

Imagem - Cliente para SWA HTTP GET - Explícito

No Time

Isso representa todo o fluxo de tráfego do cliente para o SWA, depois para o servidor Web e, finalmente, de volta para o cliente.

|   | ¥0.   | THING                      | Source        | SIC MAG         | Deschauon     | OSC MAG         | PIOLOCOL | cenge sure | earn mito                                                                                      |
|---|-------|----------------------------|---------------|-----------------|---------------|-----------------|----------|------------|------------------------------------------------------------------------------------------------|
|   | 12544 | 2024-01-25 09:35:25.989719 | 10.61.70.23   | Cisco_9d:b9:ff  | 10.48.48.185  | VMware_8d:f3:64 | TCP      | 78         | 2 65238 → 3128 [SYN] Seq=0 Win=65535 Len=0 MSS=1260 WS=64 TSval=1762371780 TSecr=0 SACK_PERM   |
|   | 12545 | 2024-01-25 09:35:25.989748 | 10.48.48.185  | WMware_8d:f3:64 | 10.61.70.23   | Cisco_9d:b9:ff  | TCP      | 74         | 2 3128 - 65238 [SYN, ACK] Seq=0 Ack=1 Win=65535 Len=0 MSS=1360 WS=64 SACK_PERM TSval=32270008: |
|   | 12567 | 2024-01-25 09:35:26.046546 | 10.61.70.23   | Cisco_9d:b9:ff  | 10.48.48.185  | VMware_8d:f3:64 | TCP      | 66         | 2 65238 → 3128 [ACK] Seq=1 Ack=1 Win=132288 Len=0 TSval=1762371848 TSecr=3227000837            |
|   | 12568 | 2024-01-25 09:35:26.046877 | 10.61.70.23   | Cisco_9d:b9:ff  | 10.48.48.185  | Whware_8d:f3:64 | HTTP     | 188        | 2 GET http://example.com/ HTTP/1.1                                                             |
|   | 12569 | 2024-01-25 09:35:26.046945 | 10.48.48.185  | WMware_8d:f3:64 | 10.61.70.23   | Cisco_9d:b9:ff  | TCP      | 66         | 2 3128 → 65238 [ACK] Seq=1 Ack=123 Win=65408 Len=0 TSval=3227000847 TSecr=1762371849           |
|   | 12570 | 2024-01-25 09:35:26.053195 | 10.48.48.185  | VMware_8d:f3:64 | 93.184.216.34 | Cisco_9d:b9:ff  | TCP      | 74         | 3 23146 → 80 [SYN] Seq=0 Win=12288 Len=0 MSS=1360 WS=64 SACK_PERM TSval=3190021713 TSecr=0     |
|   | 12778 | 2024-01-25 09:35:26.168035 | 93.184.216.34 | Cisco_9d:b9:ff  | 10.48.48.185  | Whware_8d:f3:64 | TCP      | 74         | 3 80 - 23146 [SYN, ACK] Seq=0 Ack=1 Win=65535 Len=0 MSS=1380 SACK_PERM TSval=2163592063 TSecr  |
|   | 12779 | 2024-01-25 09:35:26.168077 | 10.48.48.185  | VMware_8d:f3:64 | 93.184.216.34 | Cisco_9d:b9:ff  | TCP      | 66         | 3 23146 → 80 [ACK] Seq=1 Ack=1 Win=13568 Len=0 TSval=3190021832 TSecr=2163592063               |
|   | 12780 | 2024-01-25 09:35:26.168172 | 10.48.48.185  | VMware_8d:f3:64 | 93.184.216.34 | Cisco_9d:b9:ff  | HTTP     | 242        | 3 GET / HTTP/1.1                                                                               |
|   | 12833 | 2024-01-25 09:35:26.280446 | 93.184.216.34 | Cisco_9d:b9:ff  | 10.48.48.185  | Whware_8d:f3:64 | TCP      | 66         | 3 80 → 23146 [ACK] Seq=1 Ack=177 Win=67072 Len=0 TSval=2163592176 TSecr=3190021832             |
|   | 12834 | 2024-01-25 09:35:26.281757 | 93.184.216.34 | Cisco_9d:b9:ff  | 10.48.48.185  | Whware_8d:f3:64 | TCP      | 1414       | 3 80 → 23146 [ACK] Seq=1 Ack=177 Win=67072 Len=1348 TSval=2163592177 TSecr=3190021832 [TCP sec |
|   | 12835 | 2024-01-25 09:35:26.281789 | 10.48.48.185  | WMware_8d:f3:64 | 93.184.216.34 | Cisco_9d:b9:ff  | TCP      | 66         | 3 23146 → 80 [ACK] Seq=177 Ack=1349 Win=12224 Len=0 TSval=3190021942 TSecr=2163592177          |
|   | 12836 | 2024-01-25 09:35:26.281793 | 93.184.216.34 | Cisco_9d:b9:ff  | 10.48.48.185  | WMware_8d:f3:64 | HTTP     | 325        | 3 HTTP/1.1 200 OK (text/html)                                                                  |
|   | 12837 | 2024-01-25 09:35:26.281801 | 10.48.48.185  | VMware_8d:f3:64 | 93.184.216.34 | Cisco_9d:b9:ff  | TCP      | 66         | 3 23146 - 80 [ACK] Seq=177 Ack=1608 Win=11968 Len=0 TSval=3190021942 TSecr=2163592177          |
| 1 | 12851 | 2024-01-25 09:35:26.286288 | 10.48.48.185  | WMware_8d:f3:64 | 10.61.70.23   | Cisco_9d:b9:ff  | TCP      | 1254       | 2 3128 → 65238 [ACK] Seq=1 Ack=123 Win=65408 Len=1188 TSval=3227001086 TSecr=1762371849 [TCP = |
| İ | 12852 | 2024-01-25 09:35:26.286297 | 10.48.48.185  | VMware_8d:f3:64 | 10.61.70.23   | Cisco_9d:b9:ff  | HTTP     | 599        | 2 HTTP/1.1 200 OK (text/html)                                                                  |
|   | 12992 | 2024-01-25 09:35:26.347713 | 10.61.70.23   | Cisco_9d:b9:ff  | 10.48.48.185  | Whware_8d:f3:64 | TCP      | 66         | 2 65238 → 3128 [ACK] Seq=123 Ack=1189 Win=131072 Len=0 TSval=1762372145 TSecr=3227001086       |
|   | 12993 | 2024-01-25 09:35:26.347815 | 10.61.70.23   | Cisco_9d:b9:ff  | 10.48.48.185  | Whware_8d:f3:64 | TCP      | 66         | 2 65238 → 3128 [ACK] Seq=123 Ack=1722 Win=130560 Len=0 TSval=1762372145 TSecr=3227001086       |
|   | 12994 | 2024-01-25 09:35:26.353174 | 10.61.70.23   | Cisco_9d:b9:ff  | 10.48.48.185  | VMware_8d:f3:64 | TCP      | 66         | 2 65238 - 3128 [FIN, ACK] Seq=123 Ack=1722 Win=131072 Len=0 TSval=1762372150 TSecr=3227001086  |
|   | 12995 | 2024-01-25 09:35:26.353217 | 10.48.48.185  | WMware_8d:f3:64 | 10.61.70.23   | Cisco_9d:b9:ff  | TCP      | 66         | 2 3128 → 65238 [ACK] Seq=1722 Ack=124 Win=65408 Len=0 TSval=3227001147 TSecr=1762372150        |
| I | 12996 | 2024-01-25 09:35:26.353397 | 10.48.48.185  | VMware_8d:f3:64 | 10.61.70.23   | Cisco_9d:b9:ff  | TCP      | 66         | 2 3128 - 65238 [FIN, ACK] Seq=1722 Ack=124 Win=65408 Len=0 TSval=3227001147 TSecr=1762372150   |
| i | 12997 | 2024-01-25 09:35:26.412438 | 10.61.70.23   | Cisco 9d:b9:ff  | 10.48.48.185  | Whyare 8d:f3:64 | TCP      | 66         | 2 65238 → 3128 [ACK] Seg=124 Ack=1723 Win=131072 Len=0 TSval=1762372212 TSecr=3227001147       |

Bertrad Land

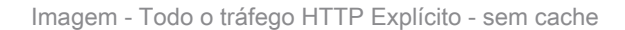

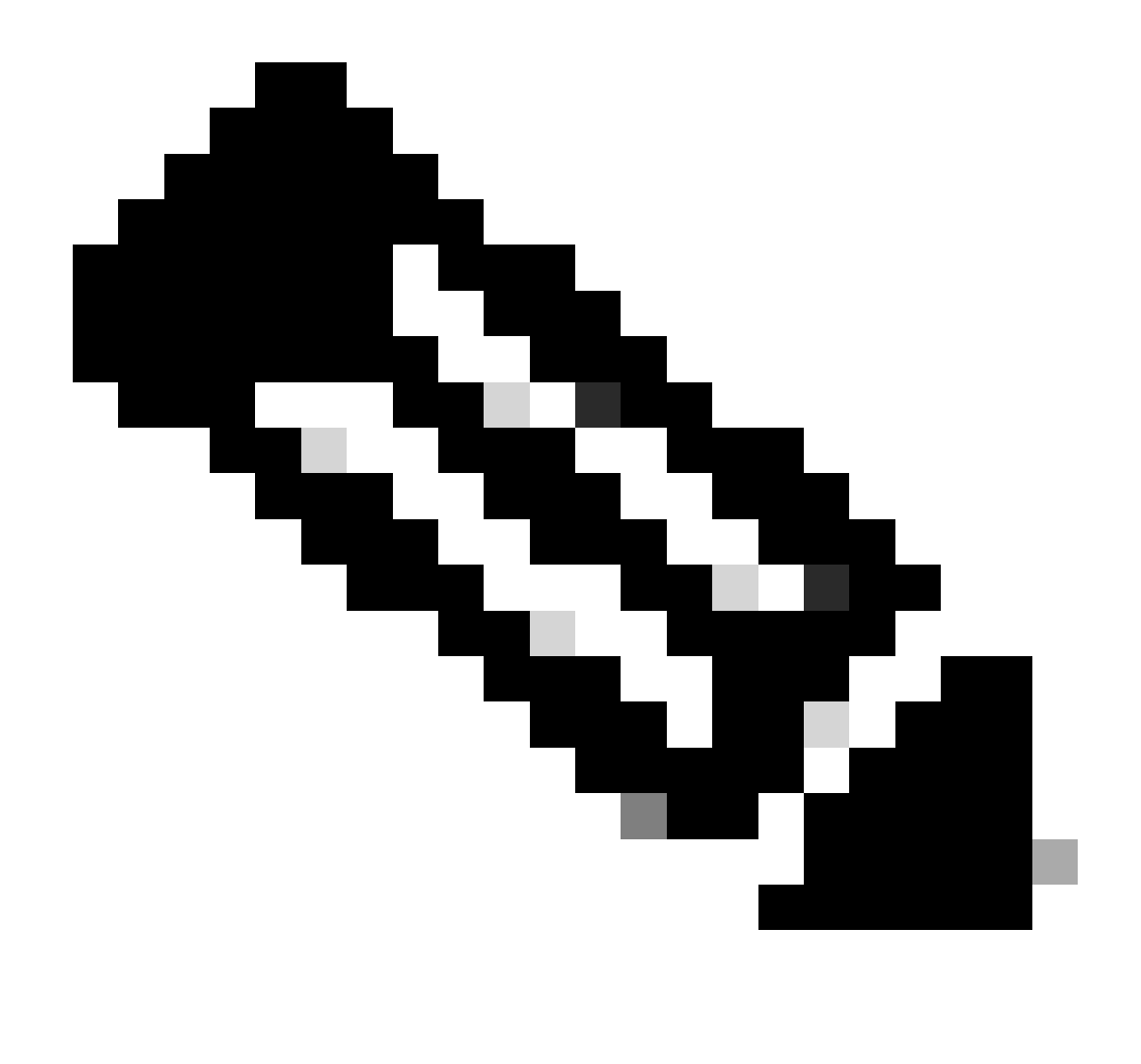

Observação: cada fluxo de tráfego é diferenciado por uma cor diferente; o fluxo do cliente para o SWA é de uma cor e o fluxo do SWA para o servidor Web é de outra.

| Time                       | 10.61 | 70.23                                      | 93.184                                    | .216.34 | Comment                                    |
|----------------------------|-------|--------------------------------------------|-------------------------------------------|---------|--------------------------------------------|
|                            |       | 10.48                                      | 48.185                                    |         |                                            |
| 2024-01-25 09:35:25.989719 | 65238 | 65238 -> 3128 [SYN] Seq=0 Win=65535 Len=   | 3128                                      |         | TCP: 65238 + 3128 [SYN] Seq=0 Win=65535    |
| 2024-01-25 09:35:25.989748 | 65238 | 3128 → 65238 [SYN, ACK] Seq=0 Ack=1 Win=   | 3128                                      |         | TCP: 3128 → 65238 [SYN, ACK] Seq=0 Ack=1   |
| 2024-01-25 09:35:26.046546 | 65238 | 65238 → 3128 [ACK] Seg=1 Ack=1 Win=13228.  | 3128                                      |         | TCP: 65238 → 3128 [ACK] Seq=1 Ack=1 Win=1_ |
| 2024-01-25 09:35:26.046877 | 65238 | GET http://example.com/ HTTP/1.1           | 3128                                      |         | HTTP: GET http://example.com/ HTTP/1.1     |
| 2024-01-25 09:35:26.046945 | 65238 | 3128 → 65238 [ACK] Seq=1 Ack=123 Win=654   | 3128                                      |         | TCP: 3128 → 65238 [ACK] Seq=1 Ack=123 Win_ |
| 2024-01-25 09:35:26.053195 |       | 23146                                      | 23146 → 80 [SYN] Seq=0 Win=12288 Len=0 M  | 80      | TCP: 23146 → 80 [SYN] Seq=0 Win=12288 Le   |
| 2024-01-25 09:35:26.168035 |       | 23146                                      | 80 → 23146 [SYN, ACK] Seq=0 Ack=1 Win=65  | 80      | TCP: 80 + 23146 [SYN, ACK] Seq=0 Ack=1 Wi  |
| 2024-01-25 09:35:26.168077 |       | 23146                                      | 23146 → 80 [ACK] Seq=1 Ack=1 Win=13568 Le | - 80    | TCP: 23146 → 80 [ACK] Seq=1 Ack=1 Win=135  |
| 2024-01-25 09:35:26.168172 |       | 23146                                      | GET / HTTP/1.1                            | 80      | HTTP: GET / HTTP/1.1                       |
| 2024-01-25 09:35:26.280446 |       | 23146                                      | 80 → 23146 [ACK] Seq=1 Ack=177 Win=67072  | 80      | TCP: 80 → 23146 [ACK] Seq=1 Ack=177 Win=6  |
| 2024-01-25 09:35:26.281757 |       | 23146                                      | 80 → 23146 [ACK] Seq=1 Ack=177 Win=67072  | 80      | TCP: 80 → 23146 [ACK] Seq=1 Ack=177 Win=6  |
| 2024-01-25 09:35:26.281789 |       | 23146                                      | 23146 → 80 [ACK] Seq=177 Ack=1349 Win=12. | - 80    | TCP: 23146 → 80 [ACK] Seq=177 Ack=1349 Wi  |
| 2024-01-25 09:35:26.281793 |       | 23146                                      | HTTP/1.1 200 OK (text/html)               | - 80    | HTTP: HTTP/1.1 200 OK (text/html)          |
| 2024-01-25 09:35:26.281801 |       | 23146                                      | 23146 → 80 [ACK] Seq=177 Ack=1608 Win=11. | 80      | TCP: 23146 → 80 [ACK] Seq=177 Ack=1608 Wi  |
| 2024-01-25 09:35:26.286288 | 65238 | 3128 → 65238 [ACK] Seq=1 Ack=123 Win=654   | 3128                                      |         | TCP: 3128 → 65238 [ACK] Seq=1 Ack=123 Win_ |
| 2024-01-25 09:35:26.286297 | 65238 | HTTP/1.1 200 OK (text/html)                | 3128                                      |         | HTTP: HTTP/1.1 200 OK (text/html)          |
| 2024-01-25 09:35:26.347713 | 65238 | 65238 → 3128 [ACK] Seq=123 Ack=1189 Win=.  | 3128                                      |         | TCP: 65238 → 3128 [ACK] Seq=123 Ack=1189   |
| 2024-01-25 09:35:26.347815 | 65238 | 65238 -> 3128 [ACK] Seq=123 Ack=1722 Win=. | 3128                                      |         | TCP: 65238 → 3128 [ACK] Seq=123 Ack=1722   |
| 2024-01-25 09:35:26.353174 | 65238 | 65238 + 3128 [FIN, ACK] Seq=123 Ack=1722   | 3128                                      |         | TCP: 65238 → 3128 [FIN, ACK] Seq=123 Ack=1 |
| 2024-01-25 09:35:26.353217 | 65238 | 3128 + 65238 [ACK] Seq=1722 Ack=124 Win=   | 3128                                      |         | TCP: 3128 → 65238 [ACK] Seq=1722 Ack=124   |
| 2024-01-25 09:35:26.353397 | 65238 | 3128 -> 65238 [FIN, ACK] Seq=1722 Ack=124  | 3128                                      |         | TCP: 3128 → 65238 [FIN, ACK] Seq=1722 Ack  |
| 2024-01-25 09:35:26.412438 | 65238 | 65238 + 3128 [ACK] Seq=124 Ack=1723 Win=.  | 3128                                      |         | TCP: 65238 → 3128 [ACK] Seq=124 Ack=1723   |
|                            |       |                                            |                                           |         |                                            |

Imagem - Fluxo de Tráfego HTTP Explícito - sem cache

Aqui está um exemplo de registros de acesso:

1706172876.686 224 10.61.70.23 TCP\_MISS/200 1721 GET http://www.example.com/ - DIRECT/www.example.com t

#### Tráfego Com Dados Armazenados Em Cache

Isso representa todo o fluxo de tráfego do cliente para o SWA, quando os dados estão no cache SWA.

| No |      | Time                       | Source        | src MAC         | Destination   | dst MAC         | Protocol Leng | t stream | n Info                                                                                         |
|----|------|----------------------------|---------------|-----------------|---------------|-----------------|---------------|----------|------------------------------------------------------------------------------------------------|
| -  | 1920 | 2024-01-25 09:56:41.209030 | 10.61.70.23   | Cisco_9d:b9:ff  | 10.48.48.185  | VMware_8d:f3:64 | TCP 78        | 3 2      | 2 55709 → 3128 [SYN] Seq=0 Win=65535 Len=0 MSS=1260 WS=64 TSval=3417110271 TSecr=0 SACK_PERM   |
|    | 1921 | 2024-01-25 09:56:41.209111 | 10.48.48.185  | VMware_8d:f3:64 | 10.61.70.23   | Cisco_9d:b9:ff  | TCP 74        | 1 3      | 2 3128 - 55709 [SYN, ACK] Seq=0 Ack=1 Win=65535 Len=0 MSS=1360 WS=64 SACK_PERM TSval=36879239: |
|    | 1922 | 2024-01-25 09:56:41.265937 | 10.61.70.23   | Cisco_9d:b9:ff  | 10.48.48.185  | VMware_8d:f3:64 | TCP 66        | 5 2      | 2 55709 → 3128 [ACK] Seq=1 Ack=1 Win=132288 Len=0 TSval=3417110333 TSecr=3687923930            |
|    | 1923 | 2024-01-25 09:56:41.266065 | 10.61.70.23   | Cisco_9d:b9:ff  | 10.48.48.185  | VMware_8d:f3:64 | HTTP 188      | 3 3      | 2 GET http://example.com/ HTTP/1.1                                                             |
|    | 1924 | 2024-01-25 09:56:41.266114 | 10.48.48.185  | VMware_8d:f3:64 | 10.61.70.23   | Cisco_9d:b9:ff  | TCP 66        | ; ;      | 2 3128 → 55709 [ACK] Seg=1 Ack=123 Win=65856 Len=0 TSval=3687923930 TSecr=3417110333           |
|    | 1925 | 2024-01-25 09:56:41.269061 | 10.48.48.185  | VMware_8d:f3:64 | 93.184.216.34 | Cisco_9d:b9:ff  | TCP 74        | 1 3      | 3 16088 - 80 [SYN] Seq=0 Win=12288 Len=0 MSS=1360 WS=64 SACK_PERM TSval=3191296932 TSecr=0     |
|    | 1943 | 2024-01-25 09:56:41.385086 | 93.184.216.34 | Cisco_9d:b9:ff  | 10.48.48.185  | VMware_8d:f3:64 | TCP 74        | 1 3      | 3 80 → 16088 [SYN, ACK] Seq=0 Ack=1 Win=65535 Len=0 MSS=1380 SACK_PERM TSval=811197678 TSecr=: |
|    | 1944 | 2024-01-25 09:56:41.385174 | 10.48.48.185  | VMware_8d:f3:64 | 93.184.216.34 | Cisco_9d:b9:ff  | TCP 66        | 5 3      | 3 16088 → 80 [ACK] Seq=1 Ack=1 Win=13568 Len=0 TSval=3191297043 TSecr=811197678                |
|    | 1945 | 2024-01-25 09:56:41.385270 | 10.48.48.185  | VMware_8d:f3:64 | 93.184.216.34 | Cisco_9d:b9:ff  | HTTP 292      | 2 3      | 3 GET / HTTP/1.1                                                                               |
|    | 1946 | 2024-01-25 09:56:41.509528 | 93.184.216.34 | Cisco_9d:b9:ff  | 10.48.48.185  | VMware_8d:f3:64 | TCP 66        | 5 3      | 3 80 → 16088 [ACK] Seq=1 Ack=227 Win=67072 Len=0 TSval=811197793 TSecr=3191297043              |
|    | 1947 | 2024-01-25 09:56:41.510195 | 93.184.216.34 | Cisco_9d:b9:ff  | 10.48.48.185  | VMware_8d:f3:64 | HTTP 365      | 5 3      | 3 HTTP/1.1 304 Not Modified                                                                    |
|    | 1948 | 2024-01-25 09:56:41.510259 | 10.48.48.185  | VMware_8d:f3:64 | 93.184.216.34 | Cisco_9d:b9:ff  | TCP 66        | 5 3      | 3 16088 → 80 [ACK] Seq=227 Ack=300 Win=13248 Len=0 TSval=3191297172 TSecr=811197793            |
|    | 1949 | 2024-01-25 09:56:41.510429 | 10.48.48.185  | VMware_8d:f3:64 | 93.184.216.34 | Cisco_9d:b9:ff  | TCP 66        | 5        | 3 16088 - 80 [FIN, ACK] Seg=227 Ack=300 Win=13568 Len=0 TSval=3191297172 TSecr=811197793       |
| Т  | 1972 | 2024-01-25 09:56:41.513099 | 10.48.48.185  | VMware_8d:f3:64 | 10.61.70.23   | Cisco_9d:b9:ff  | TCP 1254      | 1 3      | 2 3128 - 55709 [ACK] Seq=1 Ack=123 Win=65856 Len=1188 TSval=3687924179 TSecr=3417110333 [TCP : |
|    | 1973 | 2024-01-25 09:56:41.513111 | 10.48.48.185  | VMware_8d:f3:64 | 10.61.70.23   | Cisco_9d:b9:ff  | HTTP 599      | ) 3      | 2 HTTP/1.1 200 OK (text/html)                                                                  |
|    | 1974 | 2024-01-25 09:56:41.585507 | 10.61.70.23   | Cisco_9d:b9:ff  | 10.48.48.185  | VMware_8d:f3:64 | TCP 66        | ; ;      | 2 55709 - 3128 [ACK] Seq=123 Ack=1189 Win=131072 Len=0 TSval=3417110640 TSecr=3687924179       |
|    | 1975 | 2024-01-25 09:56:41.600259 | 10.61.70.23   | Cisco_9d:b9:ff  | 10.48.48.185  | VMware_8d:f3:64 | TCP 66        | ; ;      | 2 55709 → 3128 [ACK] Seq=123 Ack=1722 Win=130560 Len=0 TSval=3417110649 TSecr=3687924179       |
|    | 1976 | 2024-01-25 09:56:41.604113 | 10.61.70.23   | Cisco_9d:b9:ff  | 10.48.48.185  | VMware_8d:f3:64 | TCP 66        | 5 3      | 2 55709 - 3128 [FIN, ACK] Seq=123 Ack=1722 Win=131072 Len=0 TSval=3417110652 TSecr=3687924179  |
|    | 1977 | 2024-01-25 09:56:41.604191 | 10.48.48.185  | VMware_8d:f3:64 | 10.61.70.23   | Cisco_9d:b9:ff  | TCP 66        | ; ;      | 2 3128 → 55709 [ACK] Seq=1722 Ack=124 Win=65856 Len=0 TSval=3687924269 TSecr=3417110652        |
|    | 1978 | 2024-01-25 09:56:41.604293 | 10.48.48.185  | VMware_8d:f3:64 | 10.61.70.23   | Cisco_9d:b9:ff  | TCP 66        | 5 3      | 2 3128 - 55709 [FIN, ACK] Seq=1722 Ack=124 Win=65856 Len=0 TSval=3687924269 TSecr=3417110652   |
|    | 1979 | 2024-01-25 09:56:41.636731 | 93.184.216.34 | Cisco_9d:b9:ff  | 10.48.48.185  | VMware_8d:f3:64 | TCP 66        | i 3      | 3 80 - 16088 [FIN, ACK] Seq=300 Ack=228 Win=67072 Len=0 TSval=811197917 TSecr=3191297172       |
|    | 1980 | 2024-01-25 09:56:41.636832 | 10.48.48.185  | VMware_8d:f3:64 | 93.184.216.34 | Cisco_9d:b9:ff  | TCP 66        | 5 3      | 3 16088 - 80 [ACK] Seq=228 Ack=301 Win=13568 Len=0 TSval=3191297302 TSecr=811197917            |
| L  | 1981 | 2024-01-25 09:56:41.662464 | 10.61.70.23   | Cisco_9d:b9:ff  | 10.48.48.185  | VMware_8d:f3:64 | TCP 66        | ; ;      | 2 55709 → 3128 [ACK] Seq=124 Ack=1723 Win=131072 Len=0 TSval=3417110729 TSecr=3687924269       |

Imagem - dados em cache explícitos do HTTP

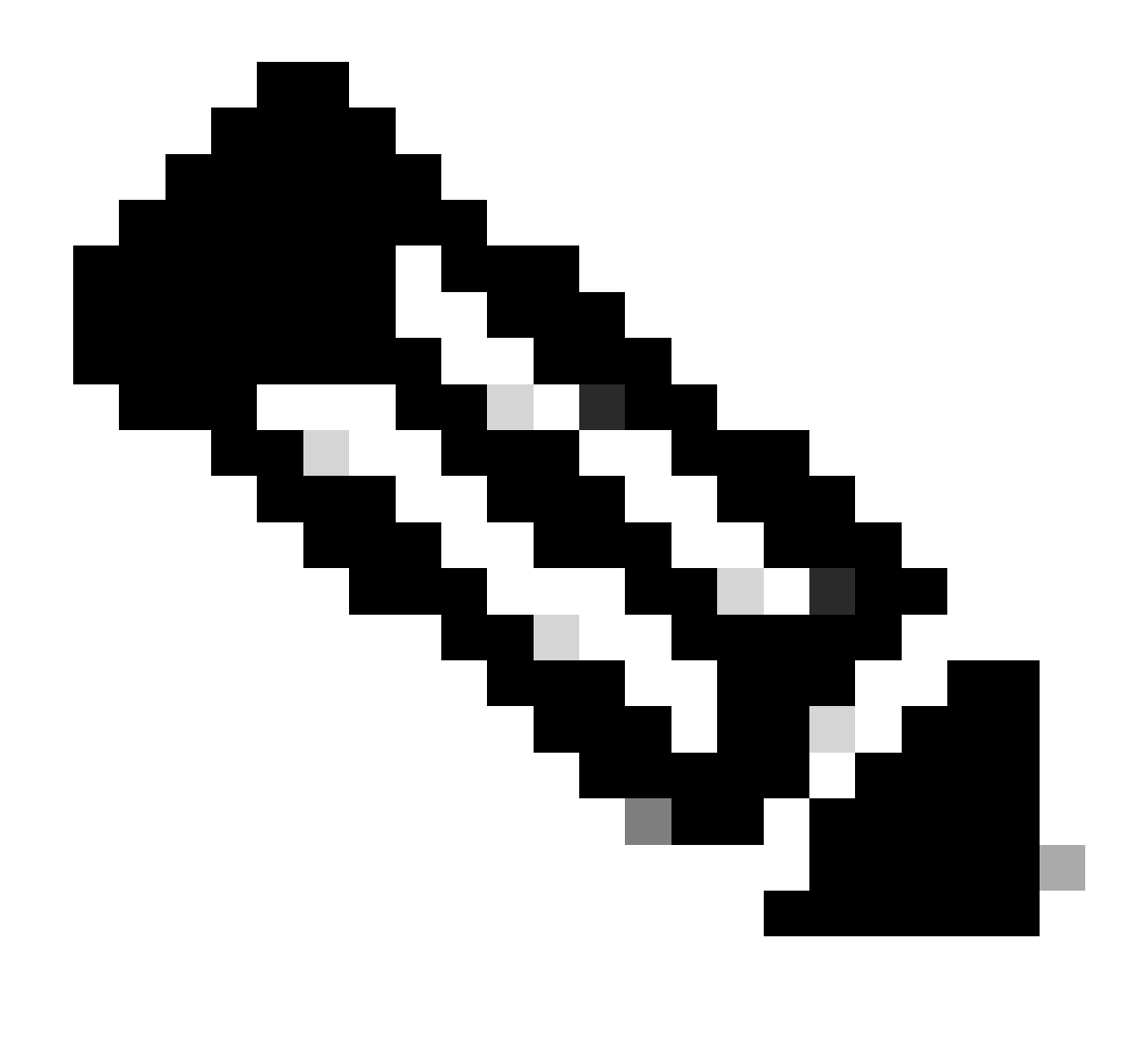

Observação: Como você pode ver, o Servidor Web retorna a resposta HTTP 304: Cache não Modificado. (neste exemplo, o número de pacote 1947)

| Time                       | 10.61 | .70.23 10.48.                             | 48.185                                     | .216.34 | Comment                                    |
|----------------------------|-------|-------------------------------------------|--------------------------------------------|---------|--------------------------------------------|
| 2024-01-25 09:56:41.209030 | 55709 | 55709 → 3128 [SYN] Seq=0 Win=65535 Len=.  | 3128                                       |         | TCP: 55709 → 3128 [SYN] Seq=0 Win=65535    |
| 2024-01-25 09:56:41.209111 | 55709 | 3128 + 55709 [SYN, ACK] Seq=0 Ack=1 Win=6 | 3128                                       |         | TCP: 3128 → 55709 [SYN, ACK] Seq=0 Ack=1   |
| 2024-01-25 09:56:41.265937 | 55709 | 55709 → 3128 [ACK] Seq=1 Ack=1 Win=13228  | 3128                                       |         | TCP: 55709 → 3128 [ACK] Seq=1 Ack=1 Win=1  |
| 2024-01-25 09:56:41.266065 | 55709 | GET http://example.com/ HTTP/1.1          | 3128                                       |         | HTTP: GET http://example.com/ HTTP/1.1     |
| 2024-01-25 09:56:41.266114 | 55709 | 3128 -> 55709 [ACK] Seq=1 Ack=123 Win=658 | 3128                                       |         | TCP: 3128 → 55709 [ACK] Seg=1 Ack=123 Win  |
| 2024-01-25 09:56:41.269061 |       | 16088                                     | 16088 → 80 [SYN] Seq=0 Win=12288 Len=0 M   | 80      | TCP: 16088 → 80 [SYN] Seq=0 Win=12288 Le   |
| 2024-01-25 09:56:41.385086 |       | 16088                                     | 80 → 16088 [SYN, ACK] Seq=0 Ack=1 Win=65   | 80      | TCP: 80 → 16088 [SYN, ACK] Seq=0 Ack=1 Wi  |
| 2024-01-25 09:56:41.385174 |       | 16088                                     | 16088 + 80 [ACK] Seg=1 Ack=1 Win=13568 L.  | - 80    | TCP: 16088 → 80 [ACK] Seq=1 Ack=1 Win=135  |
| 2024-01-25 09:56:41.385270 |       | 16088                                     | GET / HTTP/1.1                             | - 80    | HTTP: GET / HTTP/1.1                       |
| 2024-01-25 09:56:41.509528 |       | 16088                                     | 80 → 16088 [ACK] Seq=1 Ack=227 Win=67072_  | 80      | TCP: 80 → 16088 [ACK] Seq=1 Ack=227 Win=   |
| 2024-01-25 09:56:41.510195 |       | 16088                                     | HTTP/1.1 304 Not Modified                  | - 80    | HTTP: HTTP/1.1 304 Not Modified            |
| 2024-01-25 09:56:41.510259 |       | 16088                                     | 16088 → 80 [ACK] Seq=227 Ack=300 Win=132   | 80      | TCP: 16088 → 80 [ACK] Seq=227 Ack=300 Wi   |
| 2024-01-25 09:56:41.510429 |       | 16088                                     | 16088 -> 80 [FIN, ACK] Seq=227 Ack=300 Win | 80      | TCP: 16088 → 80 [FIN, ACK] Seq=227 Ack=30  |
| 2024-01-25 09:56:41.513099 | 55709 | 3128 + 55709 [ACK] Seq=1 Ack=123 Win=658  | 3128                                       |         | TCP: 3128 → 55709 [ACK] Seg=1 Ack=123 Win  |
| 2024-01-25 09:56:41.513111 | 55709 | HTTP/1.1 200 OK (text/html)               | 3128                                       |         | HTTP: HTTP/1.1 200 OK (text/html)          |
| 2024-01-25 09:56:41.585507 | 55709 | 55709 → 3128 [ACK] Seq=123 Ack=1189 Win=  | 3128                                       |         | TCP: 55709 → 3128 [ACK] Seq=123 Ack=1189   |
| 2024-01-25 09:56:41.600259 | 55709 | 55709 → 3128 [ACK] Seq=123 Ack=1722 Win=. | 3128                                       |         | TCP: 55709 → 3128 [ACK] Seg=123 Ack=1722   |
| 2024-01-25 09:56:41.604113 | 55709 | 55709 -> 3128 [FIN, ACK] Seq=123 Ack=1722 | 3128                                       |         | TCP: 55709 → 3128 [FIN, ACK] Seq=123 Ack=1 |
| 2024-01-25 09:56:41.604191 | 55709 | 3128 -> 55709 [ACK] Seq=1722 Ack=124 Win= | 3128                                       |         | TCP: 3128 → 55709 [ACK] Seq=1722 Ack=124   |
| 2024-01-25 09:56:41.604293 | 55709 | 3128 → 55709 [FIN, ACK] Seq=1722 Ack=124  | 3128                                       |         | TCP: 3128 → 55709 [FIN, ACK] Seq=1722 Ack= |
| 2024-01-25 09:56:41.636731 |       | 16088                                     | 80 → 16088 [FIN, ACK] Seq=300 Ack=228 Win  | 80      | TCP: 80 → 16088 [FIN, ACK] Seq=300 Ack=22  |
| 2024-01-25 09:56:41.636832 |       | 16088                                     | 16088 → 80 [ACK] Seq=228 Ack=301 Win=135   | 80      | TCP: 16088 → 80 [ACK] Seq=228 Ack=301 Wi   |
| 2024-01-25 09:56:41.662464 | 55709 | 55709 → 3128 [ACK] Seq=124 Ack=1723 Win=. | 3128                                       |         | TCP: 55709 → 3128 [ACK] Seq=124 Ack=1723   |

Imagem - Fluxo HTTP Explícito com cache

Aqui está um exemplo da Resposta HTTP 304

> Frame 1947: 365 bytes on wire (2920 bits), 365 bytes captured (2920 bits) > Ethernet II, Src: Cisco\_9d:b9:ff (4c:71:0d:9d:b9:ff), Dst: VMware\_8d:f3:64 (00:50:56:8d:f3:64) > Internet Protocol Version 4, Src: 93.184.216.34, Dst: 10.48.48.185 > Transmission Control Protocol, Src Port: 80, Dst Port: 16088, Seq: 1, Ack: 227, Len: 299 Hypertext Transfer Protocol HTTP/1.1 304 Not Modified\r\n // [Expert Info (Chat/Sequence): HTTP/1.1 304 Not Modified\r\n] [HTTP/1.1 304 Not Modified\r\n] [Severity level: Chat] [Group: Sequence] Response Version: HTTP/1.1 Status Code: 304 [Status Code Description: Not Modified] Response Phrase: Not Modified Accept-Ranges: bytes\r\n Age: 519756\r\n Cache-Control: max-age=604800\r\n Date: Thu, 25 Jan 2024 08:57:08 GMT\r\n Etag: "3147526947"\r\n Expires: Thu, 01 Feb 2024 08:57:08 GMT\r\n Last-Modified: Thu, 17 Oct 2019 07:18:26 GMT\r\n Server: ECS (dce/2694)\r\n Vary: Accept-Encoding\r\n X-Cache: HIT\r\n \r\n [HTTP response 1/1] [Time since request: 0.124925000 seconds] [Request in frame: 1945] [Request URI: http://example.com/]

Imagem - Resposta HTTP 304 explícita

Aqui está um exemplo de registros de acesso:

1706173001.489 235 10.61.70.23 TCP\_REFRESH\_HIT/200 1721 GET http://www.example.com/ - DIRECT/www.example

#### Tráfego HTTPs em implantação explícita sem autenticação

Cliente e SWA

O tráfego de rede transpira entre o endereço IP do cliente e o endereço IP da interface proxy SWA (normalmente é a interface P1, mas pode ser a interface P2 ou de gerenciamento, depende da configuração do proxy).

O tráfego do cliente é destinado à porta TCP 80 ou 3128 para o SWA (as portas proxy do SWA padrão são TCP 80 e 3128, neste exemplo, usamos a porta 3128)

• Handshake TCP.

- HTTP CONNECT do cliente (IP de destino = SWA, Porta de destino = 3128)
- Resposta HTTP do proxy ( IP de origem = SWA )
- Hello do cliente com SNI do URL (IP de origem = Cliente)
- Hello do servidor ( IP de origem = SWA )
- Server Key Exchange (IP de origem = SWA)
- Intercâmbio de chave do cliente (IP de origem = Cliente)
- Transferência de dados
- Encerramento da conexão TCP (Handshake de 4 Vias)

| N | a | Time                               | Source       | src MAC         | Destination  | dst MAC         | Protocol | Lengt | stream | m Info                                                                                         |
|---|---|------------------------------------|--------------|-----------------|--------------|-----------------|----------|-------|--------|------------------------------------------------------------------------------------------------|
| 5 |   | 18 2024-01-25 12:31:37.(318168644  | 10.61.70.23  | Cisco_9d:b9:ff  | 10.48.48.165 | VMware_8d:9a:f4 | TCP      | 78    | 12     | 2 61484 → 3128 [SYN] Seq=0 Win=65535 Len=0 MSS=1260 WS=64 TSval=1676451324 TSecr=0 SACK_PERM   |
|   |   | 19 2024-01-25 12:31:37.(330015315  | 10.48.48.165 | VMware_8d:9a:f4 | 10.61.70.23  | Cisco_9d:b9:ff  | TCP      | 74    | 12     | .2 3128 → 61484 [SYN, ACK] Seq=0 Ack=1 Win=65535 Len=0 MSS=1460 WS=64 SACK_PERM TSval=44149543 |
| П |   | 20 2024-01-25 12:31:37.(370297760  | 10.61.70.23  | Cisco_9d:b9:ff  | 10.48.48.165 | VMware_8d:9a:f4 | TCP      | 66    | 12     | 2 61484 → 3128 [ACK] Seq=1 Ack=1 Win=132288 Len=0 TSval=1676451392 TSecr=441495437             |
|   |   | 21 2024-01-25 12:31:37.383167      | 10.61.70.23  | Cisco_9d:b9:ff  | 10.48.48.165 | VMware_8d:9a:f4 | HTTP     | 277   | 12     | 2 CONNECT example.com:443 HTTP/1.1                                                             |
|   |   | 2 2024-01-25 12:31:37.(324946619   | 10.48.48.165 | VMware_8d:9a:f4 | 10.61.70.23  | Cisco_9d:b9:ff  | TCP      | 66    | 12     | 2 3128 → 61484 [ACK] Seq=1 Ack=212 Win=65344 Len=0 TSval=441495507 TSecr=1676451392            |
|   |   | 26 2024-01-25 12:31:38.731815      | 10.48.48.165 | VMware_8d:9a:f4 | 10.61.70.23  | Cisco_9d:b9:ff  | HTTP     | 105   | 12     | 2 HTTP/1.1 200 Connection established                                                          |
| Т |   | 27 2024-01-25 12:31:38.(308877561_ | 10.61.70.23  | Cisco_9d:b9:ff  | 10.48.48.165 | VMware_8d:9a:f4 | TCP      | 66    | 12     | .2 61484 → 3128 [ACK] Seq=212 Ack=40 Win=132224 Len=0 TSval=1676451630 TSecr=441495677         |
| ł |   | 28 2024-01-25 12:31:38.(322347166  | 10.61.70.23  | Cisco_9d:b9:ff  | 10.48.48.165 | VMware_8d:9a:f4 | TLSv1.2  | 715   | 12     | 2 Client Hello (SNI=example.com)                                                               |
|   |   | 29 2024-01-25 12:31:38.(182072475  | 10.48.48.165 | VMware_8d:9a:f4 | 10.61.70.23  | Cisco_9d:b9:ff  | TCP      | 66    | 12     | 2 3128 - 61484 [ACK] Seq=40 Ack=861 Win=64704 Len=0 TSval=441495747 TSecr=1676451630           |
|   | 0 | 49 2024-01-25 12:31:38.(282097660  | 10.48.48.165 | VMware_8d:9a:f4 | 10.61.70.23  | Cisco_9d:b9:ff  | TLSv1.2  | 1254  | 12     | 2 Server Hello                                                                                 |
|   |   | 0 2024-01-25 12:31:38.(153429867_  | 10.48.48.165 | VMware_8d:9a:f4 | 10.61.70.23  | Cisco_9d:b9:ff  | TLSv1.2  | 1254  | 12     | 2 Certificate                                                                                  |
|   |   | 1 2024-01-25 12:31:38.965425       | 10.48.48.165 | VMware_8d:9a:f4 | 10.61.70.23  | Cisco_9d:b9:ff  | TLSv1.2  | 190   | 12     | 2 Server Key Exchange, Server Hello Done                                                       |
| н | 1 | 54 2024-01-25 12:31:38.824826      | 10.61.70.23  | Cisco_9d:b9:ff  | 10.48.48.165 | VMware_8d:9a:f4 | TCP      | 66    | 12     | 2 61484 → 3128 [ACK] Seq=861 Ack=1228 Win=131008 Len=0 TSval=1676452189 TSecr=441496237        |
| 1 | 8 | 5 2024-01-25 12:31:38. (344661913  | 10.61.70.23  | Cisco_9d:b9:ff  | 10.48.48.165 | VMware_8d:9a:f4 | TCP      | 66    | 12     | 2 61484 → 3128 [ACK] Seq=861 Ack=2540 Win=129728 Len=0 TSval=1676452189 TSecr=441496237        |
| 1 |   | 6 2024-01-25 12:31:38.(173832950   | 10.61.70.23  | Cisco_9d:b9:ff  | 10.48.48.165 | VMware_8d:9a:f4 | TLSv1.2  | 159   | 12     | 2 Client Key Exchange, Change Cipher Spec, Encrypted Handshake Message                         |
| Т | 8 | 7 2024-01-25 12:31:38. (422856787  | 10.48.48.165 | VMware_8d:9a:f4 | 10.61.70.23  | Cisco_9d:b9:ff  | TCP      | 66    | 12     | 2 3128 → 61484 [ACK] Seq=2540 Ack=954 Win=64640 Len=0 TSval=441496317 TSecr=1676452193         |
|   |   | 8 2024-01-25 12:31:38. (244514147  | 10.48.48.165 | VMware_8d:9a:f4 | 10.61.70.23  | Cisco_9d:b9:ff  | TLSv1.2  | 117   | 12     | 2 Change Cipher Spec, Encrypted Handshake Message                                              |
| Т | 1 | 9 2024-01-25 12:31:38.(328702336   | 10.61.70.23  | Cisco_9d:b9:ff  | 10.48.48.165 | VMware_8d:9a:f4 | TCP      | 66    | 12     | 2 61484 → 3128 [ACK] Seq=954 Ack=2591 Win=131008 Len=0 TSval=1676452265 TSecr=441496317        |
|   | 1 | 0 2024-01-25 12:31:38.(151248214   | 10.61.70.23  | Cisco_9d:b9:ff  | 10.48.48.165 | VMware_8d:9a:f4 | TLSv1.2  | 562   | 12     | 2 Application Data                                                                             |
| н | ) | 1 2024-01-25 12:31:38.(257435452_  | 10.48.48.165 | VMware_8d:9a:f4 | 10.61.70.23  | Cisco_9d:b9:ff  | TCP      | 66    | 12     | .2 3128 → 61484 [ACK] Seq=2591 Ack=1450 Win=64192 Len=0 TSval=441496387 TSecr=1676452265       |
| T | 1 | 2 2024-01-25 12:31:39. (165086323  | 10.48.48.165 | VMware_8d:9a:f4 | 10.61.70.23  | Cisco_9d:b9:ff  | TLSv1.2  | 112   | 12     | 2 Application Data                                                                             |
| 1 | 3 | 33 2024-01-25 12:31:39.342008      | 10.61.70.23  | Cisco_9d:b9:ff  | 10.48.48.165 | VMware_8d:9a:f4 | TCP      | 66    | 12     | .2 61484 → 3128 [ACK] Seq=1450 Ack=2637 Win=131008 Len=0 TSval=1676452764 TSecr=441496807      |
| Т | 1 | 4 2024-01-25 12:31:39.(200484740   | 10.48.48.165 | VMware_8d:9a:f4 | 10.61.70.23  | Cisco_9d:b9:ff  | TLSv1.2  | 1209  | 12     | 2 Application Data, Application Data                                                           |
|   | 1 | 35 2024-01-25 12:31:39.(128618294  | 10.61.70.23  | Cisco_9d:b9:ff  | 10.48.48.165 | VMware_8d:9a:f4 | TCP      | 66    | 12     | 2 61484 → 3128 [ACK] Seq=1450 Ack=3780 Win=129920 Len=0 TSval=1676452838 TSecr=441496887       |
| н | 1 | 36 2024-01-25 12:31:39.092047      | 10.61.70.23  | Cisco_9d:b9:ff  | 10.48.48.165 | VMware_8d:9a:f4 | TLSv1.2  | 497   | 12     | 2 Application Data                                                                             |
|   | 3 | 37 2024-01-25 12:31:39.(277889790  | 10.48.48.165 | VMware_8d:9a:f4 | 10.61.70.23  | Cisco_9d:b9:ff  | TCP      | 66    | 12     | .2 3128 → 61484 [ACK] Seq=3780 Ack=1881 Win=63808 Len=0 TSval=441496997 TSecr=1676452884       |
| т | 1 | 4 2024-01-25 12:31:39.(126123713_  | 10.48.48.165 | VMware_8d:9a:f4 | 10.61.70.23  | Cisco_9d:b9:ff  | TLSv1.2  | 119   | 12     | 2 Application Data                                                                             |
| 1 | 1 | 5 2024-01-25 12:31:39.680580       | 10.61.70.23  | Cisco_9d:b9:ff  | 10.48.48.165 | VMware_8d:9a:f4 | TCP      | 66    | 12     | 2 61484 → 3128 [ACK] Seq=1881 Ack=3833 Win=131008 Len=0 TSval=1676453324 TSecr=441497377       |
| 1 | 1 | 6 2024-01-25 12:31:39.(288575172_  | 10.48.48.165 | VMware_8d:9a:f4 | 10.61.70.23  | Cisco_9d:b9:ff  | TLSv1.2  | 1192  | 12     | 2 Application Data, Application Data                                                           |
| 1 | 1 | 7 2024-01-25 12:31:39.(295531248   | 10.61.70.23  | Cisco_9d:b9:ff  | 10.48.48.165 | VMware_8d:9a:f4 | TCP      | 66    | 12     | 2 61484 → 3128 [ACK] Seq=1881 Ack=4959 Win=129920 Len=0 TSval=1676453397 TSecr=441497447       |
| L | 1 | 0 2024-01-25 12:31:49.(143134836   | 10.61.70.23  | Cisco_9d:b9:ff  | 10.48.48.165 | VMware_8d:9a:f4 | TCP      | 60    | 12     | .2 [TCP Keep-Alive] 61484 → 3128 [ACK] Seq=1880 Ack=4959 Win=131072 Len=0                      |
|   |   |                                    |              |                 |              |                 |          |       |        |                                                                                                |

Imagem - Cliente HTTPS para SWA-Explicit - Sem cache

Aqui estão os detalhes do cliente Hello do cliente para o SWA, como você pode ver na indicação de nome de servidor (SNI) o URL do servidor web pode ser visto, que neste exemplo, é <u>www.example.com</u> e o cliente anunciou 17 conjuntos de cifras:

| >                                                                                                   | Frame 28: 715 bytes on wire (5720 bits), 715 bytes captured (5720 bits)                                       |  |  |  |  |  |  |  |
|----------------------------------------------------------------------------------------------------|----------------------------------------------------------------------------------------------------|--|--|--|--|--|--|--|
| >                                                                                                   | Ethernet II, Src: Cisco_9d:b9:ff (4c:71:0d:9d:b9:ff), Dst: VMware_8d:9a:f4 (00:50:56:8d:9a:f4)                |  |  |  |  |  |  |  |
| >                                                                                                   | Internet Protocol Version 4, Src: 10.61.70.23, Dst: 10.48.48.165                                              |  |  |  |  |  |  |  |
| >                                                                                                   | Transmission Control Protocol, Src Port: 61484, Dst Port: 3128, Seq: 212, Ack: 40, Len: 649                   |  |  |  |  |  |  |  |
| $\sim$                                                                                              | Hypertext Transfer Protocol                                                                                   |  |  |  |  |  |  |  |
|                                                                                                    | [Proxy-Connect-Hostname: example.com]                                                                         |  |  |  |  |  |  |  |
|                                                                                                    | [Proxy-Connect-Port: 443]                                                                                     |  |  |  |  |  |  |  |
| $\vee$                                                                                              | Transport Layer Security                                                                                      |  |  |  |  |  |  |  |
|                                                                                                    | V TLSV1.2 Record Layer: Handshake Protocol: Client Hello                                                      |  |  |  |  |  |  |  |
|                                                                                                    | Content Type: Handshake (22)                                                                                  |  |  |  |  |  |  |  |
|                                                                                                    | Version: TLS 1.0 (0x0301)                                                                                     |  |  |  |  |  |  |  |
|                                                                                                    | Length: 644                                                                                                   |  |  |  |  |  |  |  |
|                                                                                                    | Handshake Protocol: Clent Hello                                                                               |  |  |  |  |  |  |  |
|                                                                                                    | Handshake Type: Client Hello (1)                                                                              |  |  |  |  |  |  |  |
|                                                                                                    |                                                                                                    |  |  |  |  |  |  |  |
|                                                                                                    | Version: ILS 1.2 (0x00/03)                                                                                    |  |  |  |  |  |  |  |
|                                                                                                    | Rdituolii: 61203305771520030204204080489296300230540804350005140061616305990760<br>Secretion: TD Learneth, 22 |  |  |  |  |  |  |  |
| 3655101 10 LENGUI 32<br>Sacsion The adifadfa756373ca70f5h65c0720h805d864f8f3Qac783h2fahQa4Qcad7da6h |                                                                                                    |  |  |  |  |  |  |  |
|                                                                                                    | Cinher Suites Length 34                                                                                       |  |  |  |  |  |  |  |
|                                                                                                    | > Cipher Suites (17 suites)                                                                                   |  |  |  |  |  |  |  |
|                                                                                                    | Compression Methods Length: 1                                                                                 |  |  |  |  |  |  |  |
|                                                                                                    | > Compression Methods (1 method)                                                                              |  |  |  |  |  |  |  |
|                                                                                                    | Extensions Length: 533                                                                                        |  |  |  |  |  |  |  |
|                                                                                                    | Extension: server_name (len=16) name=example.com                                                              |  |  |  |  |  |  |  |
|                                                                                                    | Type: server_name (0)                                                                                         |  |  |  |  |  |  |  |
|                                                                                                    | Length: 16                                                                                                    |  |  |  |  |  |  |  |
|                                                                                                    | Server Name Indication extension                                                                              |  |  |  |  |  |  |  |
|                                                                                                    | Server Name list length: 14                                                                                   |  |  |  |  |  |  |  |
|                                                                                                    | Server Name Type: host_name (0)                                                                               |  |  |  |  |  |  |  |
|                                                                                                    | Server Name length: 11                                                                                        |  |  |  |  |  |  |  |
|                                                                                                    | Server Name: example.com                                                                                      |  |  |  |  |  |  |  |
|                                                                                                    | > Extension: extended_master_secret (len=0)                                                                   |  |  |  |  |  |  |  |
|                                                                                                    | <pre>&gt; Extension: renegotiation_info (len=1)</pre>                                                         |  |  |  |  |  |  |  |
|                                                                                                    | <pre>&gt; Extension: supported_groups (len=14)</pre>                                                          |  |  |  |  |  |  |  |
|                                                                                                    | > Extension: ec_point_formats (len=2)                                                                         |  |  |  |  |  |  |  |
|                                                                                                    | <pre>&gt; Extension: application_layer_protocol_negotiation (len=14)</pre>                                    |  |  |  |  |  |  |  |
|                                                                                                    | > Extension: status_request (ten=5)                                                                           |  |  |  |  |  |  |  |
|                                                                                                    | Extension: delegated_credentials (ten=10)                                                                     |  |  |  |  |  |  |  |
|                                                                                                    | > Extension: supported versions ( $10 = 5$ ) T[S 1.2]                                                         |  |  |  |  |  |  |  |
|                                                                                                    | > Extension: signature algorithms (len=24)                                                                    |  |  |  |  |  |  |  |
|                                                                                                    | > Extension: record size limit (len=2)                                                                        |  |  |  |  |  |  |  |
|                                                                                                    | > Extension: encrypted client hello (len=281)                                                                 |  |  |  |  |  |  |  |
|                                                                                                    | []A4: t13d1713b2 5b57614c22b0 748f4c70de1c1                                                                   |  |  |  |  |  |  |  |

Imagem - hello do cliente HTTPS - Explícito - Cliente para SWA

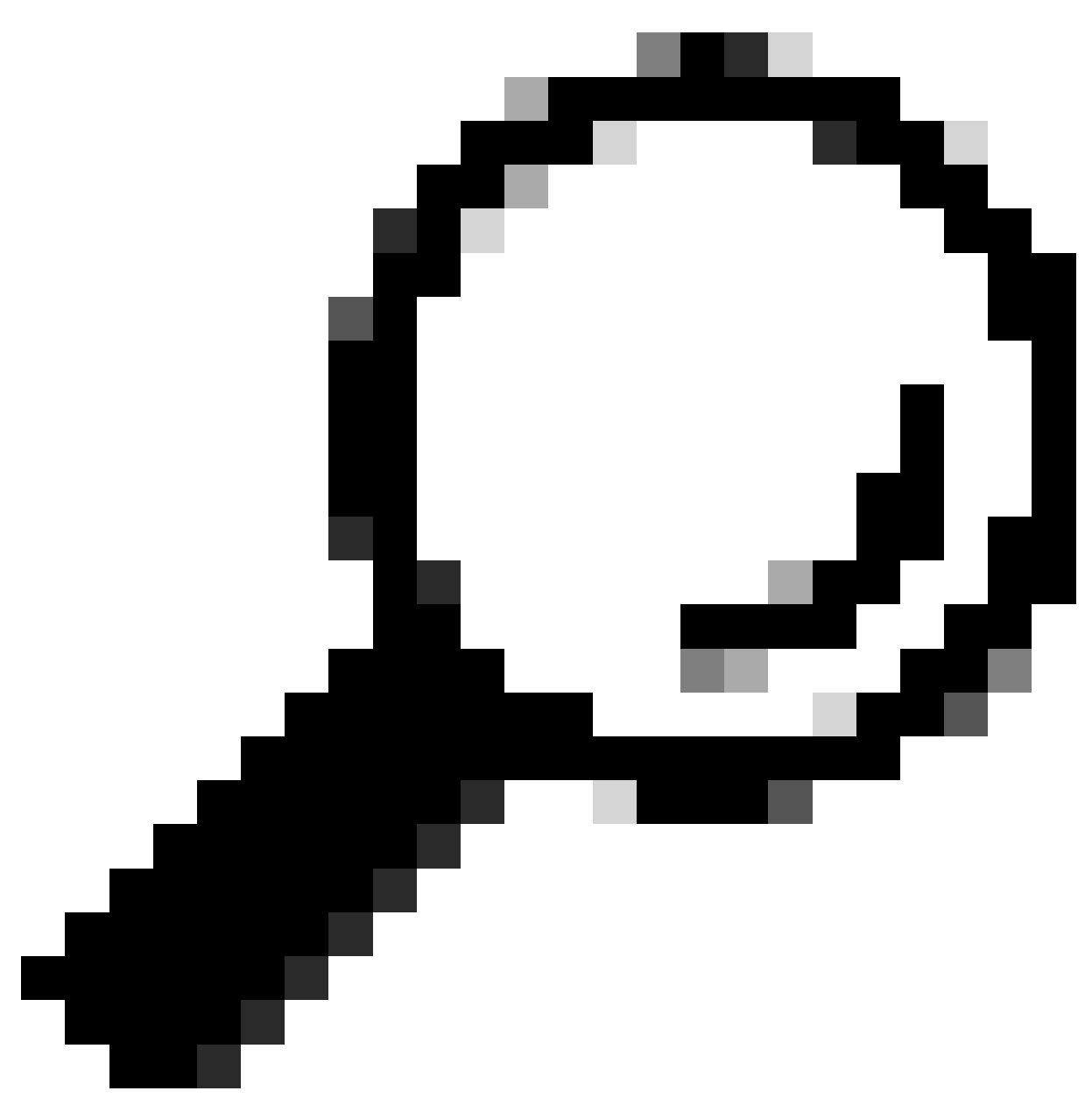

Dica: você pode usar esse filtro no Wireshark para procurar URL/SNI : tls.handshake.extensions\_server\_name == "www.example.com"

Aqui está um exemplo de certificado que SWA enviou ao cliente

| > Frame 50: 1254 bytes on wire (10032 bits), 1254 bytes captured (10032 bits)                                                                                                    |
|----------------------------------------------------------------------------------------------------|
| > Ethernet II, Src: VMware_8d:9a:f4 (00:50:56:8d:9a:f4), Dst: Cisco_9d:b9:ff (4c:71:0d:9d:b9:ff)                                                                                                    |
| > Internet Protocol Version 4, Src: 10.48.48.165, Dst: 10.61.70.23                                                                                                    |
| > Transmission Control Protocol, Src Port: 3128, Dst Port: 61484, Seq: 1228, Ack: 861, Len: 1188                                                                                                    |
| [2 Reassembled TCP Segments (2105 bytes): #49(1107), #50(998)]                                                                                                    |
| V Hypertext Transfer Protocol                                                                                                    |
| [Proxy-Connect-Hostname: example.com]                                                                                                    |
| [Proxy-Connect-Port: 443]                                                                                                    |
| V Transport Laver Security                                                                                                    |
| v Tisvi 2 Decord Javer, Handshake Protocol: Certificate                                                                                                    |
| Contest Tuesday Ladebase (3)                                                                                                    |
| Concent Type: nationale (22)                                                                                                    |
| version: 1.5 1.2 (0x0303)                                                                                                    |
| Length: 2100                                                                                                    |
| Handshake Protocol: Certificate                                                                                                    |
| Handshake Type: Certificate (11)                                                                                                    |
| Length: 2096                                                                                                    |
| Certificates Length: 2093                                                                                                    |
| V Certificates (2093 bytes)                                                                                                    |
| Certificate Length: 1105                                                                                                    |
| Certificate [truncated]: 3082044d30820335a00302010202140279103122f2aad73d32683b716d2a7d4ead7d47300d06092a864886f70d01010b05003047310b3009060355040613025553310e300c060355040a1                                                                                                    |
| v signedCertificate                                                                                                    |
| version: v3 (2)                                                                                                    |
| containing to (1) (1) (1) (1) (1) (1) (1) (1) (1) (1)                                                                                                    |
| ciantura (hajSGUibbRAEncrutia)                                                                                                    |
| signature (sheadanace)                                                                                                    |
| > 15500 . This equation (if a transmission of the company of the company of th          |
| <ul> <li>Forsequence: 4 items to accounting mental sector of gargest on gargest on the account of gargest on the account of the account of the account o</li></ul> |
| <ul> <li>www.sequence item: 1 item (10-at-countrywame=us)</li> </ul>                                                                                                    |
| v ketativeustinguismedname item (id-at-countryname=us)                                                                                                    |
| Upject Id: 2.5.4.6 (Id-at-countryName)                                                                                                    |
| CountryName: US                                                                                                    |
| RDNSequence item: 1 item (id-at-organizationName=Cisco)                                                                                                    |
| RelativeDistinguishedName item (id-at-organizationName=Cisco)                                                                                                    |
| Object Id: 2.5.4.10 (id-at-organizationName)                                                                                                    |
| DirectoryString: printableString (1)                                                                                                    |
| printableString: Cisco                                                                                                    |
| V RDNSequence item: 1 item (id-at-organizationalUnitName=IT)                                                                                                    |
| RelativeDistinguishedName item (id-at-organizationalUnitName=IT)                                                                                                    |
| Object Id: 2.5.4.11 (id-at-organizationalUnitName)                                                                                                    |
| <ul> <li>DirectoryString: printableString (1)</li> </ul>                                                                                                    |
| netratal Section IT                                                                                                    |
| DNMSonare itam (id-st-compoName=CTCC) IAB Eval(cit)                                                                                                    |
| <ul> <li>Replete tem, i tem (destruction by an englished to be price)</li> <li>Replete tem in the destruction of the second second sec</li></ul>     |
| Object 14: 25: 4 2 (id at companyment)                                                                                                    |
| UJECT 10: 2-5-4-5 (10-8C-COMPONNAME)                                                                                                    |
| <pre>vurectorystring: printablestring (1)</pre>                                                                                                    |
| printablestring: CISCU LAB Explicit                                                                                                    |

Imagem - Certificado HTTPS - Explícito - SWA para cliente

#### Servidor Web e SWA

O tráfego de rede ocorre entre o endereço IP do Proxy e o endereço IP do servidor Web.

O tráfego do SWA é destinado à porta TCP 443 (não à porta proxy)

- Handshake TCP.
- Hello do cliente (IP de destino = servidor Web, porta de destino = 443)
- Servidor Hello ( IP de origem = servidor Web )
- Transferência de dados
- Encerramento da conexão TCP (Handshake de 4 Vias)

| No | l, | Time                              | Source        | src MAC         | Destination   | dst MAC         | Protocol | Lengt | stream | Info                                                                                          |
|----|----|-----------------------------------|---------------|-----------------|---------------|-----------------|----------|-------|--------|-----------------------------------------------------------------------------------------------|
| -  | 2  | 3 2024-01-25 12:31:37.383901      | 10.48.48.165  | VMware_8d:9a:f4 | 93.184.216.34 | Cisco_9d:b9:ff  | TCP      | 74    | 13     | 24953 → 443 [SYN] Seq=0 Win=12288 Len=0 MSS=1460 WS=64 SACK_PERM TSval=2549353418 TSecr=0     |
|    | 2  | 4 2024-01-25 12:31:38.006918      | 93.184.216.34 | Cisco_9d:b9:ff  | 10.48.48.165  | VMware_8d:9a:f4 | TCP      | 74    | 13     | 443 → 24953 [SYN, ACK] Seq=0 Ack=1 Win=65535 Len=0 MSS=1380 SACK_PERM TSval=1727280976 TSec   |
| Т  | 2  | 5 2024-01-25 12:31:38.893381      | 10.48.48.165  | VMware_8d:9a:f4 | 93.184.216.34 | Cisco_9d:b9:ff  | TCP      | 66    | 13     | 24953 → 443 [ACK] Seq=1 Ack=1 Win=12480 Len=0 TSval=2549353558 TSecr=1727280976               |
|    | 3  | 0 2024-01-25 12:31:38.350314      | 10.48.48.165  | VMware_8d:9a:f4 | 93.184.216.34 | Cisco_9d:b9:ff  | TLSv1.2  | 259   | 13     | Client Hello (SNI=example.com)                                                                |
|    | 3  | 1 2024-01-25 12:31:38.(146535406  | 93.184.216.34 | Cisco_9d:b9:ff  | 10.48.48.165  | VMware_8d:9a:f4 | TCP      | 66    | 13     | 3 443 → 24953 [ACK] Seq=1 Ack=194 Win=67072 Len=0 TSval=1727281239 TSecr=2549353688           |
|    | 3  | 2 2024-01-25 12:31:38.(247031593  | 93.184.216.34 | Cisco_9d:b9:ff  | 10.48.48.165  | VMware_8d:9a:f4 | TLSv1.2  | 1434  | 13     | Server Hello                                                                                  |
|    | 3  | 3 2024-01-25 12:31:38.(273349971  | 10.48.48.165  | VMware_8d:9a:f4 | 93.184.216.34 | Cisco_9d:b9:ff  | TCP      | 66    | 13     | 24953 → 443 [ACK] Seq=194 Ack=1369 Win=11136 Len=0 TSval=2549353808 TSecr=1727281240          |
|    | 3  | 4 2024-01-25 12:31:38.(141489009  | 93.184.216.34 | Cisco_9d:b9:ff  | 10.48.48.165  | VMware_8d:9a:f4 | TCP      | 1434  | 13     | 8 443 → 24953 [PSH, ACK] Seq=1369 Ack=194 Win=67072 Len=1368 TSval=1727281240 TSecr=254935368 |
|    | 3  | 5 2024-01-25 12:31:38.(178681044  | 10.48.48.165  | VMware_8d:9a:f4 | 93.184.216.34 | Cisco_9d:b9:ff  | TCP      | 66    | 13     | 24953 → 443 [ACK] Seq=194 Ack=2737 Win=11072 Len=0 TSval=2549353818 TSecr=1727281240          |
|    | 3  | 6 2024-01-25 12:31:38.345520      | 93.184.216.34 | Cisco_9d:b9:ff  | 10.48.48.165  | VMware_8d:9a:f4 | TLSv1.2  | 896   | 13     | Certificate, Server Key Exchange, Server Hello Done                                           |
|    | 3  | 87 2024-01-25 12:31:38.(161040344 | 10.48.48.165  | VMware_8d:9a:f4 | 93.184.216.34 | Cisco_9d:b9:ff  | TCP      | 66    | 13     | 24953 → 443 [ACK] Seq=194 Ack=3567 Win=10304 Len=0 TSval=2549353818 TSecr=1727281240          |
|    | 3  | 8 2024-01-25 12:31:38.062391      | 10.48.48.165  | VMware_8d:9a:f4 | 93.184.216.34 | Cisco_9d:b9:ff  | TLSv1.2  | 192   | 13     | Client Key Exchange, Change Cipher Spec, Encrypted Handshake Message                          |
| 4  | 3  | 9 2024-01-25 12:31:38.(414028500  | 93.184.216.34 | Cisco_9d:b9:ff  | 10.48.48.165  | VMware_8d:9a:f4 | TLSv1.2  | 117   | 13     | Change Cipher Spec, Encrypted Handshake Message                                               |
|    | 4  | 0 2024-01-25 12:31:38.(109573742  | 10.48.48.165  | VMware_8d:9a:f4 | 93.184.216.34 | Cisco_9d:b9:ff  | TCP      | 66    | 13     | 24953 → 443 [ACK] Seq=320 Ack=3618 Win=12480 Len=0 TSval=2549353988 TSecr=1727281420          |
| н  | 6  | 4 2024-01-25 12:31:38.(296760748  | 10.48.48.165  | VMware_8d:9a:f4 | 93.184.216.34 | Cisco_9d:b9:ff  | TLSv1.2  | 111   | 13     | Application Data                                                                              |
|    | 7  | 3 2024-01-25 12:31:38.(411911657  | 93.184.216.34 | Cisco_9d:b9:ff  | 10.48.48.165  | VMware_8d:9a:f4 | TCP      | 66    | 13     | 3 443 → 24953 [ACK] Seq=3618 Ack=365 Win=67072 Len=0 TSval=1727281896 TSecr=2549354298        |
|    | 7  | 4 2024-01-25 12:31:38.(340012513  | 10.48.48.165  | VMware_8d:9a:f4 | 93.184.216.34 | Cisco_9d:b9:ff  | TLSv1.2  | 640   | 13     | Application Data, Application Data                                                            |
|    | 7  | 8 2024-01-25 12:31:39.(283208060  | 93.184.216.34 | Cisco_9d:b9:ff  | 10.48.48.165  | VMware_8d:9a:f4 | TCP      | 66    | 13     | 3 443 → 24953 [ACK] Seq=3618 Ack=939 Win=68096 Len=0 TSval=1727282019 TSecr=2549354468        |
|    | 7  | 9 2024-01-25 12:31:39.(159843076  | 93.184.216.34 | Cisco_9d:b9:ff  | 10.48.48.165  | VMware_8d:9a:f4 | TLSv1.2  | 1146  | 13     | Application Data, Application Data                                                            |
|    | 8  | 0 2024-01-25 12:31:39.(305106563  | 10.48.48.165  | VMware_8d:9a:f4 | 93.184.216.34 | Cisco_9d:b9:ff  | TCP      | 66    | 13     | 24953 → 443 [ACK] Seq=939 Ack=4698 Win=11456 Len=0 TSval=2549354588 TSecr=1727282020          |
|    | 8  | 8 2024-01-25 12:31:39.(352452851  | 10.48.48.165  | VMware_8d:9a:f4 | 93.184.216.34 | Cisco_9d:b9:ff  | TLSv1.2  | 122   | 13     | Application Data                                                                              |
|    | 8  | 9 2024-01-25 12:31:39.(427217571  | 93.184.216.34 | Cisco_9d:b9:ff  | 10.48.48.165  | VMware_8d:9a:f4 | TCP      | 66    | 13     | 8 443 → 24953 [ACK] Seq=4698 Ack=995 Win=68096 Len=0 TSval=1727282552 TSecr=2549354948        |
|    | 9  | 0 2024-01-25 12:31:39.(347738670  | 10.48.48.165  | VMware_8d:9a:f4 | 93.184.216.34 | Cisco_9d:b9:ff  | TLSv1.2  | 564   | 13     | Application Data, Application Data                                                            |
|    | 9  | 1 2024-01-25 12:31:39.(186179736  | 93.184.216.34 | Cisco_9d:b9:ff  | 10.48.48.165  | VMware_8d:9a:f4 | TCP      | 66    | 13     | 8 443 → 24953 [ACK] Seq=4698 Ack=1493 Win=69120 Len=0 TSval=1727282678 TSecr=2549355128       |
|    | 9  | 2 2024-01-25 12:31:39.(202826742  | 93.184.216.34 | Cisco_9d:b9:ff  | 10.48.48.165  | VMware_8d:9a:f4 | TLSv1.2  | 1136  | 13     | Application Data, Application Data                                                            |
| L  | 9  | 3 2024-01-25 12:31:39.048886      | 10.48.48.165  | VMware_8d:9a:f4 | 93.184.216.34 | Cisco_9d:b9:ff  | TCP      | 66    | 13     | 24953 → 443 [ACK] Seq=1493 Ack=5768 Win=11264 Len=0 TSval=2549355248 TSecr=1727282680         |
|    |    |                                   |               |                 |               |                 |          |       |        |                                                                                               |

Imagem - HTTPS - Explícito - SWA para servidor Web

Aqui estão os detalhes do cliente Hello do SWA para o servidor web, como você pode ver SWA anunciado 12 Cipher Suites:

| Frame 30: 259 bytes on wire (2072 bits), 259 bytes captured (2072 bits)<br>Ethernet II, Src: WMware_8d:9a:f4 (00:59:56:8d:9a:f4), Dst: Cisco_9d:b9:ff (4c:71:0d:9d:b9:ff)<br>Internet Protocol Version 4, Src: 10.48.48.165, Dst: 93.184.216.34<br>Transmission Control Protocol, Src Port: 24953, Dst Port: 443, Seq: 1, Ack: 1, Len: 193<br>Transport Layer Security |
|----------------------------------------------------------------------------------------------------|
| <ul> <li>TLSv1.2 Record Layer: Handshake Protocol: Client Hello<br/>Content Type: Handshake (22)</li> <li>Version: TLS 1.0 (0x0301)</li> <li>Length: 188</li> </ul>                                                                                                    |
| Handshake Type: Client Hello<br>Handshake Type: Client Hello (1)<br>Length: 184<br>Version: TLS 1.2 (0x0303)                                                                                                    |
| > Random: 6601ee708d9db71cf5c7c4584e5facdf08d4de00b208f6d6eb6ade08cc7d3e14<br>Session ID Length: 0                                                                                                    |
| Cipher Suites Length: 24 Cipher Suites (12 suites)                                                                                                    |
| > Compression Methods (1 method)<br>Extensions Length: 19                                                                                                    |
| <pre>v Extension: server_name (len=16) name=example.com Type: server_name (0) Length: 16</pre>                                                                                                    |
| <ul> <li>Server Name Indication extension</li> <li>Server Name Type: host name (0)</li> </ul>                                                                                                    |
| Server Name length: 11                                                                                                    |
| Server Name: example.com                                                                                                    |
| > Extension: supported_groups (len=12)                                                                                                    |
| > Extension: application_layer_protocol_negotiation (len=11)                                                                                                    |
| > Extension: encrypt_then_mac (len=0)                                                                                                    |
| Extension: extende_master_secret (Len=0) Extension: cionature alorithms (Len=48)                                                                                                    |
| [JA4: 112d1207h1_ea1297b1df3f_ed727256b201]                                                                                                    |
| [JA4_r: tl2d1207h1_002f,009c,009d,00ff,c009,c013,c02b,c02c,c02f,c030,cca8,cca9_000a,000b,000d,0016,0017_0403,0503,0603,0807,0808,0809,080a,080b,0804,0805,0806,0401,0501,0601,030                                                                                                    |
| [JA3 Fullstring: 771,49195-49199-52393-52392-49196-49200-49161-49171-156-157-47-255,0-11-10-16-22-23-13,29-23-30-25-24,0-1-2]<br>[IA3: A05-244087464000b1403406c56c464]                                                                                                    |
|                                                                                                    |

Imagem - Hello do cliente HTTPS - SWA para servidor Web - Sem cache

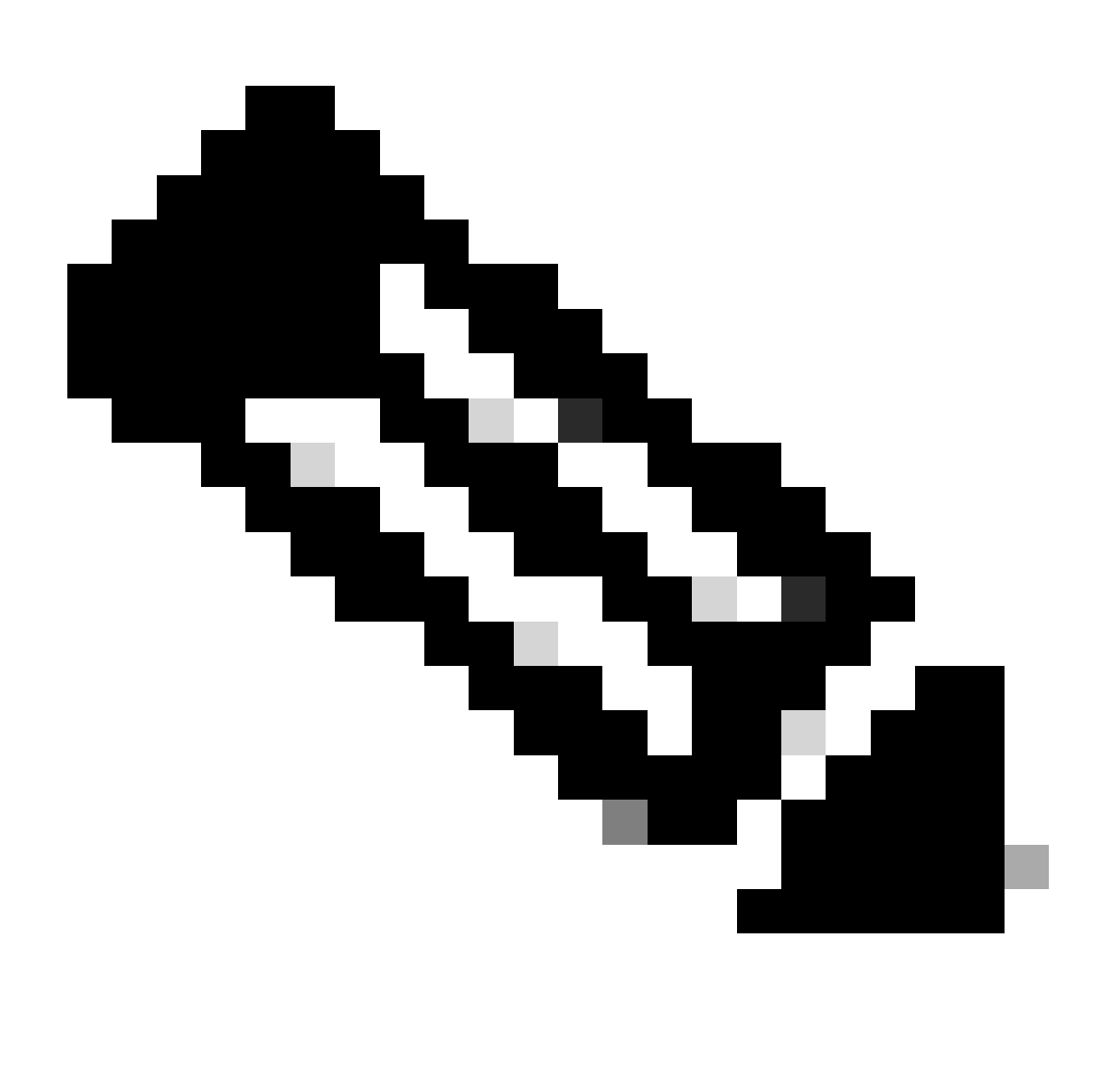

Observação: os conjuntos de cifras observados aqui diferem dos conjuntos de cifras no Hello do cliente para SWA, pois o SWA, configurado para descriptografar esse tráfego, utiliza suas próprias cifras.

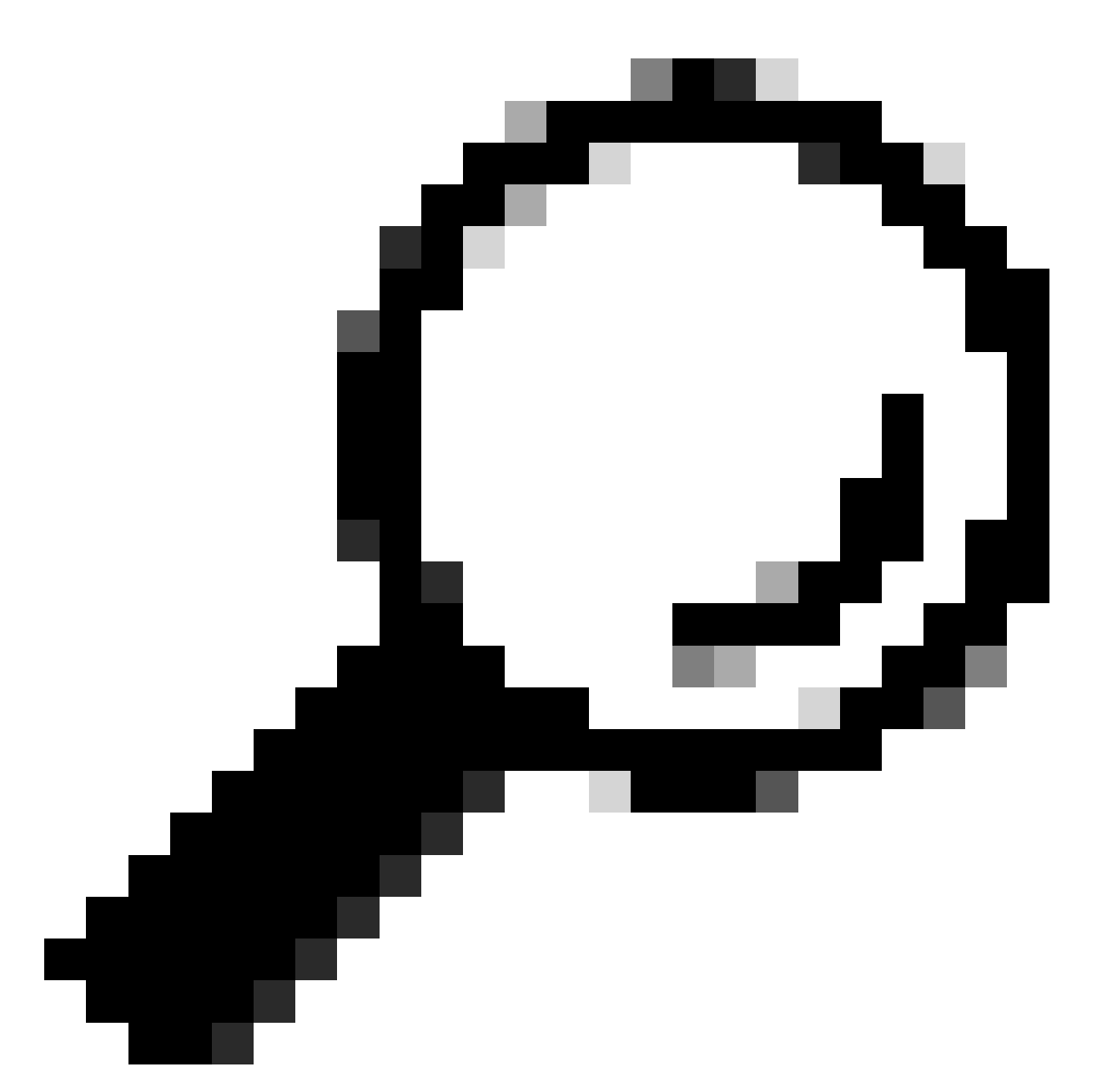

Dica: na troca de chaves do servidor de SWA para o servidor Web, o certificado do servidor Web é exibido. No entanto, se um Proxy de Upstream encontrar configuração para o seu SWA, o certificado será exibido em vez do certificado do Servidor Web.

Aqui está um exemplo de HTTP CONNECT do cliente

```
Frame 21: 277 bytes on wire (2216 bits), 277 bytes captured (2216 bits)
  Ethernet II, Src: Cisco_9d:b9:ff (4c:71:0d:9d:b9:ff), Dst: VMware_8d:9a:f4 (00:50:56:8d:9a:f4)
> Internet Protocol Version 4, Src: 10.61.70.23, Dst: 10.48.48.165
 Transmission Control Protocol, Src Port: 61484, Dst Port: 3128, Seq: 1, Ack: 1, Len: 211
 Hypertext Transfer Protocol
    CONNECT example.com:443 HTTP/1.1\r\n
     v [Expert Info (Chat/Sequence): CONNECT example.com:443 HTTP/1.1\r\n]
          [CONNECT example.com:443 HTTP/1.1\r\n]
          [Severity level: Chat]
          [Group: Sequence]
       Request Method: CONNECT
       Request URI: example.com:443
       Request Version: HTTP/1.1
    User-Agent: Mozilla/5.0 (Macintosh; Intel Mac OS X 10.15; rv:122.0) Gecko/20100101 Firefox/122.0\r\n
    Proxy-Connection: keep-alive\r\n
    Connection: keep-alive\r\n
    Host: example.com:443\r\n
    \r\n
    [Full request URI: example.com:443]
     [HTTP request 1/1]
    [Response in frame: 26]
```

Imagem - Conexão HTTP do Cliente

Isso representa todo o fluxo de tráfego do cliente para o SWA, depois para o servidor Web e, finalmente, de volta para o cliente.

| N | ). | Time                              | Source           | SIC MAC          | Destination   | dst MAC          | Protocol | Lengt stre | sam | 1 Into                                                                                 |
|---|----|-----------------------------------|------------------|------------------|---------------|------------------|----------|------------|-----|----------------------------------------------------------------------------------------|
| Г | 18 | 8 2024-01-25 12:31:37.(318168644  | 10.61.70.23      | Cisco_9d:b9:ff   | 10.48.48.165  | VMware_8d:9a:f4  | TCP      | 78         | 12  | 2 61484 → 3128 [SYN] Seq=0 Win=65535 Len=0 MSS=1260 WS=64 TSval=1676451324 TSecr=0 SAC |
|   | 19 | 2024-01-25 12:31:37.(330015315    | 10.48.48.165     | VMware_8d:9a:f4  | 10.61.70.23   | Cisco_9d:b9:ff   | TCP      | 74         | 12  | 2 3128 → 61484 [SYN, ACK] Seq=0 Ack=1 Win=65535 Len=0 MSS=1460 WS=64 SACK_PERM TSval=4 |
|   | 20 | 2024-01-25 12:31:37.(370297760    | 10.61.70.23      | Cisco_9d:b9:ff   | 10.48.48.165  | VMware_8d:9a:f4  | TCP      | 66         | 12  | 2 61484 → 3128 [ACK] Seq=1 Ack=1 Win=132288 Len=0 TSval=1676451392 TSecr=441495437     |
|   | 21 | 2024-01-25 12:31:37.383167        | 10.61.70.23      | Cisco_9d:b9:ff   | 10.48.48.165  | VMware_8d:9a:f4  | HTTP     | 277        | 12  | 2 CONNECT example.com:443 HTTP/1.1                                                     |
| T | 22 | 2 2024-01-25 12:31:37.(324946619_ | 10.48.48.165     | VMware 8d:9a:f4  | 10.61.70.23   | Cisco 9d:b9:ff   | TCP      | 66         | 12  | 2 3128 - 61484 [ACK] Seg=1 Ack=212 Win=65344 Len=0 TSval=441495507 TSecr=1676451392    |
|   | 23 | 3 2024-01-25 12:31:37.383901      | 10.48.48.165     | VMware 8d:9a:f4  | 93.184.216.34 | Cisco 9d:b9:ff   | TCP      | 74         | 13  | 3 24953 - 443 [SYN] Seg=0 Win=12288 Len=0 MSS=1460 WS=64 SACK PERM TSval=2549353418 TS |
| T | 24 | 2024-01-25 12:31:38.006918        | 93, 184, 216, 34 | Cisco 9d:b9:ff   | 10.48.48.165  | Whware 8d:9a:f4  | TCP      | 74         | 13  | 3 443 → 24953 [SYN, ACK] Seg=0 Ack=1 Win=65535 Len=0 MSS=1380 SACK PERM TSval=17272809 |
| ł | 25 | 5 2024-01-25 12:31:38,893381      | 10,48,48,165     | Whware 8d:9a:f4  | 93,184,216,34 | Cisco 9d:b9:ff   | TCP      | 66         | 13  | 3 24953 → 443 [ACK] Seg=1 Ack=1 Win=12480 Len=0 TSval=2549353558 TSecr=1727280976      |
| ł | 26 | 5 2024-01-25 12:31:38.731815      | 10.48.48.165     | Where 8d:9a:f4   | 10.61.70.23   | Cisco 9d:b9:ff   | HTTP     | 105        | 12  | HTTP/1.1 200 Connection established                                                    |
| ÷ | 27 | 7 2024-01-25 12:31:38 (308877561  | 10 61 70 23      | Cisco 9d+h9+ff   | 10 48 48 165  | Whyare Sd. Ga.fd | TCP      | 66         | 12  | 51484 - 3128 [ACK] Sen-212 Ark-48 Win-132224 [en-8 TSual-1676451638 TSerr-441405677    |
|   | 25 | 2024-01-25 12:31:30 (3030//301    | 10 61 70 22      | Circo OdibBiff   | 10 40 40 165  | Marc_00.90.14    | TI Su1 2 | 715        | 12  | Client Hello (SNT-evane con)                                                           |
| 4 | 20 | 2024-01-25 12:31:30. (32234/100-  | 10 40 40 165     | Where Rd:0a:fd   | 10.40.40.105  | Circo Od:b0:ff   | TCP      | 66         | 12  | 2 2120 - 61404 [Art] Carada Ark-061 Win-64704 [an-0 TCus]-441405747 TCara-1676451630   |
| ÷ | 43 | 2024-01-25 12.51.50.(1020/24/5-   | 10.40.40.105     | Vriware_ou.sa.r4 | 02 104 216 24 | Cisco_90.09.11   | TLEU1 2  | 250        | 12  | 2 Sliget Helle (SNT-severale ack-bol Wined4/64 Lene 13V8L-441435/4/ 13EC1=10/0451030   |
|   | 30 | 2024-01-25 12:31:38.350314        | 10.48.48.105     | vriware_ou:9a:14 | 93.184.210.34 | C15C0_90:09:11   | TLSV1.2  | 239        | 13  |                                                                                        |
| 1 | 31 | 1 2024-01-25 12:31:38.(140535400  | 93.184.216.34    | C15C0_90:09:11   | 10.48.48.165  | VMware_80:9a:14  | TLC      | 00         | 13  | 5 443 - 24953 (ACK) Seq=1 ACK=194 Win=6/0/2 Len=0 15V8(=1/2/281239 15ecr=2549353688    |
| 1 | 34 | 2 2024-01-25 12:31:38.(247031593_ | 93.184.216.34    | Cisco_9d:b9:ff   | 10.48.48.165  | VMware_80:9a:14  | TLSV1.Z  | 1434       | 13  | 3 Server Hello                                                                         |
| 1 | 33 | 3 2024-01-25 12:31:38.(273349971_ | 10.48.48.165     | VMware_8d:9a:14  | 93.184.216.34 | Cisco_9d:b9:ff   | TCP      | 66         | 13  | 3 24953 → 443 [ACK] Seq=194 ACK=1369 Win=11136 Len=0 TSval=2549353808 TSecr=1727281240 |
|   | 34 | 4 2024-01-25 12:31:38.(141489009  | 93.184.216.34    | Cisco_9d:b9:ff   | 10.48.48.165  | VMware_8d:9a:14  | TCP      | 1434       | 13  | 3 443 → 24953 [PSH, ACK] Seq=1369 Ack=194 Win=67072 Len=1368 TSval=1727281240 TSecr=25 |
|   | 35 | 5 2024-01-25 12:31:38.(178681044  | 10.48.48.165     | VMware_8d:9a:f4  | 93.184.216.34 | Cisco_9d:b9:ff   | TCP      | 66         | 13  | 3 24953 → 443 [ACK] Seq=194 Ack=2737 Win=11072 Len=0 TSval=2549353818 TSecr=1727281240 |
|   | 36 | 5 2024-01-25 12:31:38.345520      | 93.184.216.34    | Cisco_9d:b9:ff   | 10.48.48.165  | VMware_8d:9a:f4  | TLSv1.2  | 896        | 13  | 3 Certificate, Server Key Exchange, Server Hello Done                                  |
|   | 37 | 7 2024-01-25 12:31:38.(161040344  | 10.48.48.165     | VMware_8d:9a:f4  | 93.184.216.34 | Cisco_9d:b9:ff   | TCP      | 66         | 13  | 3 24953 → 443 [ACK] Seq=194 Ack=3567 Win=10304 Len=0 TSval=2549353818 TSecr=1727281240 |
|   | 38 | 8 2024-01-25 12:31:38.062391      | 10.48.48.165     | VMware_8d:9a:f4  | 93.184.216.34 | Cisco_9d:b9:ff   | TLSv1.2  | 192        | 13  | 3 Client Key Exchange, Change Cipher Spec, Encrypted Handshake Message                 |
|   | 35 | 2024-01-25 12:31:38.(414028500_   | 93.184.216.34    | Cisco_9d:b9:ff   | 10.48.48.165  | VMware_8d:9a:f4  | TLSv1.2  | 117        | 13  | 3 Change Cipher Spec, Encrypted Handshake Message                                      |
|   | 40 | 2024-01-25 12:31:38.(109573742_   | 10.48.48.165     | VMware_8d:9a:f4  | 93.184.216.34 | Cisco_9d:b9:ff   | TCP      | 66         | 13  | 3 24953 → 443 [ACK] Seq=320 Ack=3618 Win=12480 Len=0 TSval=2549353988 TSecr=1727281420 |
| 1 | 49 | 2024-01-25 12:31:38. (282097660   | 10.48.48.165     | VMware_8d:9a:f4  | 10.61.70.23   | Cisco_9d:b9:ff   | TLSv1.2  | 1254       | 12  | 2 Server Hello                                                                         |
| T | 56 | 2024-01-25 12:31:38. (153429867   | 10.48.48.165     | VMware 8d:9a:f4  | 10.61.70.23   | Cisco 9d:b9:ff   | TLSv1.2  | 1254       | 12  | 2 Certificate                                                                          |
| T | 51 | 2024-01-25 12:31:38.965425        | 10.48.48.165     | VMware_8d:9a:f4  | 10.61.70.23   | Cisco 9d:b9:ff   | TLSv1.2  | 190        | 12  | 2 Server Key Exchange, Server Hello Done                                               |
| T | 54 | 4 2024-01-25 12:31:38.824826      | 10.61.70.23      | Cisco 9d:b9:ff   | 10.48.48.165  | VMware 8d:9a:f4  | TCP      | 66         | 12  | 2 61484 → 3128 [ACK] Seg=861 Ack=1228 Win=131008 Len=0 TSval=1676452189 TSecr=44149623 |
| T | 55 | 2024-01-25 12:31:38. (344661913   | 10.61.70.23      | Cisco 9d:b9:ff   | 10.48.48.165  | Whyare 8d:9a:f4  | TCP      | 66         | 12  | 2 61484 → 3128 [ACK] Seg=861 Ack=2540 Win=129728 Len=0 TSval=1676452189 TSecr=44149623 |
| ł | 56 | 5 2024-01-25 12:31:38. (173832950 | 10.61.70.23      | Cisco 9d:b9:ff   | 10,48,48,165  | VMware 8d:9a:f4  | TLSv1.2  | 159        | 12  | 2 Client Key Exchange, Change Cipher Spec, Encrypted Handshake Message                 |
| ÷ | 57 | 7 2024-01-25 12:31:38. (422856787 | 10.48.48.165     | Whare 8d:9a:f4   | 10.61.70.23   | Cisco 9d:h9:ff   | TCP      | 66         | 12  | 2 3128 - 61484 [ACK] Sec=2540 Ack=954 Win=64640 [en=0 TSva]=441496317 TSecr=1676452193 |
| ÷ | 55 | 2024-01-25 12:31:38 (244514147    | 10 48 48 165     | Whare Sd:0a:f4   | 10 61 70 23   | Cisco 0d:h0:ff   | TI Su1 2 | 117        | 12  | Change Cipher Sher Encrunted Handshake Message                                         |
| ł | 50 | 2024-01-25 12:31:30.(244514147    | 10.40.40.105     | Cisco OdihQiff   | 10.01.70.25   | Where Sdigarf4   | TCP      | 66         | 12  | 2 Glady _ 2120 [Ark] Constant Arka260 Wine Hessage                                     |
| ÷ | 51 | 2024-01-25 12:31:30.(520702550    | 10.61 70.23      | Cisco Odiboiff   | 10.40.40.105  | Vitware_00.90.14 | TLE-1 2  | 563        | 12  | Analisation Date                                                                       |
|   | 00 | 2024-01-25 12:51:50.(151240214_   | 10.01./0.25      | C15C0_90:09:11   | 10.40.40.105  | Vriware_outsatt4 | 10391.2  | 502        | 12  |                                                                                        |
| ÷ | 0. | 1 2024-01-25 12:31:38.(25/435452  | 10.48.48.105     | vmware_60:98:14  | 10.01.70.23   | C15C0_90:09:11   | TUP      | 00         | 12  | 5 3159 → 01404 [W/V] 26d=5231 WCK=1420 MIU=04135 F6U=0 12A9f=441430391 126CL=101043550 |
| 1 | 64 | 2024-01-25 12:31:38.(296/60/48_   | 10.48.48.165     | VMware_80:9a:14  | 93.184.216.34 | Cisco_9d:b9:TT   | 11591.2  | 111        | 13  | s Application Data                                                                     |
| 1 | /: | 3 2024-01-25 12:31:38.(411911657  | 93.184.216.34    | C15C0_90:09:11   | 10.48.48.165  | VMware_80:9a:14  | TCP      | 66         | 13  | 3 443 → 24953 [ACK] Seq=3618 ACK=365 Win=6/072 Len=0 TSV81=1727281896 TSecF=2549354298 |
|   | 74 | 4 2024-01-25 12:31:38.(340012513_ | 10.48.48.165     | VMware_8d:9a:14  | 93.184.216.34 | Cisco_9d:b9:ff   | TLSv1.2  | 640        | 13  | 3 Application Data, Application Data                                                   |
| 1 | 78 | 3 2024-01-25 12:31:39.(283208060_ | 93.184.216.34    | Cisco_9d:b9:ff   | 10.48.48.165  | VMware_8d:9a:f4  | TCP      | 66         | 13  | 3 443 → 24953 [ACK] Seq=3618 Ack=939 Win=68096 Len=0 TSval=1727282019 TSecr=2549354468 |
|   | 75 | 2024-01-25 12:31:39.(159843076_   | 93.184.216.34    | Cisco_9d:b9:ff   | 10.48.48.165  | VMware_8d:9a:f4  | TLSv1.2  | 1146       | 13  | 3 Application Data, Application Data                                                   |
| 1 | 84 | 0 2024-01-25 12:31:39.(305106563_ | 10.48.48.165     | VMware_8d:9a:f4  | 93.184.216.34 | Cisco_9d:b9:ff   | TCP      | 66         | 13  | 3 24953 → 443 [ACK] Seq=939 Ack=4698 Win=11456 Len=0 TSval=2549354588 TSecr=1727282020 |
| 1 | 82 | 2 2024-01-25 12:31:39.(165086323_ | 10.48.48.165     | VMware_8d:9a:f4  | 10.61.70.23   | Cisco_9d:b9:ff   | TLSv1.2  | 112        | 12  | 2 Application Data                                                                     |
|   | 83 | 3 2024-01-25 12:31:39.342008      | 10.61.70.23      | Cisco_9d:b9:ff   | 10.48.48.165  | VMware_8d:9a:f4  | TCP      | 66         | 12  | 2 61484 → 3128 [ACK] Seq=1450 Ack=2637 Win=131008 Len=0 TSval=1676452764 TSecr=4414968 |
| ľ | 84 | 4 2024-01-25 12:31:39.(200484740_ | 10.48.48.165     | VMware_8d:9a:f4  | 10.61.70.23   | Cisco_9d:b9:ff   | TLSv1.2  | 1209       | 12  | 2 Application Data, Application Data                                                   |
|   | 85 | 5 2024-01-25 12:31:39.(128618294_ | 10.61.70.23      | Cisco_9d:b9:ff   | 10.48.48.165  | VMware_8d:9a:f4  | TCP      | 66         | 12  | 2 61484 → 3128 [ACK] Seq=1450 Ack=3780 Win=129920 Len=0 TSval=1676452838 TSecr=4414968 |
| 1 | 86 | 5 2024-01-25 12:31:39.092047      | 10.61.70.23      | Cisco 9d:b9:ff   | 10.48.48.165  | VMware 8d:9a:f4  | TL5v1.2  | 497        | 12  | 2 Application Data                                                                     |

Imagem - HTTPS completo explícito - Sem cache

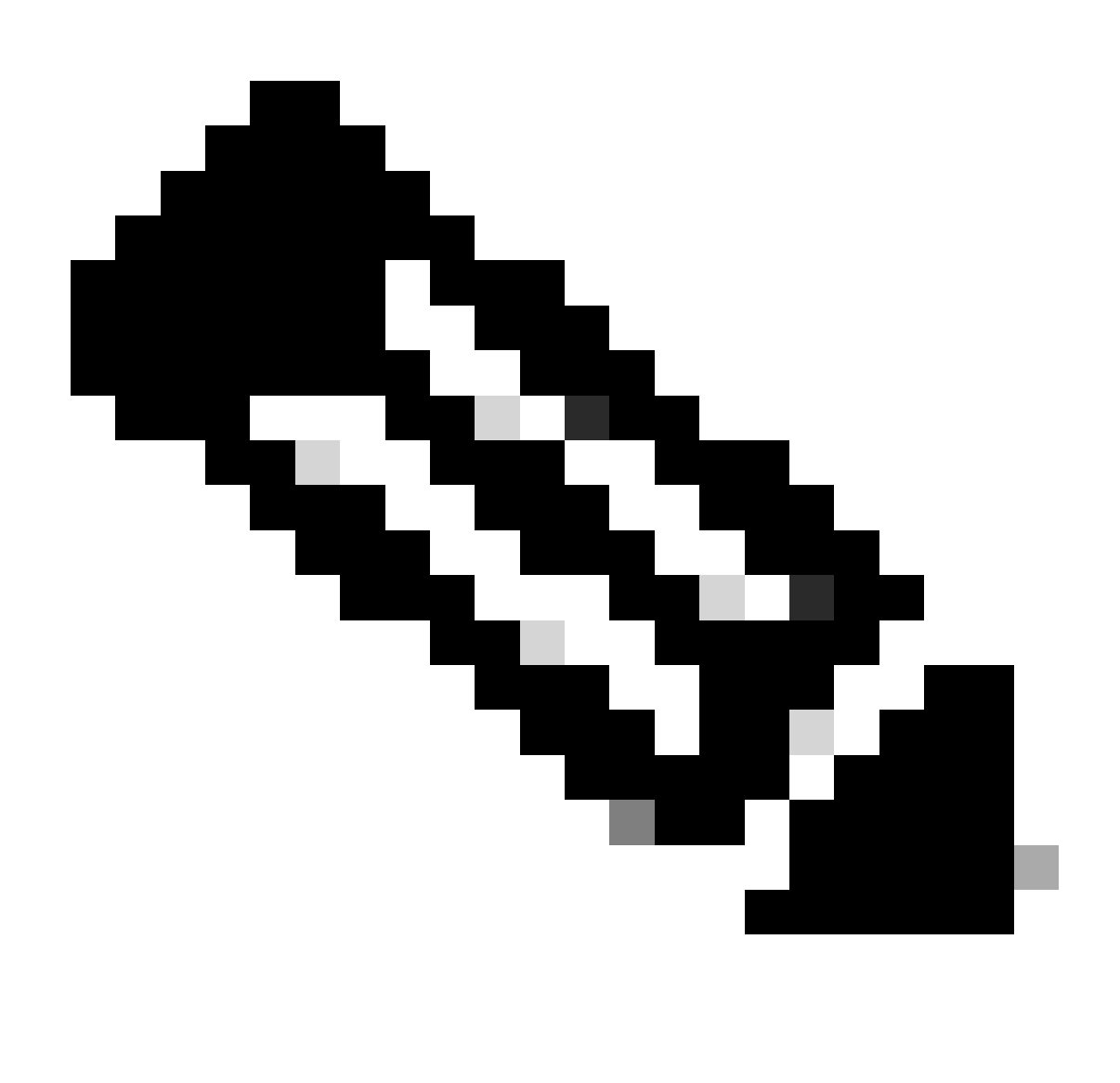

Observação: cada fluxo de tráfego é diferenciado por uma cor diferente; o fluxo do cliente para o SWA é de uma cor e o fluxo do SWA para o servidor Web é de outra.

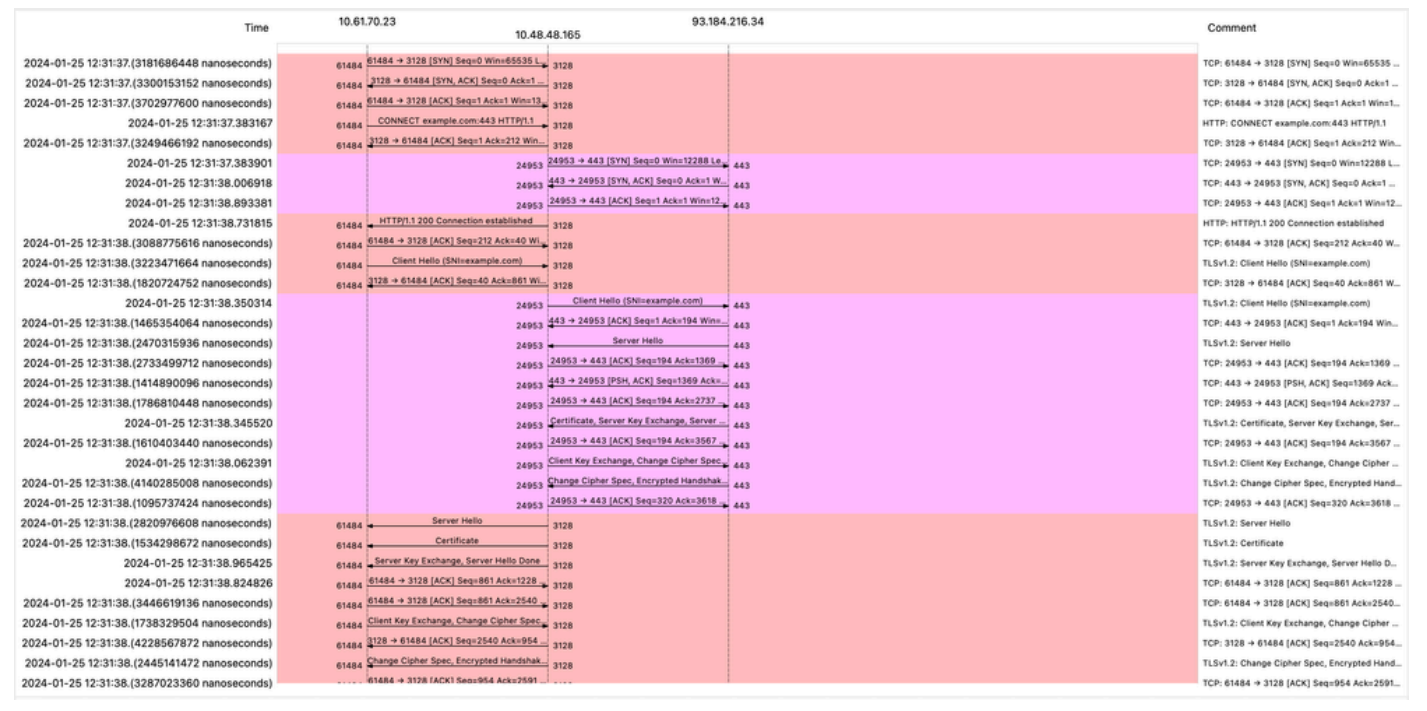

Imagem - Fluxo HTTPS - Explícito - Sem Cache

Aqui está um exemplo de registros de acesso:

1706174571.215 582 10.61.70.23 TCP\_MISS\_SSL/200 39 CONNECT tunnel://www.example.com:443/ - DIRECT/www.example.com:443/ - DIRECT/www.example.com

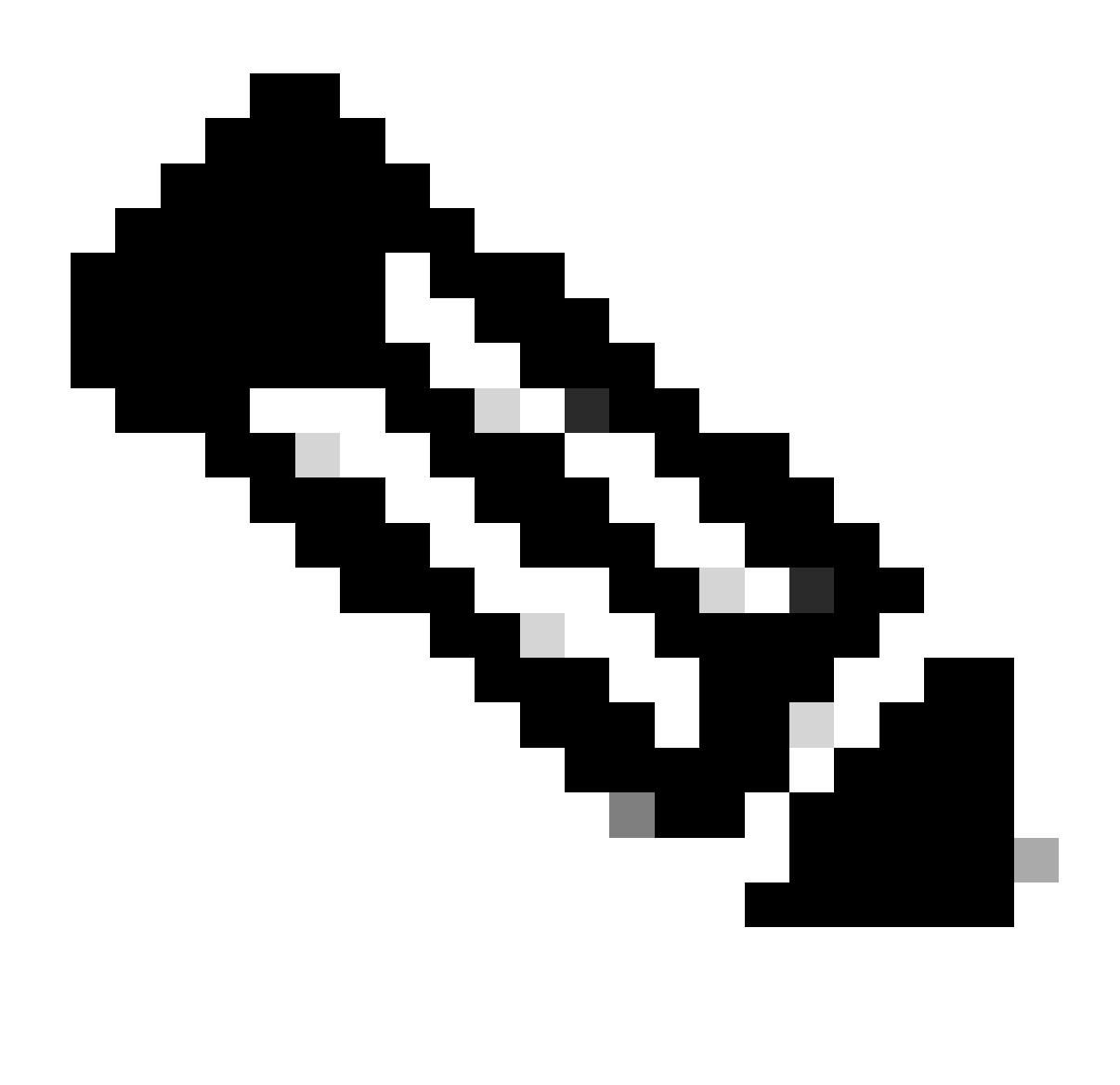

Observação: como você pode ver na implantação transparente para o tráfego HTTPS, há 2 linhas nos registros de acesso, a primeira linha é quando o tráfego é criptografado e você pode ver CONNECT e a URL do servidor Web começa com tunnel://. Se a Descriptografia estiver habilitada no SWA, a segunda linha conterá GET e a URL inteira começará com HTTPS, o que significa que o tráfego foi descriptografado.

Tráfego HTTPS de passagem

Se você configurou seu SWA para passar pelo tráfego, este é o fluxo geral:

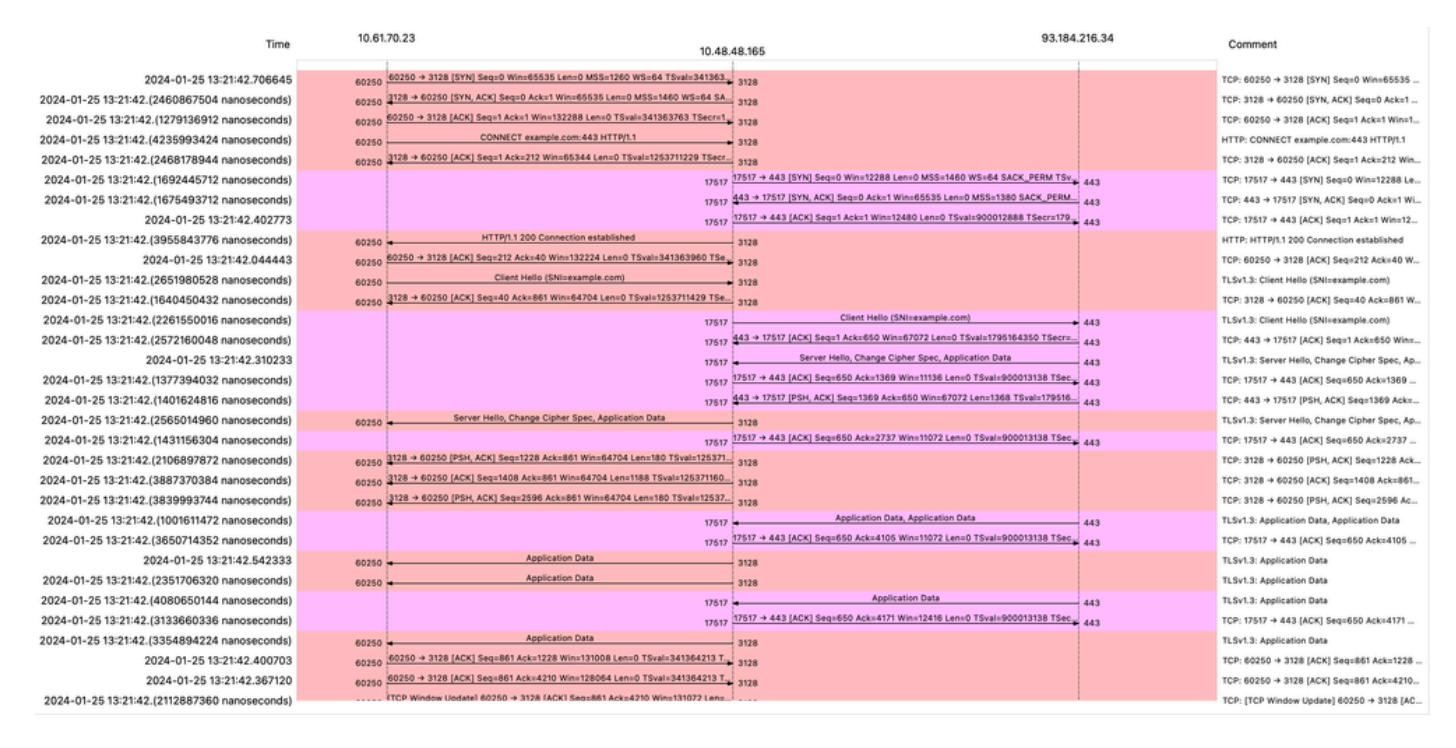

Imagem - Passagem HTTPS - Explícita - Fluxo

#### Aqui está um exemplo de saudação do cliente do SWA para o servidor Web:

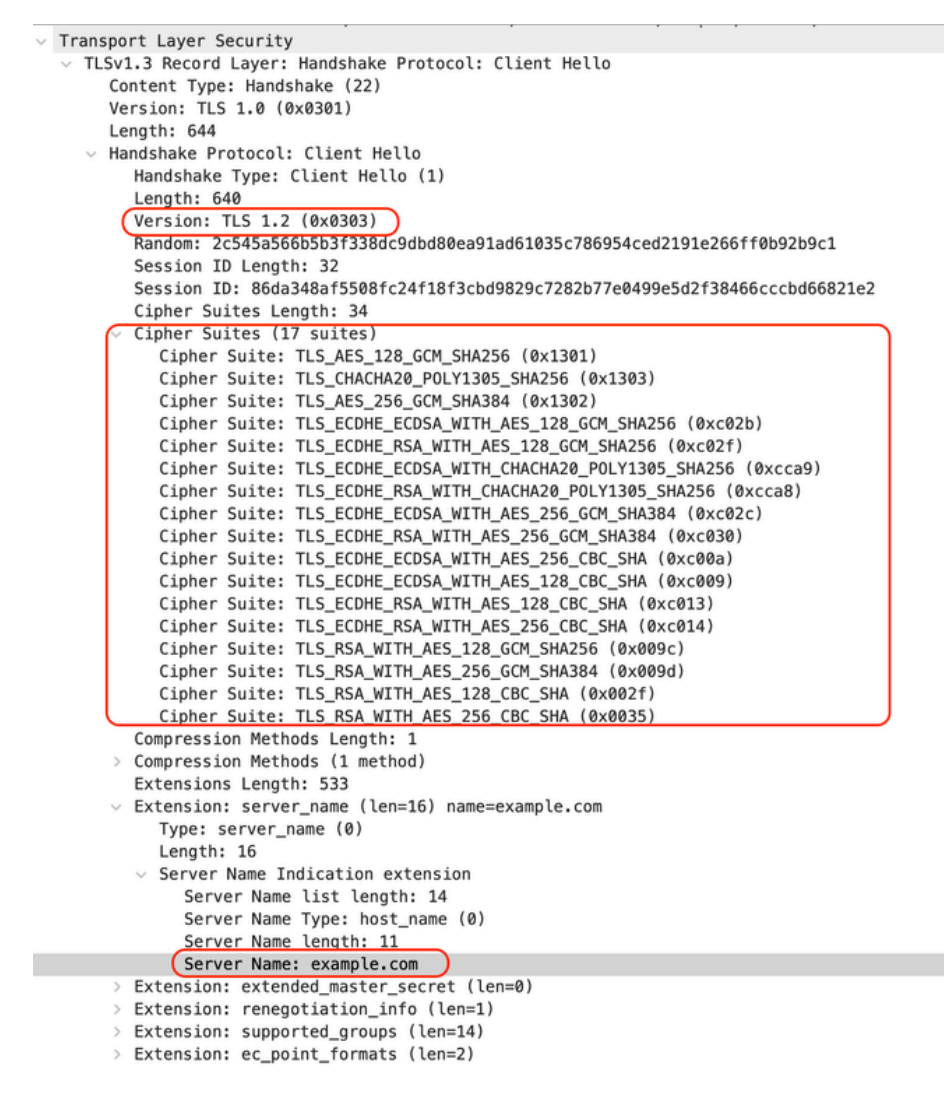

Imagem - Passagem HTTPS - Explícito - SWA para Servidor Web - Hello do cliente

#### Que é o mesmo que o Hello do cliente para o SWA:

```
    Transport Layer Security

  v TLSv1.3 Record Layer: Handshake Protocol: Client Hello
       Content Type: Handshake (22)
       Version: TLS 1.0 (0x0301)
       Length: 644
     v Handshake Protocol: Client Hello
          Handshake Type: Client Hello (1)
          Length: 640
         (Version: TLS 1.2 (0x0303)
          Random: 2c545a566b5b3f338dc9dbd80ea91ad61035c786954ced2191e266ff0b92b9c1
          Session ID Length: 32
          Session ID: 86da348af5508fc24f18f3cbd9829c7282b77e0499e5d2f38466cccbd66821e2
          Cipher Suites Length: 34
         Cipher Suites (17 suites)
            Cipher Suite: TLS_AES_128_GCM_SHA256 (0x1301)
            Cipher Suite: TLS_CHACHA20_POLY1305_SHA256 (0x1303)
            Cipher Suite: TLS_AES_256_GCM_SHA384 (0x1302)
            Cipher Suite: TLS_ECDHE_ECDSA_WITH_AES_128_GCM_SHA256 (0xc02b)
            Cipher Suite: TLS_ECDHE_RSA_WITH_AES_128_GCM_SHA256 (0xc02f)
            Cipher Suite: TLS_ECDHE_ECDSA_WITH_CHACHA20_POLY1305_SHA256 (0xcca9)
            Cipher Suite: TLS_ECDHE_RSA_WITH_CHACHA20_POLY1305_SHA256 (0xcca8)
            Cipher Suite: TLS_ECDHE_ECDSA_WITH_AES_256_GCM_SHA384 (0xc02c)
            Cipher Suite: TLS_ECDHE_RSA_WITH_AES_256_GCM_SHA384 (0xc030)
            Cipher Suite: TLS_ECDHE_ECDSA_WITH_AES_256_CBC_SHA (0xc00a)
            Cipher Suite: TLS_ECDHE_ECDSA_WITH_AES_128_CBC_SHA (0xc009)
            Cipher Suite: TLS_ECDHE_RSA_WITH_AES_128_CBC_SHA (0xc013)
            Cipher Suite: TLS_ECDHE_RSA_WITH_AES_256_CBC_SHA (0xc014)
            Cipher Suite: TLS_RSA_WITH_AES_128_GCM_SHA256 (0x009c)
            Cipher Suite: TLS_RSA_WITH_AES_256_GCM_SHA384 (0x009d)
            Cipher Suite: TLS_RSA_WITH_AES_128_CBC_SHA (0x002f)
            Cipher Suite: TLS_RSA_WITH_AES_256_CBC_SHA (0x0035)
          Compression Methods Length: 1
       > Compression Methods (1 method)
          Extensions Length: 533
         Extension: server_name (len=16) name=example.com
            Type: server_name (0)
            Length: 16

    Server Name Indication extension

               Server Name list length: 14
               Server Name Type: host_name (0)
               Server Name length: 11
             Server Name: example.com
       v Extension: extended_master_secret (len=0)
            Type: extended_master_secret (23)
            Length: 0

    Extension: renegotiation_info (len=1)
```

Imagem - Passagem HTTPS - Explícita - Cliente para SWA - Hello do cliente

#### Aqui está um exemplo de Accesslog:

1706185288.920 53395 10.61.70.23 TCP\_MISS/200 6549 CONNECT tunnel://www.example.com:443/ - DIRECT/www.e

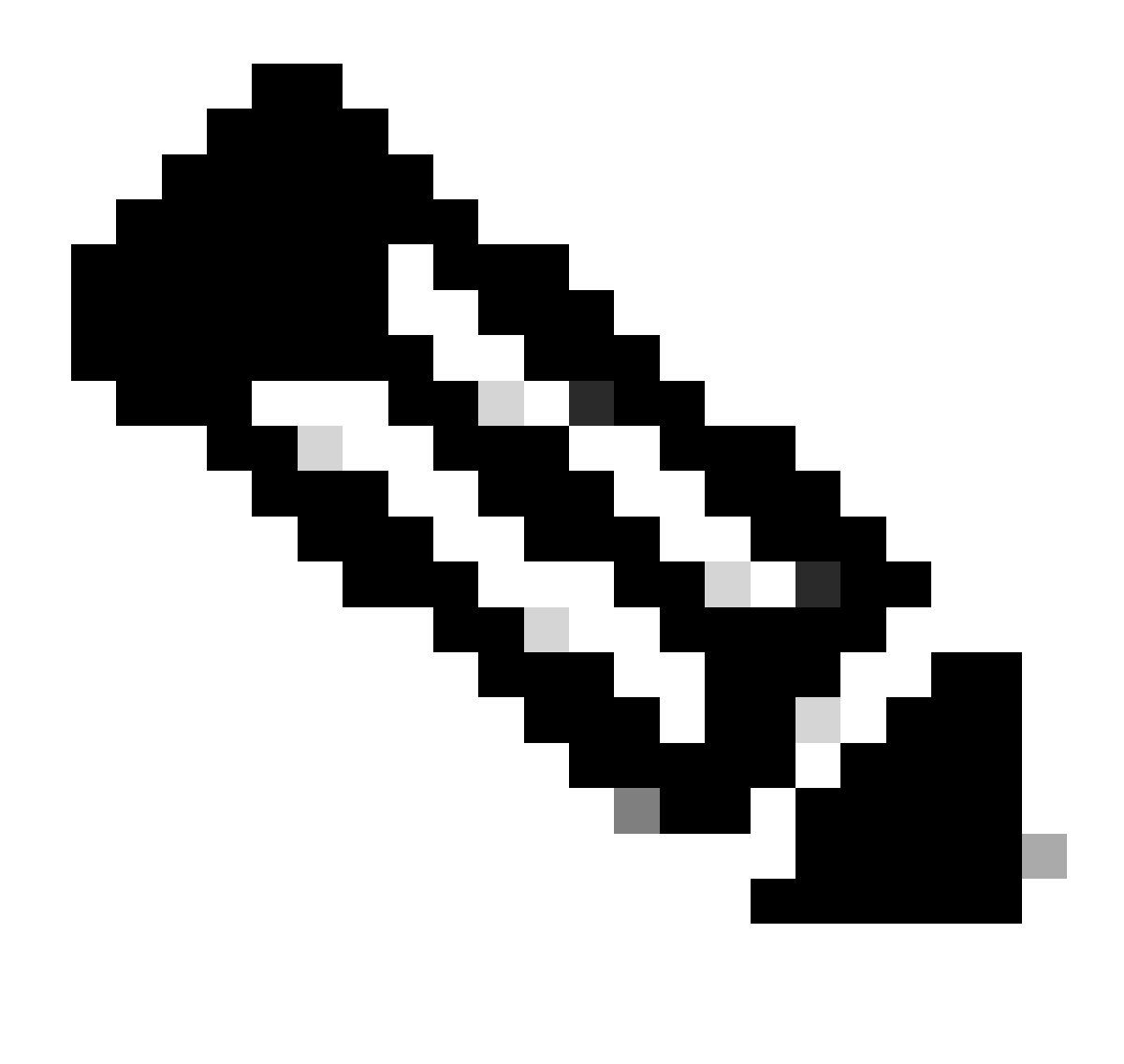

Observação: como você pode ver, é apenas uma única linha e a ação é PASSTHRU.

### Implantação transparente

Tráfego HTTP na implantação transparente sem autenticação

Cliente e SWA

O tráfego de rede ocorre entre o endereço IP do cliente e o endereço IP do servidor Web.

O tráfego do cliente é destinado à porta TCP 80 (não à porta de proxy)

- Handshake TCP.
- HTTP Get do cliente (IP de destino = servidor Web , Porta de destino = 80 )
- Resposta HTTP do Proxy ( IP de Origem = Servidor Web )
- Transferência de dados

• Encerramento da conexão TCP (Handshake de 4 Vias)

| No. | Time                             | Source        | src MAC        | Destination   | dst MAC        | Protocol | Lengt st | tream | Info        |       |                                                                    |
|-----|----------------------------------|---------------|----------------|---------------|----------------|----------|----------|-------|-------------|-------|--------------------------------------------------------------------|
| 7   | 2023-12-11 19:13:47.(372406256_  | 192.168.1.10  | Cisco_c9:c0:7f | 93.184.216.34 | Cisco_76:fb:15 | TCP      | 66       | 0     | 54468 → 80  | [SYN] | Seq=0 Win=64240 Len=0 MSS=1460 WS=256 SACK_PERM                    |
| -   | 2023-12-11 19:13:47.(243585552_  | 93.184.216.34 | Cisco_76:fb:15 | 192.168.1.10  | Cisco_c9:c0:7f | TCP      | 66       | 0     | 80 - 54468  | [SYN, | ACK] Seq=0 Ack=1 Win=65535 Len=0 MSS=1460 WS=64 SACK_PERM          |
| -   | 2023-12-11 19:13:47.(267161713_  | 192.168.1.10  | Cisco_c9:c0:7f | 93.184.216.34 | Cisco_76:fb:15 | TCP      | 60       | 0     | 54468 → 80  | [ACK] | Seq=1 Ack=1 Win=262656 Len=0                                       |
| -   | 2023-12-11 19:13:47.(388984368_  | 192.168.1.10  | Cisco_c9:c0:7f | 93.184.216.34 | Cisco_76:fb:15 | HTTP     | 128      | 0     | GET / HTTP, | /1.1  |                                                                    |
| -   | 2023-12-11 19:13:47.624692       | 93.184.216.34 | Cisco_76:fb:15 | 192.168.1.10  | Cisco_c9:c0:7f | TCP      | 54       | 0     | 80 - 54468  | [ACK] | Seq=1 Ack=75 Win=65472 Len=0                                       |
| -   | 2023-12-11 19:13:47.(285645694_  | 93.184.216.34 | Cisco_76:fb:15 | 192.168.1.10  | Cisco_c9:c0:7f | TCP      | 1514     | 0     | 80 - 54468  | [ACK] | Seq=1 Ack=75 Win=65472 Len=1460 [TCP segment of a reassembled PDU] |
| -   | 2023-12-11 19:13:47. (237549915_ | 93.184.216.34 | Cisco_76:fb:15 | 192.168.1.10  | Cisco_c9:c0:7f | HTTP     | 381      | 0     | HTTP/1.1 2  | 88 OK | (text/html)                                                        |
| -   | 2023-12-11 19:13:47.266907       | 192.168.1.10  | Cisco_c9:c0:7f | 93.184.216.34 | Cisco_76:fb:15 | TCP      | 60       | 0     | 54468 → 80  | [ACK] | Seq=75 Ack=1788 Win=262656 Len=0                                   |
| -   | 2023-12-11 19:13:47.(353942364_  | 192.168.1.10  | Cisco_c9:c0:7f | 93.184.216.34 | Cisco_76:fb:15 | TCP      | 60       | 0     | 54468 → 80  | [FIN, | ACK] Seq=75 Ack=1788 Win=262656 Len=0                              |
| -   | 2023-12-11 19:13:47. (266665884_ | 93.184.216.34 | Cisco_76:fb:15 | 192.168.1.10  | Cisco_c9:c0:7f | TCP      | 54       | 0     | 80 - 54468  | [ACK] | Seq=1788 Ack=76 Win=65472 Len=0                                    |
| -   | 2023-12-11 19:13:47.(111822518_  | 93.184.216.34 | Cisco_76:fb:15 | 192.168.1.10  | Cisco_c9:c0:7f | TCP      | 54       | 0     | 80 - 54468  | [FIN, | ACK] Seq=1788 Ack=76 Win=65472 Len=0                               |
|     | 2023-12-11 19:13:47.(168465673_  | 192.168.1.10  | Cisco_c9:c0:7f | 93.184.216.34 | Cisco_76:fb:15 | TCP      | 60       | 0     | 54468 → 80  | [ACK] | Seq=76 Ack=1789 Win=262656 Len=0                                   |
|     |                                  |               |                |               |                |          |          |       |             |       |                                                                    |

Imagem - Cliente para Proxy - HTTP - Transparente - Sem Autenticação

#### Aqui está um exemplo de HTTP Get do cliente

| >      | Frame 11: 243 bytes on wire (1944 bits), 243 bytes captured (1944 bits)                       |  |  |  |  |  |  |  |  |  |
|--------|-----------------------------------------------------------------------------------------------|--|--|--|--|--|--|--|--|--|
| >      | Ethernet II, Src: Cisco_76:fb:16 (70:70:8b:76:fb:16), Dst: Cisco_56:5f:44 (68:bd:ab:56:5f:44) |  |  |  |  |  |  |  |  |  |
| >      | Internet Protocol Version 4, Src: 10.201.189.180, Dst: 93.184.216.34                          |  |  |  |  |  |  |  |  |  |
| >      | Transmission Control Protocol, Src Port: 65132, Dst Port: 80, Seq: 1, Ack: 1, Len: 177        |  |  |  |  |  |  |  |  |  |
| $\sim$ | Hypertext Transfer Protocol                                                                   |  |  |  |  |  |  |  |  |  |
|        | > GET / HTTP/1.1\r\n                                                                          |  |  |  |  |  |  |  |  |  |
|        | Connection: keep-alive\r\n                                                                    |  |  |  |  |  |  |  |  |  |
|        | Host: example.com\r\n                                                                         |  |  |  |  |  |  |  |  |  |
|        | User-Agent: curl/8.4.0\r\n                                                                    |  |  |  |  |  |  |  |  |  |
|        | Accept: */*\r\n                                                                               |  |  |  |  |  |  |  |  |  |
|        | X-IMForwards: 20\r\n                                                                          |  |  |  |  |  |  |  |  |  |
|        | Via: 1.1 wsa695948022.calolab.com:80 (Cisco-WSA/15.0.0-355)\r\n                               |  |  |  |  |  |  |  |  |  |
|        | \r\n                                                                                          |  |  |  |  |  |  |  |  |  |
|        | <pre>[Full request URI: http://example.com/]</pre>                                            |  |  |  |  |  |  |  |  |  |
|        | [HTTP request 1/1]                                                                            |  |  |  |  |  |  |  |  |  |
|        | [Response in frame: 15]                                                                       |  |  |  |  |  |  |  |  |  |
|        |                                                                                               |  |  |  |  |  |  |  |  |  |

Imagem - Cliente para Proxy - HTTP - Transparente - Sem Autenticação - Cliente HTTP Get

#### Servidor Web e SWA

O tráfego de rede ocorre entre o endereço IP do Proxy e o endereço IP do servidor Web.

O tráfego do SWA é destinado à porta TCP 80 (não à porta proxy)

- Handshake TCP.
- HTTP Get do Proxy (IP de Destino = Servidor Web, Porta de Destino = 80)
- Resposta HTTP do servidor Web ( IP de origem = servidor proxy )
- Transferência de dados
- Encerramento da conexão TCP (Handshake de 4 Vias)

| No. | Time Source                                     | src MAC Destination             | dst MAC        | Protocol Lengt | stream Info                                                                                       |
|-----|-------------------------------------------------|---------------------------------|----------------|----------------|---------------------------------------------------------------------------------------------------|
|     | 8 2023-12-11 19:13:47.(260946116_ 10.201.189.1  | 80 Cisco_76:fb:16 93.184.216.34 | Cisco_56:5f:44 | TCP 74         | 1 65132 → 80 [SYN] Seq=0 Win=12288 Len=0 MSS=1460 WS=64 SACK_PERM TSval=1559577035 TSecr=0        |
|     | 9 2023-12-11 19:13:47.(273148633_ 93.184.216.3  | 4 Cisco_56:5f:44 10.201.189.180 | Cisco_76:fb:16 | TCP 74         | 1 80 → 65132 [SYN, ACK] Seq=0 Ack=1 Win=65535 Len=0 MSS=1460 WS=64 SACK_PERM TSval=6873333 TSecr= |
| 1   | 10 2023-12-11 19:13:47.(285000827_ 10.201.189.1 | 80 Cisco_76:fb:16 93.184.216.34 | Cisco_56:5f:44 | TCP 66         | 1 65132 → 80 (ACK) Seq=1 Ack=1 Win=13184 Len=0 TSval=1559577035 TSecr=6873333                     |
| 1   | 11 2023-12-11 19:13:47.(307381585_ 10.201.189.1 | 80 Cisco_76:fb:16 93.184.216.34 | Cisco_56:5f:44 | HTTP 243       | 1 GET / HTTP/1.1                                                                                  |
| 1   | 12 2023-12-11 19:13:47.(118451681_ 93.184.216.3 | 4 Cisco_56:5f:44 10.201.189.180 | Cisco_76:fb:16 | TCP 66         | 1 80 → 65132 [ACK] Seq=1 Ack=178 Win=66368 Len=0 TSval=6873333 TSecr=1559577035                   |
| 1   | 13 2023-12-11 19:13:47.(209167872_ 93.184.216.3 | 4 Cisco_56:5f:44 10.201.189.180 | Cisco_76:fb:16 | TCP 1514       | 1 80 → 65132 [ACK] Seq=1 Ack=178 Win=66368 Len=1448 TSval=6873463 TSecr=1559577035 [TCP segment c |
| 1   | 14 2023-12-11 19:13:47.637333 10.201.189.1      | 80 Cisco_76:fb:16 93.184.216.34 | Cisco_56:5f:44 | TCP 66         | 1 65132 - 80 [ACK] Seq=178 Ack=1449 Win=11776 Len=0 TSval=1559577165 TSecr=6873463                |
| 1   | 15 2023-12-11 19:13:47. (276272012 93.184.216.3 | 4 Cisco_56:5f:44 10.201.189.180 | Cisco_76:fb:16 | HTTP 349       | 1 HTTP/1.1 200 OK (text/html)                                                                     |
| 1   | 16 2023-12-11 19:13:47.(249979843_ 10.201.189.1 | 80 Cisco_76:fb:16 93.184.216.34 | Cisco_56:5f:44 | TCP 66         | 1 65132 → 80 [ACK] Seq=178 Ack=1732 Win=11520 Len=0 TSval=1559577165 TSecr=6873463                |
| 1   | 1_ 2023-12-11 19:14:12.(270488529_ 10.201.189.1 | 80 Cisco_76:fb:16 93.184.216.34 | Cisco_56:5f:44 | TCP 66         | 1 65132 → 80 [FIN, ACK] Seq=178 Ack=1732 Win=13184 Len=0 TSval=1559602015 TSecr=6873463           |
| 1   | 1_ 2023-12-11 19:14:12.236807 93.184.216.3      | 4 Cisco_56:5f:44 10.201.189.180 | Cisco_76:fb:16 | TCP 66         | 1 80 → 65132 [ACK] Seq=1732 Ack=179 Win=66368 Len=0 TSval=6898313 TSecr=1559602015                |
| 1   | 1_ 2023-12-11 19:14:12.(215970816_ 93.184.216.3 | 4 Cisco_56:5f:44 10.201.189.180 | Cisco_76:fb:16 | TCP 66         | 1 80 → 65132 [FIN, ACK] Seq=1732 Ack=179 Win=66368 Len=0 TSval=6898313 TSecr=1559602015           |
| 1   | 1_ 2023-12-11 19:14:12.(218303318_ 10.201.189.1 | 80 Cisco_76:fb:16 93.184.216.34 | Cisco_56:5f:44 | TCP 66         | 1 65132 → 80 [ACK] Seq=179 Ack=1733 Win=13120 Len=0 TSval=1559602015 TSecr=6898313                |
|     |                                                 |                                 |                |                | ~                                                                                                 |

Imagem - Proxy e Servidor Web - HTTP - Transparente - Sem Autenticação

#### Aqui está um exemplo de HTTP Get do Proxy

> Frame 20: 128 bytes on wire (1024 bits), 128 bytes captured (1024 bits) > Ethernet II, Src: Cisco\_c9:c0:7f (74:88:bb:c9:c0:7f), Dst: Cisco\_76:fb:15 (70:70:8b:76:fb:15) > Internet Protocol Version 4, Src: 192.168.1.10, Dst: 93.184.216.34 > Transmission Control Protocol, Src Port: 54468, Dst Port: 80, Seq: 1, Ack: 1, Len: 74 + Hypertext Transfer Protocol > GET / HTTP/1.1\r\n Host: example.com\r\n User-Agent: curl/8.4.0\r\n Accept: \*/\*\r\n \r\n [Full request URI: http://example.com/] [HTTP request 1/1] [Response in frame: 23]

Imagem - Proxy para Servidor Web - HTTP - Transparente - Sem Autenticação - Proxy HTTP Get

Isso representa todo o fluxo de tráfego do cliente para o SWA, depois para o servidor Web e, finalmente, de volta para o cliente.

| No. | Time                               | Source         | src MAC        | Destination    | dst MAC        | Protocol | Lengt : | stream In | ifo          |                                                                                    |
|-----|------------------------------------|----------------|----------------|----------------|----------------|----------|---------|-----------|--------------|------------------------------------------------------------------------------------|
|     | 7 2023-12-11 19:13:47.(372406256   | 192.168.1.10   | Cisco_c9:c0:7f | 93.184.216.34  | Cisco_76:fb:15 | TCP      | 66      | 0 5       | 4468 → 80 [5 | SYN] Seq=0 Win=64240 Len=0 MSS=1460 WS=256 SACK_PERM                               |
| 1   | 8 2023-12-11 19:13:47.(260946116_  | 10.201.189.180 | Cisco_76:fb:16 | 93.184.216.34  | Cisco_56:5f:44 | TCP      | 74      | 1 6       | 5132 - 80 [S | SYN] Seq=0 Win=12288 Len=0 MSS=1460 WS=64 SACK_PERM TSval=1559577035 TSecr=0       |
| 1   | 2023-12-11 19:13:47.(273148633_    | 93.184.216.34  | Cisco_56:5f:44 | 10.201.189.180 | Cisco_76:fb:16 | TCP      | 74      | 1 8       | 0 → 65132 [5 | SYN, ACK] Seq=0 Ack=1 Win=65535 Len=0 MSS=1460 WS=64 SACK_PERM TSval=6873333 TSecr |
| 1   | 0 2023-12-11 19:13:47.(285000827_  | 10.201.189.180 | Cisco_76:fb:16 | 93.184.216.34  | Cisco_56:5f:44 | TCP      | 66      | 1 6       | 5132 - 80 [A | ACK] Seq=1 Ack=1 Win=13184 Len=0 TSval=1559577035 TSecr=6873333                    |
| 1   | 1 2023-12-11 19:13:47.(307381585   | 10.201.189.180 | Cisco_76:fb:16 | 93.184.216.34  | Cisco_56:5f:44 | HTTP     | 243     | 1 6       | ET / HTTP/1. | .1                                                                                 |
| 1   | 2 2023-12-11 19:13:47.(118451681_  | 93.184.216.34  | Cisco_56:5f:44 | 10.201.189.180 | Cisco_76:fb:16 | TCP      | 66      | 1 8       | 0 → 65132 [A | ACK] Seq=1 Ack=178 Win=66368 Len=0 TSval=6873333 TSecr=1559577035                  |
| 1   | 3 2023-12-11 19:13:47.(209167872_  | 93.184.216.34  | Cisco_56:5f:44 | 10.201.189.180 | Cisco_76:fb:16 | TCP      | 1514    | 1 8       | 0 → 65132 [A | ACK] Seq=1 Ack=178 Win=66368 Len=1448 TSval=6873463 TSecr=1559577035 [TCP segment  |
| 1   | 4 2023-12-11 19:13:47.637333       | 10.201.189.180 | Cisco_76:fb:16 | 93.184.216.34  | Cisco_56:5f:44 | TCP      | 66      | 1 6       | 5132 - 80 [A | ACK] Seq=178 Ack=1449 Win=11776 Len=0 TSval=1559577165 TSecr=6873463               |
| 1   | 5 2023-12-11 19:13:47.(276272012_  | 93.184.216.34  | Cisco_56:5f:44 | 10.201.189.180 | Cisco_76:fb:16 | HTTP     | 349     | 1 H       | TTP/1.1 200  | OK (text/html)                                                                     |
| 1   | 5 2023-12-11 19:13:47.(249979843_  | 10.201.189.180 | Cisco_76:fb:16 | 93.184.216.34  | Cisco_56:5f:44 | TCP      | 66      | 1 6       | 5132 - 80 [A | ACK] Seq=178 Ack=1732 Win=11520 Len=0 TSval=1559577165 TSecr=6873463               |
| 1   | 8 2023-12-11 19:13:47.(243585552_  | 93.184.216.34  | Cisco_76:fb:15 | 192.168.1.10   | Cisco_c9:c0:7f | TCP      | 66      | 0 8       | Ø → 54468 [S | SYN, ACK] Seq=0 Ack=1 Win=65535 Len=0 MSS=1460 WS=64 SACK_PERM                     |
| 1   | 2023-12-11 19:13:47. (267161713_   | 192.168.1.10   | Cisco_c9:c0:7f | 93.184.216.34  | Cisco_76:fb:15 | TCP      | 60      | 0 5       | 4468 - 80 [A | ACK) Seg=1 Ack=1 Win=262656 Len=0                                                  |
| 2   | 8 2023-12-11 19:13:47.(388984368_  | 192.168.1.10   | Cisco_c9:c0:7f | 93.184.216.34  | Cisco_76:fb:15 | HTTP     | 128     | 0 G       | ET / HTTP/1. | .1                                                                                 |
| 2   | 1 2023-12-11 19:13:47.624692       | 93.184.216.34  | Cisco_76:fb:15 | 192.168.1.10   | Cisco_c9:c0:7f | TCP      | 54      | 0 8       | 0 → 54468 [A | ACK] Seg=1 Ack=75 Win=65472 Len=0                                                  |
| 2   | 2 2023-12-11 19:13:47. (285645694_ | 93.184.216.34  | Cisco_76:fb:15 | 192.168.1.10   | Cisco_c9:c0:7f | TCP      | 1514    | 0 8       | 0 → 54468 [A | ACK] Seg=1 Ack=75 Win=65472 Len=1460 [TCP segment of a reassembled PDU]            |
| 2   | 3 2023-12-11 19:13:47. (237549915_ | 93.184.216.34  | Cisco_76:fb:15 | 192.168.1.10   | Cisco_c9:c0:7f | HTTP     | 381     | 0 H       | TTP/1.1 200  | OK (text/html)                                                                     |
| 2   | 4 2023-12-11 19:13:47.266907       | 192.168.1.10   | Cisco_c9:c0:7f | 93.184.216.34  | Cisco_76:fb:15 | TCP      | 60      | 0 5       | 4468 - 80 [A | ACK] Seg=75 Ack=1788 Win=262656 Len=0                                              |
| 2   | 5 2023-12-11 19:13:47.(353942364_  | 192.168.1.10   | Cisco_c9:c0:7f | 93.184.216.34  | Cisco_76:fb:15 | TCP      | 60      | 0 5       | 4468 → 80 [F | FIN, ACK] Seq=75 Ack=1788 Win=262656 Len=0                                         |
| 2   | 5 2023-12-11 19:13:47. (266665884  | 93.184.216.34  | Cisco_76:fb:15 | 192.168.1.10   | Cisco_c9:c0:7f | TCP      | 54      | 0 8       | 0 - 54468 [A | ACK] Seg=1788 Ack=76 Win=65472 Len=0                                               |
| 2   | 7 2023-12-11 19:13:47.(111822518_  | 93.184.216.34  | Cisco_76:fb:15 | 192.168.1.10   | Cisco_c9:c0:7f | TCP      | 54      | 0 8       | 0 → 54468 [F | FIN, ACK] Seg=1788 Ack=76 Win=65472 Len=0                                          |
| 2   | 8 2023-12-11 19:13:47. (168465673  | 192.168.1.10   | Cisco_c9:c0:7f | 93.184.216.34  | Cisco_76:fb:15 | TCP      | 60      | 0 5       | 4468 - 80 [A | ACK] Seg=76 Ack=1789 Win=262656 Len=0                                              |
| 1.  | . 2023-12-11 19:14:12.(270488529_  | 10.201.189.180 | Cisco_76:fb:16 | 93.184.216.34  | Cisco_56:5f:44 | TCP      | 66      | 1 6       | 5132 → 80 [F | FIN, ACK] Seg=178 Ack=1732 Win=13184 Len=0 TSval=1559602015 TSecr=6873463          |
| 1.  | . 2023-12-11 19:14:12.236807       | 93.184.216.34  | Cisco_56:5f:44 | 10.201.189.180 | Cisco_76:fb:16 | TCP      | 66      | 1 8       | 0 → 65132 [A | ACK] Seg=1732 Ack=179 Win=66368 Len=0 TSval=6898313 TSecr=1559602015               |
| 1.  | . 2023-12-11 19:14:12.(215970816_  | 93.184.216.34  | Cisco_56:5f:44 | 10.201.189.180 | Cisco_76:fb:16 | TCP      | 66      | 1 8       | 0 → 65132 [F | FIN, ACK] Seg=1732 Ack=179 Win=66368 Len=0 TSval=6898313 TSecr=1559602015          |
| 1.  | . 2023-12-11 19:14:12.(218303318   | 10.201.189.180 | Cisco 76:fb:16 | 93.184.216.34  | Cisco 56:5f:44 | TCP      | 66      | 1 6       | 5132 → 80 [A | ACK] Seg=179 Ack=1733 Win=13120 Len=0 TSval=1559602015 TSecr=6898313               |

Imagem - Tráfego total - HTTP - Transparente - Sem autenticação

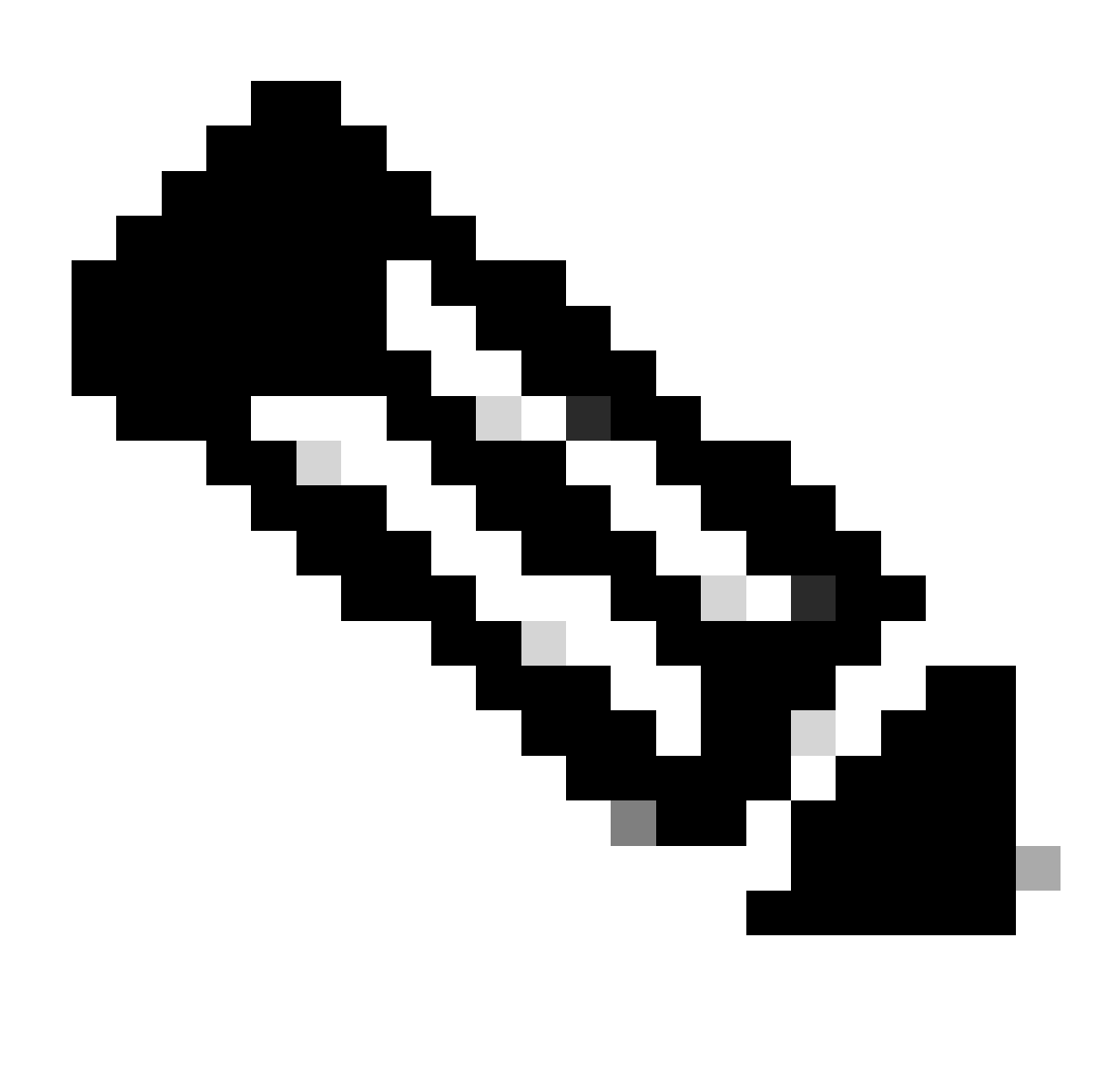

Observação: cada fluxo de tráfego é diferenciado por uma cor diferente; o fluxo do cliente para o SWA é de uma cor e o fluxo do SWA para o servidor Web é de outra.

| Time                                          | 192.16 | 8.1.10 93.184                                                            | .216.34 10.201.*                                                           | 189.180 | Comment                                              |
|-----------------------------------------------|--------|--------------------------------------------------------------------------|----------------------------------------------------------------------------|---------|------------------------------------------------------|
| 0000 10 11 10:10:47 (0704020200               |        | 54468 → 80 [SYN] Sen=0 Win=64240 Len=0 MSS=1460 WS=256 SACK PERM         |                                                                            |         | 700 F4455 - 00 (599) 5 0 W 54340                     |
| 2023-12-11 19-13-47 (3724062560 nanoseconds)  | 54468  |                                                                          | 80<br>65132 + 80 (SYN) Sec-0 Win=12288 Len=0 MSS=1460 WS=64 SACK_PERM TSva |         | TCP: 54406 - 60 [31N] 544-0 Win-64240 Le.            |
| 2023-12-11 19:13:47.(2609461168 nanoseconds)  |        | 80                                                                       | 40 + 85122 [SVN ACV] Search Ark=1 Win-85535   an=0 MSC=1480 WSC#4 C4CV     | 65132   | TCP: 65132 → 80 [STN] Seq=0 Win=12288 Le             |
| 2023-12-11 19:13:47.(2731486336 nanoseconds)  |        | 80                                                                       | 05195 - 05 14 PUT Con-1 4-L-1 WI-19104 Lon-0 TC-1-155057905 TC             | 65132   | TCP: 80 + 65132 [SYN, ACK] Seq10 Ack:1 W             |
| 2023-12-11 19:13:47.(2850008272 hanoseconds)  |        | 80                                                                       |                                                                            | 65132   | TCP: 65132 → 80 [ACK] Seq=1 Ack=1 Win=131            |
| 2023-12-11 19:13:47.(3073815856 nanoseconds)  |        | 80                                                                       | - GET/HTDPLI                                                               | 65132   | HTTP: GET / HTTP/1.1                                 |
| 2023-12-11 19:13:47.(1184516816 nanoseconds)  |        | 80                                                                       | 80 + 65132 [ACK] Segi1 ACK:178 Win:66368 Len:0 TSval:68/3333 TSec1:155.    | 65132   | TCP: 80 → 65132 [ACK] Seq=1 Ack=178 Win=6            |
| 2023-12-11 19:13:47.(2091678720 nanoseconds)  |        | 80                                                                       | 80 → 65132 [ACK] Seq=1 Ack=178 Win=66368 Len=1448 TSval=6873463 TSecr=.    | 65132   | TCP: 80 → 65132 [ACK] Seq=1 Ack=178 Win=6            |
| 2023-12-11 19:13:47.637333                    |        | 80                                                                       | 65132 → 80 [ACK] Seq=178 Ack=1449 Win=11776 Len=0 TSval=1559577165 TSec    | 65132   | TCP: 65132 + 80 [ACK] Seq=178 Ack=1449 Wi_           |
| 2023-12-11 19:13:47.(2762720128 nanoseconds)  |        | 80                                                                       | HTTP/1.1 200 OK (text/html)                                                | 65132   | HTTP: HTTP/1.1 200 OK (text/html)                    |
| 2023-12-11 19:13:47.(2499798432 nanoseconds)  |        | 80                                                                       | 65132 + 80 [ACK] Seq=178 Ack=1732 Win=11520 Len=0 TSval=1559577165 TSec    | 65132   | TCP: 65132 → 80 [ACK] Seq=178 Ack=1732 Wi            |
| 2023-12-11 19:13:47.(24358555520 nanoseconds) | 54468  | 80 → 54468 [SYN, ACK] Seq=0 Ack=1 Win=65535 Len=0 MSS=1460 WS=64 SAC     | 80                                                                         |         | TCP: 80 -> 54468 [SYN, ACK] Seq=0 Ack=1 Wi           |
| 2023-12-11 19:13:47.(2671617136 nanoseconds)  | 54468  | 54468 → 80 [ACK] Seq=1 Ack=1 Win=262656 Len=0                            | 80                                                                         |         | TCP: 54468 $\rightarrow$ 80 [ACK] Seq=1 Ack=1 Win=26 |
| 2023-12-11 19:13:47.(3889843680 nanoseconds)  | 54468  | GET / HTTP/1.1                                                           | 80                                                                         |         | HTTP: GET / HTTP/1.1                                 |
| 2023-12-11 19:13:47.624692                    | 54468  | 80 → 54468 [ACK] Seq=1 Ack=75 Win=65472 Len=0                            | 80                                                                         |         | TCP: 80 → 54468 [ACK] Seq=1 Ack=75 Win=6             |
| 2023-12-11 19:13:47.(2856456944 nanoseconds)  | 54468  | 80 + 54468 [ACK] Seq=1 Ack=75 Win=65472 Len=1460 [TCP segment of a reass | 80                                                                         |         | TCP: 80 → 54468 [ACK] Seq=1 Ack=75 Win=6             |
| 2023-12-11 19:13:47.(2375499152 nanoseconds)  | 54468  | HTTP/1.1 200 OK (text/html)                                              | 80                                                                         |         | HTTP: HTTP/1.1 200 OK (text/html)                    |
| 2023-12-11 19:13:47.266907                    | 54468  | 54468 → 80 [ACK] Seq=75 Ack=1788 Win=262656 Len=0                        | 80                                                                         |         | TCP: 54468 → 80 [ACK] Seq=75 Ack=1788 Wi             |
| 2023-12-11 19:13:47.(3539423648 nanoseconds)  | 54468  | 54468 → 80 [FIN, ACK] Seq=75 Ack=1788 Win=262656 Len=0                   | 80                                                                         |         | TCP: 54468 → 80 [FIN, ACK] Seq=75 Ack=178            |
| 2023-12-11 19:13:47.(2666658848 nanoseconds)  | 54468  | 80 → 54468 [ACK] Seq=1788 Ack=76 Win=65472 Len=0                         | 80                                                                         |         | TCP: 80 -> 54468 [ACK] Seq=1788 Ack=76 Wi            |
| 2023-12-11 19:13:47.(1118225184 nanoseconds)  | 54468  | 80 → 54468 [FIN, ACK] Seq=1788 Ack=76 Win=65472 Len=0                    | 80                                                                         |         | TCP: 80 -> 54468 [FIN, ACK] Seq=1788 Ack=7           |
| 2023-12-11 19:13:47.(1684656736 nanoseconds)  | 54468  | 54468 + 80 [ACK] Seq=76 Ack=1789 Win=262656 Len=0                        | 80                                                                         |         | TCP: 54468 → 80 [ACK] Seq=76 Ack=1789 Wi             |
| 2023-12-11 19:14:12.(2704885296 nanoseconds)  |        | 80                                                                       | 65132 → 80 [FIN, ACK] Seq=178 Ack=1732 Win=13184 Len=0 TSval=1559602015    | 65132   | TCP: 65132 + 80 [FIN, ACK] Seq=178 Ack=173           |
| 2023-12-11 19:14:12.236807                    |        | 80                                                                       | 80 + 65132 [ACK] Seq=1732 Ack=179 Win=66368 Len=0 TSval=6898313 TSecr=.    | 65132   | TCP: 80 → 65132 [ACK] Seq=1732 Ack=179 Wi_           |
| 2023-12-11 19:14:12.(2159708160 nanoseconds)  |        | 80                                                                       | 80 + 65132 [FIN, ACK] Seq=1732 Ack=179 Win=66368 Len=0 TSval=6898313 TS.   | 65132   | TCP: 80 → 65132 [FIN, ACK] Seq=1732 Ack=17           |
| 2023-12-11 19:14:12.(2183033184 nanoseconds)  |        | 80                                                                       | 65132 -> 80 [ACK] Seq=179 Ack=1733 Win=13120 Len=0 TSval=1559602015 TSec   | 65132   | TCP: 65132 → 80 [ACK] Seg=179 Ack=1733 Wi_           |
|                                               |        |                                                                          |                                                                            |         |                                                      |
|                                               |        |                                                                          |                                                                            |         |                                                      |

Aqui está um exemplo de registros de acesso:

```
1702318427.181 124 192.168.1.10 TCP_MISS/200 1787 GET http://www.example.com/ - DIRECT/www.example.com
```

#### Tráfego Com Dados Armazenados Em Cache

Isso representa todo o fluxo de tráfego do cliente para o SWA, quando os dados estão no cache SWA.

| r ( | 9 2023-17 | 2-11 | 19:19:49. | .(111544768_  | 10.201.189.180 | Cisco_76:fb:16 | 93.184.216.34  | Cisco_56:5f:44 | TCP  | 74   | 1 13586 → 80 [SYN] Seq=0 Win=12288 Len=0 MSS=1460 WS=64 SACK_PERM TSval=3178050246 TSecr=0        |
|-----|-----------|------|-----------|---------------|----------------|----------------|----------------|----------------|------|------|---------------------------------------------------------------------------------------------------|
| 1   | 1 2023-17 | 2-11 | 19:19:49. | . (259539926_ | 192.168.1.10   | Cisco_c9:c0:7f | 93.184.216.34  | Cisco_76:fb:15 | TCP  | 66   | 2 54487 → 80 [SYN] Seq=0 Win=64240 Len=0 MSS=1460 WS=256 SACK_PERM                                |
| 1   | 2 2023-17 | 2-11 | 19:19:49. | (254858128    | 93.184.216.34  | Cisco_76:fb:15 | 192.168.1.10   | Cisco_c9:c0:7f | TCP  | 66   | 2 80 → 54487 [SYN, ACK] Seq=0 Ack=1 Win=65535 Len=0 MSS=1460 WS=64 SACK_PERM                      |
| 1   | 3 2023-17 | 2-11 | 19:19:49. | (272497027_   | 192.168.1.10   | Cisco_c9:c0:7f | 93.184.216.34  | Cisco_76:fb:15 | TCP  | 60   | 2 54487 → 80 [ACK] Seq=1 Ack=1 Win=262656 Len=0                                                   |
| 1   | 4 2023-17 | 2-11 | 19:19:49. | . (178847280  | 192.168.1.10   | Cisco_c9:c0:7f | 93.184.216.34  | Cisco_76:fb:15 | HTTP | 128  | 2 GET / HTTP/1.1                                                                                  |
| 1   | 5 2023-17 | 2-11 | 19:19:49. | . (104967324_ | 93.184.216.34  | Cisco_76:fb:15 | 192.168.1.10   | Cisco_c9:c0:7f | TCP  | 54   | 2 80 - 54487 [ACK] Seq=1 Ack=75 Win=65472 Len=0                                                   |
| 1   | 6 2023-17 | 2-11 | 19:19:49. | 656205        | 93.184.216.34  | Cisco_76:fb:15 | 192.168.1.10   | Cisco_c9:c0:7f | TCP  | 1514 | 2 80 → 54487 [ACK] Seq=1 Ack=75 Win=65472 Len=1460 [TCP segment of a reassembled PDU]             |
| 1   | 7 2023-17 | 2-11 | 19:19:49. | . (425926200_ | 93.184.216.34  | Cisco_76:fb:15 | 192.168.1.10   | Cisco_c9:c0:7f | HTTP | 381  | 2 HTTP/1.1 200 OK (text/html)                                                                     |
| 1   | 8 2023-17 | 2-11 | 19:19:49. | . (270830524_ | 192.168.1.10   | Cisco_c9:c0:7f | 93.184.216.34  | Cisco_76:fb:15 | TCP  | 60   | 2 54487 → 80 [ACK] Seq=75 Ack=1788 Win=262656 Len=0                                               |
| 1   | 9 2023-17 | 2-11 | 19:19:49. | (391010345    | 192.168.1.10   | Cisco_c9:c0:7f | 93.184.216.34  | Cisco_76:fb:15 | TCP  | 60   | 2 54487 → 80 [FIN, ACK] Seq=75 Ack=1788 Win=262656 Len=0                                          |
| 2   | 0 2023-17 | 2-11 | 19:19:49. | (394258659_   | 93.184.216.34  | Cisco_76:fb:15 | 192.168.1.10   | Cisco_c9:c0:7f | TCP  | 54   | 2 80 - 54487 [ACK] Seq=1788 Ack=76 Win=65472 Len=0                                                |
| 2   | 1 2023-17 | 2-11 | 19:19:49. | 910090        | 93.184.216.34  | Cisco_76:fb:15 | 192.168.1.10   | Cisco_c9:c0:7f | TCP  | 54   | 2 80 → 54487 [FIN, ACK] Seq=1788 Ack=76 Win=65472 Len=0                                           |
| 2   | 2 2023-17 | 2-11 | 19:19:49. | (179047075_   | 192.168.1.10   | Cisco_c9:c0:7f | 93.184.216.34  | Cisco_76:fb:15 | TCP  | 60   | 2 54487 - 80 [ACK] Seq=76 Ack=1789 Win=262656 Len=0                                               |
| 2   | 3 2023-17 | 2-11 | 19:19:49. | (372291046    | 93.184.216.34  | Cisco_56:5f:44 | 10.201.189.180 | Cisco_76:fb:16 | TCP  | 74   | 1 80 → 13586 [SYN, ACK] Seq=0 Ack=1 Win=65535 Len=0 MSS=1460 WS=64 SACK_PERM TSval=4080954250 TSe |
| 2   | 4 2023-17 | 2-11 | 19:19:49. | . (309178142_ | 10.201.189.180 | Cisco_76:fb:16 | 93.184.216.34  | Cisco_56:5f:44 | TCP  | 66   | 1 13586 - 80 [ACK] Seq=1 Ack=1 Win=13184 Len=0 TSval=3178050246 TSecr=4080954250                  |
| + 2 | 5 2023-17 | 2-11 | 19:19:49. | (226286489    | 10.201.189.180 | Cisco_76:fb:16 | 93.184.216.34  | Cisco_56:5f:44 | HTTP | 293  | 1 GET / HTTP/1.1                                                                                  |
| 2   | 6 2023-17 | 2-11 | 19:19:49. | (207193169    | 93.184.216.34  | Cisco_56:5f:44 | 10.201.189.180 | Cisco_76:fb:16 | TCP  | 66   | 1 80 → 13586 [ACK] Seq=1 Ack=228 Win=66368 Len=0 TSval=4080954250 TSecr=3178050246                |
| - 2 | 7 2023-17 | 2-11 | 19:19:49. | .(229948003   | 93.184.216.34  | Cisco_56:5f:44 | 10.201.189.180 | Cisco_76:fb:16 | HTTP | 489  | 1 HTTP/1.1 304 Not Modified                                                                       |
| 2   | 8 2023-17 | 2-11 | 19:19:49. | (336640662    | 10.201.189.180 | Cisco_76:fb:16 | 93.184.216.34  | Cisco_56:5f:44 | TCP  | 66   | 1 13586 → 80 [ACK] Seq=228 Ack=424 Win=12800 Len=0 TSval=3178050356 TSecr=4080954361              |
| 2   | 9 2023-17 | 2-11 | 19:19:49. | .352537       | 10.201.189.180 | Cisco_76:fb:16 | 93.184.216.34  | Cisco_56:5f:44 | TCP  | 66   | 1 13586 - 80 [FIN, ACK] Seq=228 Ack=424 Win=13184 Len=0 TSval=3178050356 TSecr=4080954361         |
| 3   | 0 2023-17 | 2-11 | 19:19:49. | (194154916    | 93.184.216.34  | Cisco_56:5f:44 | 10.201.189.180 | Cisco_76:fb:16 | TCP  | 66   | 1 80 → 13586 [ACK] Seq=424 Ack=229 Win=66368 Len=0 TSval=4080954361 TSecr=3178050356              |
| 3   | 1 2023-17 | 2-11 | 19:19:49. | (349158924_   | 93.184.216.34  | Cisco_56:5f:44 | 10.201.189.180 | Cisco_76:fb:16 | TCP  | 66   | 1 80 → 13586 [FIN, ACK] Seq=424 Ack=229 Win=66368 Len=0 TSval=4080954361 TSecr=3178050356         |
| L 3 | 2 2023-17 | 2-11 | 19:19:49. | (103444988    | 10.201.189.180 | Cisco_76:fb:16 | 93.184.216.34  | Cisco_56:5f:44 | TCP  | 66   | 1 13586 - 80 [ACK] Seq=229 Ack=425 Win=13120 Len=0 TSval=3178050356 TSecr=4080954361              |
|     |           |      |           |               |                |                |                |                |      |      |                                                                                                   |

Imagem - Em Cache - Tráfego Total - HTTP - Transparente - Sem Autenticação

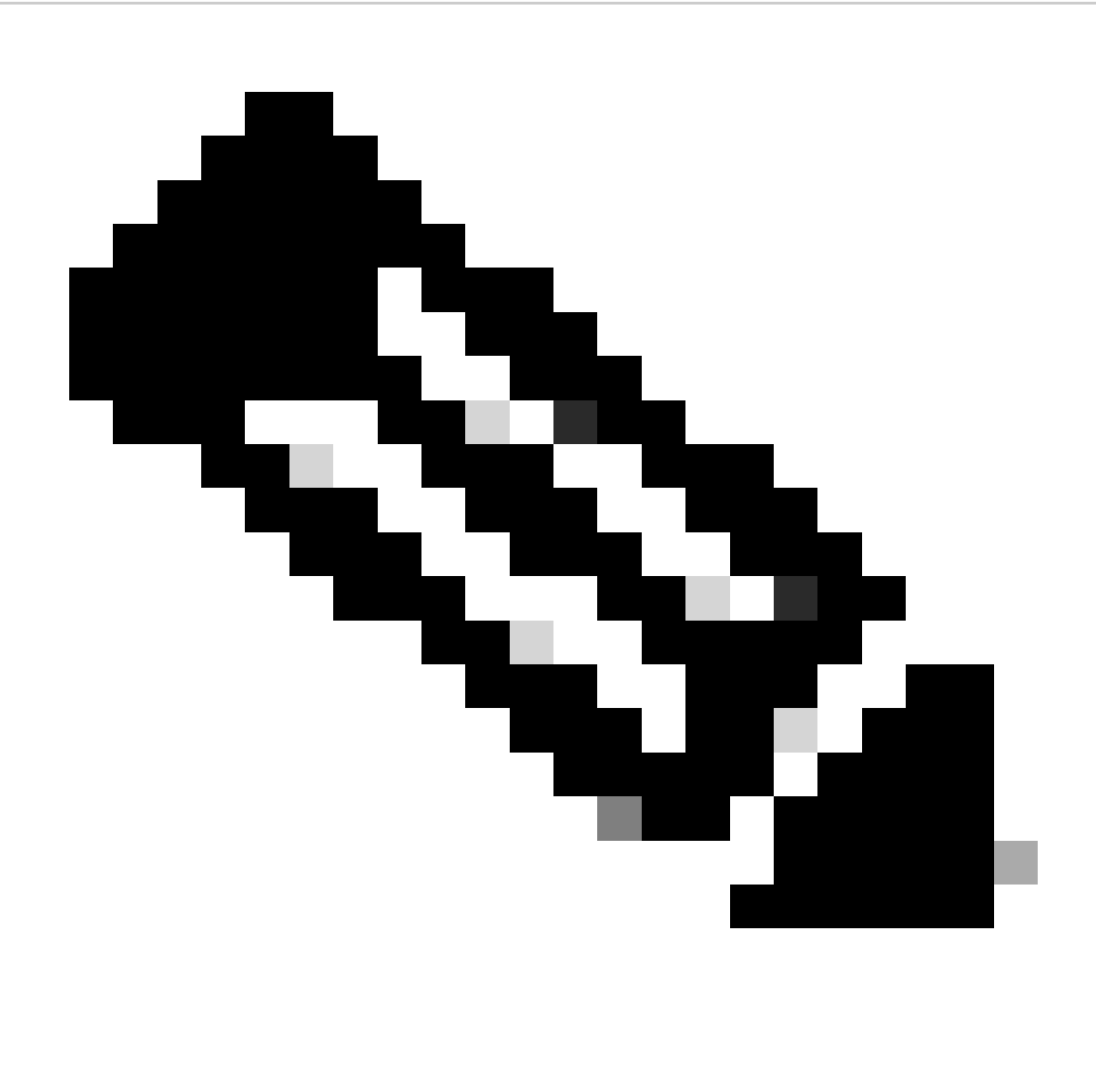

Observação: Como você pode ver, o Servidor Web retorna a resposta HTTP 304: Cache não Modificado. (neste exemplo, Pacote número 27)

Aqui está um exemplo da Resposta HTTP 304

Frame 27: 489 bytes on wire (3912 bits), 489 bytes captured (3912 bits) > Ethernet II, Src: Cisco\_56:5f:44 (68:bd:ab:56:5f:44), Dst: Cisco\_76:fb:16 (70:70:8b:76:fb:16) > Internet Protocol Version 4, Src: 93.184.216.34, Dst: 10.201.189.180 Transmission Control Protocol, Src Port: 80, Dst Port: 13586, Seq: 1, Ack: 228, Len: 423 Hypertext Transfer Protocol HTTP/1.1 304 Not Modified\r\n Accept-Ranges: bytes\r\n Cache-Control: max-age=604800\r\n Date: Mon, 11 Dec 2023 18:22:17 GMT\r\n Etag: "3147526947"\r\n Expires: Mon, 18 Dec 2023 18:22:17 GMT\r\n Server: ECS (dce/26C6)\r\n Vary: Accept-Encoding\r\n X-Cache: HIT\r\n Last-Modified: Thu, 17 Oct 2019 07:18:26 GMT\r\n Age: 492653\r\n Via: 1.1 rtp1-lab-wsa-1.cisco.com:80 (Cisco-WSA/X), 1.1 proxy.rcdn.local:80 (Cisco-WSA/12.5.5-004)\r\n Connection: keep-alive\r\n \r\n [HTTP response 1/1] [Time since request: 0.036615136 seconds] [Request in frame: 25] [Request URI: http://example.com/]

Imagem - Em Cache - Resposta HTTP 304 - HTTP - Transparente - Sem Autenticação

#### Aqui está um exemplo de registros de acesso:

1702318789.560 105 192.168.1.10 TCP\_REFRESH\_HIT/200 1787 GET http://www.example.com/ - DIRECT/www.examp

#### Tráfego HTTPs em implantação transparente sem autenticação

Cliente e SWA

O tráfego de rede ocorre entre o endereço IP do cliente e o endereço IP do servidor Web.

O tráfego do cliente é destinado à porta TCP 443 (não à porta proxy)

- Handshake TCP.
- Cliente de handshake TLS Hello Servidor Hello Troca de chaves do servidor Troca de chaves do cliente
- Transferência de dados
- Encerramento da conexão TCP (Handshake de 4 Vias)

| No. | Time                               | Source        | src MAC        | Destination   | dst MAC          | Protocol | Lengt s | stream | n Info                                                                        |
|-----|------------------------------------|---------------|----------------|---------------|------------------|----------|---------|--------|-------------------------------------------------------------------------------|
| 24  | 3 2023-12-11 19:36:24. (416304924_ | 192.168.1.10  | Cisco_c9:c0:7f | 93.184.216.34 | Cisco_76:fb:15   | TCP      | 66      | 14     | 4 54515 - 443 [SYN] Seq=0 Win=64240 Len=0 MSS=1460 WS=256 SACK_PERM           |
| 24  | 5 2023-12-11 19:36:24.(107989635   | 93.184.216.34 | Cisco_76:fb:15 | 192.168.1.10  | Cisco_c9:c0:7f   | TCP      | 66      | 14     | 4 443 → 54515 [SYN, ACK] Seq=0 Ack=1 Win=65535 Len=0 MSS=1460 WS=64 SACK_PERM |
| 24  | 6 2023-12-11 19:36:24.(139334096_  | 192.168.1.10  | Cisco_c9:c0:7f | 93.184.216.34 | Cisco_76:fb:15   | TCP      | 60      | 14     | 4 54515 → 443 [ACK] Seq=1 Ack=1 Win=262656 Len=0                              |
| 24  | 7 2023-12-11 19:36:24.(307154096_  | 192.168.1.10  | Cisco_c9:c0:7f | 93.184.216.34 | Cisco_76:fb:15   | TLSv1_   | 242     | 14     | 4 Client Hello (SNI=example.com)                                              |
| 24  | 8 2023-12-11 19:36:24.(366528476_  | 93.184.216.34 | Cisco_76:fb:15 | 192.168.1.10  | Cisco_c9:c0:7f   | TCP      | 54      | 14     | 4 443 → 54515 [ACK] Seq=1 Ack=189 Win=65408 Len=0                             |
| 25  | 6 2023-12-11 19:36:24.(251614876_  | 93.184.216.34 | Cisco_76:fb:15 | 192.168.1.10  | Cisco_c9:c0:7f   | TLSv1_   | 1514    | 14     | 4 Server Hello                                                                |
| 25  | 7 2023-12-11 19:36:24.(195519830_  | 93.184.216.34 | Cisco_76:fb:15 | 192.168.1.10  | Cisco_c9:c0:7f   | TLSv1_   | 1043    | 14     | 4 Certificate, Server Key Exchange, Server Hello Done                         |
| 25  | 8 2023-12-11 19:36:24.(186747024_  | 192.168.1.10  | Cisco_c9:c0:7f | 93.184.216.34 | Cisco_76:fb:15   | TCP      | 60      | 14     | 4 54515 → 443 [ACK] Seq=189 Ack=2450 Win=262656 Len=0                         |
| 25  | 9 2023-12-11 19:36:24.(193961315_  | 192.168.1.10  | Cisco_c9:c0:7f | 93.184.216.34 | Cisco_76:fb:15   | TLSv1_   | 147     | 14     | 4 Client Key Exchange, Change Cipher Spec, Encrypted Handshake Message        |
| 26  | 0 2023-12-11 19:36:24.(250163651_  | 93.184.216.34 | Cisco_76:fb:15 | 192.168.1.10  | Cisco_c9:c0:7f   | TCP      | 54      | 14     | 4 443 → 54515 [ACK] Seq=2450 Ack=282 Win=65344 Len=0                          |
| 26  | 1 2023-12-11 19:36:24. (299229398_ | 93.184.216.34 | Cisco_76:fb:15 | 192.168.1.10  | Cisco_c9:c0:7f   | TLSv1_   | 105     | 14     | 4 Change Cipher Spec, Encrypted Handshake Message                             |
| 26  | 2 2023-12-11 19:36:24. (215995475_ | 192.168.1.10  | Cisco_c9:c0:7f | 93.184.216.34 | Cisco_76:fb:15   | TLSv1_   | 157     | 14     | 4 Application Data                                                            |
| 26  | 3 2023-12-11 19:36:24.(290152051_  | 93.184.216.34 | Cisco_76:fb:15 | 192.168.1.10  | Cisco_c9:c0:7f   | TCP      | 54      | 14     | 4 443 → 54515 [ACK] Seq=2501 Ack=385 Win=65280 Len=0                          |
| 26  | 4 2023-12-11 19:36:25.529330       | 93.184.216.34 | Cisco_76:fb:15 | 192.168.1.10  | Cisco_c9:c0:7f   | TLSv1_   | 100     | 14     | 4 Application Data                                                            |
| 26  | 5 2023-12-11 19:36:25.994499       | 93.184.216.34 | Cisco_76:fb:15 | 192.168.1.10  | Cisco_c9:c0:7f   | TLSv1_   | 1514    | 14     | 4 Application Data                                                            |
| 26  | 6 2023-12-11 19:36:25.(413207139_  | 192.168.1.10  | Cisco_c9:c0:7f | 93.184.216.34 | Cisco_76:fb:15   | TCP      | 60      | 14     | 4 54515 → 443 [ACK] Seq=385 Ack=4007 Win=262656 Len=0                         |
| 26  | 7 2023-12-11 19:36:25.(201453091_  | 93.184.216.34 | Cisco_76:fb:15 | 192.168.1.10  | Cisco_c9:c0:7f   | TLSv1_   | 311     | 14     | 4 Application Data                                                            |
| 26  | 8 2023-12-11 19:36:25.(181582608_  | 192.168.1.10  | Cisco_c9:c0:7f | 93.184.216.34 | Cisco_76:fb:15   | TLSv1_   | 85      | 14     | 4 Encrypted Alert                                                             |
| 26  | 9 2023-12-11 19:36:25.(404992054_  | 93.184.216.34 | Cisco_76:fb:15 | 192.168.1.10  | Cisco_c9:c0:7f   | TCP      | 54      | 14     | 4 443 → 54515 [ACK] Seq=4264 Ack=416 Win=65280 Len=0                          |
| 27  | 0 2023-12-11 19:36:25.(106927132_  | 192.168.1.10  | Cisco_c9:c0:7f | 93.184.216.34 | Cisco_76:fb:15   | TCP      | 60      | 14     | 4 54515 - 443 [FIN, ACK] Seq=416 Ack=4264 Win=262400 Len=0                    |
| 27  | 1 2023-12-11 19:36:25.(370433091   | 93.184.216.34 | Cisco_76:fb:15 | 192.168.1.10  | Cisco_c9:c0:7f   | TCP      | 54      | 14     | 4 443 → 54515 [ACK] Seq=4264 Ack=417 Win=65280 Len=0                          |
| 27  | 2 2023-12-11 19:36:25.(342494763_  | 93.184.216.34 | Cisco_76:fb:15 | 192.168.1.10  | Cisco_c9:c0:7f   | TCP      | 54      | 14     | 4 443 → 54515 [FIN, ACK] Seq=4264 Ack=417 Win=65280 Len=0                     |
| 27  | 2 2022 12 11 10.26.25 204240       | 102 169 1 10  | Cicco c0.c0.7f | 02 104 216 24 | Cicco 76, th. 15 | TCD      | 60      | 14     | 4 54515 . 442 [ACK] See-417 Ack-4265 Win-262400 Len-0                         |

Imagem - Cliente para Proxy - HTTPs - Transparente - Sem Autenticação

Aqui estão os detalhes do cliente Hello do cliente para o SWA, como você pode ver na indicação de nome do servidor (SNI), a URL do servidor web pode ser vista, que neste exemplo é www.example.com .

| Frame 247: 242 bytes on wire (1936 bits), 242 bytes captured (1936 bits)                                                                                                    |
|----------------------------------------------------------------------------------------------------|
| Ethernet II, Src: Cisco_C9:c0:7f (74:88:bb:c9:c0:7f), Dst: Cisco_76:fb:15 (70:70:8b:76:fb:15)                                                                                   |
| Internet Protocol Version 4, Src: 192.168.1.10, Dst: 93.184.216.34                                                                                                    |
| Transmission Control Protocol, Src Port: 54515, Dst Port: 443, Seq: 1, Ack: 1, Len: 188                                                                                         |
| ransport Layer Security                                                                                                    |
| v TLSv1.2 Record Layer: Handshake Protocol: Client Hello                                                                                                    |
| Content Type: Handshake (22)                                                                                                    |
| Version: TLS 1.2 (0x0303)                                                                                                    |
| Length: 183                                                                                                    |
| V Handshake Protocol: Client Hello                                                                                                    |
| Handshake Type: Client Hello (1)                                                                                                    |
| Length: 179                                                                                                    |
| Version: TLS 1.2 (0x0303)                                                                                                    |
| > Random: 657756ab224a3f64600e99172a8d38f86b689c7eb4bb121bf54d8c96540a0f5d                                                                                                    |
| Session ID Length: 0                                                                                                    |
| Cipher Suites Length: 42                                                                                                    |
| > Cipher Suites (21 suites)                                                                                                    |
| Compression Methods Length: 1                                                                                                    |
| > Compression Methods (1 method)                                                                                                    |
| Extensions Length: 96                                                                                                    |
| Extension: server_name (len=16) name=example.com                                                                                                    |
| Type: server_name (0)                                                                                                    |
| Length: 16                                                                                                    |
| Server Name Indication extension                                                                                                    |
| Server Name list length: 14                                                                                                    |
| Server Name Type: host_name (0)                                                                                                    |
| Server Name length: 11                                                                                                    |
| Server Name: example.com                                                                                                    |
| > Extension: supported_groups (len=8)                                                                                                    |
| <pre>&gt; Extension: ec_point_formats (len=2)</pre>                                                                                                    |
| > Extension: signature_algorithms (len=26)                                                                                                    |
| > Extension: session_ticket (len=0)                                                                                                    |
| > Extension: application_layer_protocol_negotiation (len=11)                                                                                                    |
| > Extension: extended_master_secret (len=0)                                                                                                    |
| > Extension: renegotiation_info (len=1)                                                                                                    |
| [JA4: t12d2108h1_76e208dd3e22_2dae41c691ec]                                                                                                    |
| [JA4_r: tl2d2108h1_000a,002f,0035,003c,003d,009c,009d,009e,009f,c009,c00a,c013,c014,c023,c024,c027,c028,c02b,c02c,c02f,c030_000a,000b,000d,0017,0023,ff01_0804,0805,0806,0401,0 |
| [JA3 Fullstring: 771,49196-49195-49200-49199-159-158-49188-49187-49192-49191-49162-49161-49172-49171-157-156-61-60-53-47-10,0-10-11-13-35-16-23-65281,29-23-24,0]               |
| [JA3: 74954a0c86284d0d6e1c4efefe92b521]                                                                                                    |
|                                                                                                    |

Imagem - Hello do cliente - Cliente para proxy - Transparente - Sem autenticação

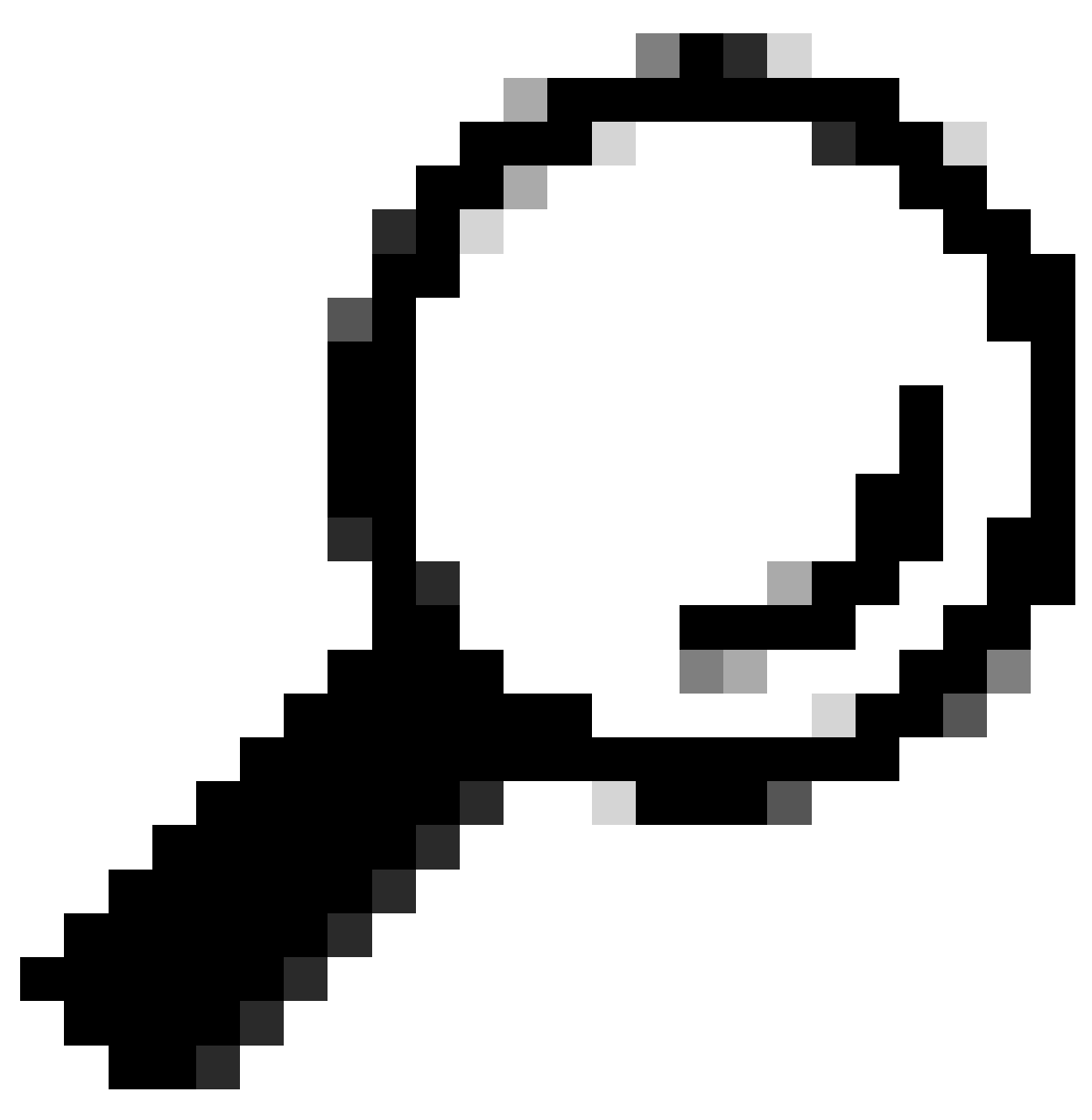

Dica: você pode usar esse filtro no Wireshark para procurar URL/SNI : tls.handshake.extensions\_server\_name == "www.example.com"

Aqui está um exemplo de troca de chave de servidor

| Frame 257: 1043 bytes on wire (8344 bits), 1043 bytes captured (8344 bits)                                                                                                    |
|----------------------------------------------------------------------------------------------------|
| Ethernet II, Src: Cisco_76:fb:15 (70:70:8b:76:fb:15), Dst: Cisco_c9:c0:7f (74:88:bb:c9:c0:7f)                                                                                  |
| > Internet Protocol Version 4, Src: 93.184.216.34, Dst: 192.168.1.10                                                                                                    |
| > Transmission Control Protocol, Src Port: 443, Dst Port: 54515, Seq: 1461, Ack: 189, Len: 989                                                                                 |
| [2 Reassembled TCP Segments (2054 bytes): #256(1379), #257(675)]                                                                                                    |
| <ul> <li>Transport Layer Security</li> </ul>                                                                                                    |
| V TLSv1.2 Record Layer: Handshake Protocol: Certificate                                                                                                    |
| Content Type: Handshake (22)                                                                                                    |
| Version: TLS 1.2 (0x0303)                                                                                                    |
| Length: 2049                                                                                                    |
| Handshake Protocol: Certificate                                                                                                    |
| Handshake Type: Certificate (11)                                                                                                    |
| Length: 2045                                                                                                    |
| Certificates Length: 2042                                                                                                    |
| Certificates (2042 bytes)                                                                                                    |
| Certificate Length: 1098                                                                                                    |
| Certificate [truncated]: 308204463082032ea00302010202140440907379f2aad73d32683b716d2a7ddf2b8e2a300d06092a864886f70d01010b65003040310b30090603550406130255533110300e060355040.  |
| signedCertificate                                                                                                    |
| version: v3 (2)                                                                                                    |
| serialNumber: 0x0440907379f2aad73d32683b716d2a7ddf2b8e2a                                                                                                    |
| > signature (sha256WithRSAEncryption)                                                                                                    |
| ✓ issuer: rdnSequence (0)                                                                                                    |
| v rdnSequence: 4 items (id-at-commonName=CISCOCALo,id-at-organizationalUnitName=IT,id-at-organizationName=wsatest,id-at-countryName=US)                                        |
| > RDNSequence item: 1 item (id-at-countryName=US)                                                                                                    |
| > RDNSequence item: 1 item (id-at-organizationName≕wsatest)                                                                                                    |
| > RDNSequence item: 1 item (id-at-organizationalUnitName=IT)                                                                                                    |
| > RDNSequence item: 1 item (id-at-commonName=CISCOCALo)                                                                                                    |
| > validity                                                                                                    |
| > subject: rdnSequence (0)                                                                                                    |
| > subjectPublicKeyInfo                                                                                                    |
| > extensions: 5 items                                                                                                    |
| > algorithmIdentifier (sha256WithRSAEncryption)                                                                                                    |
| Padding: 0                                                                                                    |
| encrypted [truncated]: 1db2a57a8bbf4def6b1845eace5a7a17f27704e61b102f13c20a696c076bf3e736283d6cffa6c1d9417865ba7f4d4663bd3677423996e23db7f25d232eaa3110a24e72871d8cf2111d3     |
| Certificate Length: 938                                                                                                    |
| > Certificate [truncated]: 308203a63082028ea003020102020900a447d8363a186f2f300d06092a864886f70d01010b05003040310b30090603550406130255533110300e060355040a130777736174657374310 |
| <ul> <li>Transport Layer Security</li> </ul>                                                                                                    |
| > TLSv1.2 Record Layer: Handshake Protocol: Server Key Exchange                                                                                                    |
| > TLSv1.2 Record Laver: Handshake Protocol: Server Hello Done                                                                                                    |

Imagem - Troca de chaves do servidor - Cliente para proxy - Transparente - Sem autenticação

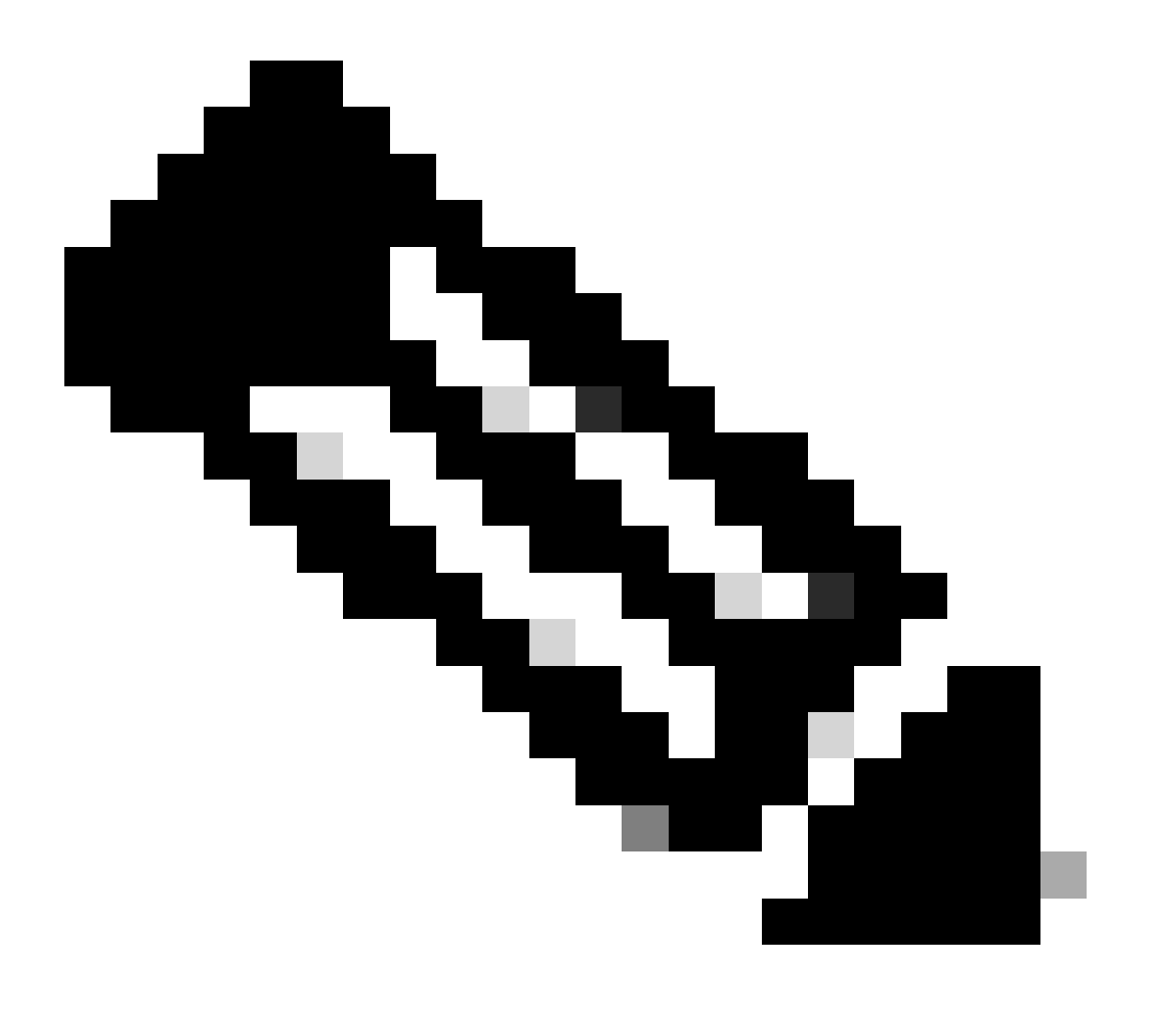

Observação: como você pode ver, o certificado é o que foi configurado no SWA como certificado de descriptografia.

Servidor Web e SWA

O tráfego de rede ocorre entre o endereço IP do Proxy e o endereço IP do servidor Web.

O tráfego do SWA é destinado à porta TCP 443 (não à porta proxy)

- Handshake TCP.
- Cliente de handshake TLS Hello Servidor Hello Troca de chaves do servidor Troca de chaves do cliente
- Transferência de dados
- Encerramento da conexão TCP (Handshake de 4 Vias)

| No |     | Time                            | Source         | src MAC          | Destination    | dst MAC        | Protocol | Lengt st | tream | Info      |        |                                                                                 |
|----|-----|---------------------------------|----------------|------------------|----------------|----------------|----------|----------|-------|-----------|--------|---------------------------------------------------------------------------------|
| F  | 278 | 2023-12-11 19:36:24.(251460652  | 10.201.189.180 | Cisco_76:fb:16   | 93.184.216.34  | Cisco_56:5f:44 | TCP      | 74       | 17    | 47868 - 4 | 443 (S | YN] Seq=0 Win=12288 Len=0 MSS=1460 WS=64 SACK_PERM TSval=1563255033 TSecr=0     |
|    | 279 | 2023-12-11 19:36:24.(128041753_ | 93.184.216.34  | Cisco_56:5f:44   | 10.201.189.180 | Cisco_76:fb:16 | TCP      | 74       | 17    | 443 - 478 | 868 [5 | YN, ACK] Seq=0 Ack=1 Win=65535 Len=0 MSS=1460 WS=64 SACK_PERM TSval=3980365294  |
| Т  | 280 | 2023-12-11 19:36:24.(162744564  | 10.201.189.180 | Cisco_76:fb:16   | 93.184.216.34  | Cisco_56:5f:44 | TCP      | 66       | 17    | 47868 - 4 | 443 (A | CK] Seq=1 Ack=1 Win=13184 Len=0 TSval=1563255033 TSecr=3980365294               |
|    | 281 | 2023-12-11 19:36:24.(318198081_ | 10.201.189.180 | Cisco_76:fb:16   | 93.184.216.34  | Cisco_56:5f:44 | TLSv1_   | 263      | 17    | Client He | ello ( | SNI=example.com)                                                                |
|    | 282 | 2023-12-11 19:36:24.(141189526  | 93.184.216.34  | Cisco_56:5f:44   | 10.201.189.180 | Cisco_76:fb:16 | TCP      | 66       | 17    | 443 - 478 | 868 [A | CK] Seq=1 Ack=198 Win=65280 Len=0 TSval=3980365294 TSecr=1563255033             |
|    | 283 | 2023-12-11 19:36:24.(178552585  | 93.184.216.34  | Cisco_56:5f:44   | 10.201.189.180 | Cisco_76:fb:16 | TLSv1    | 1514     | 17    | Server He | ello   |                                                                                 |
|    | 284 | 2023-12-11 19:36:24.(177104873_ | 10.201.189.180 | Cisco_76:fb:16   | 93.184.216.34  | Cisco_56:5f:44 | TCP      | 66       | 17    | 47868 - 4 | 443 [A | CK] Seq=198 Ack=1449 Win=11776 Len=0 TSval=1563255183 TSecr=3980365444          |
|    | 285 | 2023-12-11 19:36:24.(304184451  | 93.184.216.34  | Cisco_56:5f:44   | 10.201.189.180 | Cisco_76:fb:16 | TCP      | 1514     | 17    | 443 - 478 | 868 (A | CK] Seq=1449 Ack=198 Win=65280 Len=1448 TSval=3980365444 TSecr=1563255033 [TCP  |
|    | 286 | 2023-12-11 19:36:24.(219603043  | 10.201.189.180 | Cisco_76:fb:16   | 93.184.216.34  | Cisco_56:5f:44 | TCP      | 66       | 17    | 47868 - 4 | 443 [A | CK] Seq=198 Ack=2897 Win=10368 Len=0 TSval=1563255193 TSecr=3980365444          |
|    | 287 | 2023-12-11 19:36:24.(314885904  | 93.184.216.34  | Cisco_56:5f:44   | 10.201.189.180 | Cisco_76:fb:16 | TLSv1    | 736      | 17    | Certifica | ate, S | erver Key Exchange, Server Hello Done                                           |
|    | 288 | 2023-12-11 19:36:24.(143459740_ | 10.201.189.180 | Cisco_76:fb:16   | 93.184.216.34  | Cisco_56:5f:44 | TCP      | 66       | 17    | 47868 - 4 | 443 [A | CK] Seq=198 Ack=3567 Win=9728 Len=0 TSval=1563255193 TSecr=3980365444           |
|    | 289 | 2023-12-11 19:36:24.(290848796  | 10.201.189.180 | Cisco_76:fb:16   | 93.184.216.34  | Cisco_56:5f:44 | TCP      | 66       | 17    | [TCP Wind | dow Up | date] 47868 → 443 [ACK] Seq=198 Ack=3567 Win=13184 Len=0 TSval=1563255193 TSecr |
|    | 290 | 2023-12-11 19:36:24.(240102608  | 10.201.189.180 | Cisco_76:fb:16   | 93.184.216.34  | Cisco_56:5f:44 | TLSv1_   | 192      | 17    | Client Ke | ey Exc | hange, Change Cipher Spec, Encrypted Handshake Message                          |
|    | 291 | 2023-12-11 19:36:24.(188262182_ | 93.184.216.34  | Cisco_56:5f:44   | 10.201.189.180 | Cisco_76:fb:16 | TCP      | 66       | 17    | 443 - 478 | 868 [A | CK] Seq=3567 Ack=324 Win=65152 Len=0 TSval=3980365453 TSecr=1563255193          |
|    | 292 | 2023-12-11 19:36:24.(201537142_ | 93.184.216.34  | Cisco_56:5f:44   | 10.201.189.180 | Cisco_76:fb:16 | TLSv1_   | 117      | 17    | Change Ci | ipher  | Spec, Encrypted Handshake Message                                               |
|    | 293 | 2023-12-11 19:36:24.896857      | 10.201.189.180 | Cisco_76:fb:16   | 93.184.216.34  | Cisco_56:5f:44 | TCP      | 66       | 17    | 47868 - 4 | 443 [A | (K] Seq=324 Ack=3618 Win=13184 Len=0 TSval=1563255233 TSecr=3980365493          |
|    | 325 | 2023-12-11 19:36:25.(383257142  | 10.201.189.180 | Cisco_76:fb:16   | 93.184.216.34  | Cisco_56:5f:44 | TLSv1    | 111      | 17    | Applicati | ion Da | ta                                                                              |
|    | 326 | 2023-12-11 19:36:25.(162026084_ | 93.184.216.34  | Cisco_56:5f:44   | 10.201.189.180 | Cisco_76:fb:16 | TCP      | 66       | 17    | 443 - 478 | 868 [A | CK] Seq=3618 Ack=369 Win=65152 Len=0 TSval=3980365883 TSecr=1563255613          |
|    | 327 | 2023-12-11 19:36:25.(246545451_ | 10.201.189.180 | Cisco_76:fb:16   | 93.184.216.34  | Cisco_56:5f:44 | TLSv1_   | 285      | 17    | Applicati | ion Da | ta, Application Data                                                            |
|    | 328 | 2023-12-11 19:36:25.(271978718_ | 93.184.216.34  | Cisco_56:5f:44   | 10.201.189.180 | Cisco_76:fb:16 | TCP      | 66       | 17    | 443 - 478 | 868 [A | CK] Seq=3618 Ack=588 Win=64896 Len=0 TSval=3980365883 TSecr=1563255623          |
|    | 329 | 2023-12-11 19:36:25.(283437136  | 93.184.216.34  | Cisco_56:5f:44   | 10.201.189.180 | Cisco_76:fb:16 | TLSv1_   | 1514     | 17    | Applicati | ion Da | ta                                                                              |
|    | 330 | 2023-12-11 19:36:25.(244187280  | 10.201.189.180 | Cisco_76:fb:16   | 93.184.216.34  | Cisco_56:5f:44 | TCP      | 66       | 17    | 47868 - 4 | 443 [A | CK] Seq=588 Ack=5066 Win=11776 Len=0 TSval=1563255673 TSecr=3980365933          |
|    | 331 | 2023-12-11 19:36:25.(424898204_ | 93.184.216.34  | Cisco_56:5f:44   | 10.201.189.180 | Cisco_76:fb:16 | TLSv1_   | 267      | 17    | Applicati | ion Da | ta                                                                              |
|    | 332 | 2023-12-11 19:36:25.(107021532_ | 10.201.189.180 | Cisco_76:fb:16   | 93.184.216.34  | Cisco_56:5f:44 | TCP      | 66       | 17    | 47868 - 4 | 443 (A | CK] Seq=588 Ack=5267 Win=11584 Len=0 TSval=1563255673 TSecr=3980365933          |
|    | 333 | 2023-12-11 19:36:25.(145965305_ | 10.201.189.180 | Cisco_76:fb:16   | 93.184.216.34  | Cisco_56:5f:44 | TLSv1_   | 97       | 17    | Encrypted | d Aler | t                                                                               |
|    | 334 | 2023-12-11 19:36:25.(351396604  | 10.201.189.180 | Cisco_76:fb:16   | 93.184.216.34  | Cisco_56:5f:44 | TCP      | 66       | 17    | 47868 - 4 | 443 [F | IN, ACK] Seq=619 Ack=5267 Win=12288 Len=0 TSval=1563255773 TSecr=3980365933     |
| T  | 335 | 2023-12-11 19:36:25.(124463214  | 93.184.216.34  | Cisco_56:5f:44   | 10.201.189.180 | Cisco_76:fb:16 | TCP      | 66       | 17    | 443 - 478 | 868 [A | CK] Seq=5267 Ack=619 Win=64896 Len=0 TSval=3980366034 TSecr=1563255773          |
|    | 336 | 2023-12-11 19:36:25.372950      | 93.184.216.34  | Cisco_56:5f:44   | 10.201.189.180 | Cisco_76:fb:16 | TCP      | 66       | 17    | 443 - 478 | 868 [A | CK] Seq=5267 Ack=620 Win=64896 Len=0 TSval=3980366034 TSecr=1563255773          |
|    | 337 | 2023-12-11 19:36:25.(105516308  | 93.184.216.34  | Cisco_56:5f:44   | 10.201.189.180 | Cisco_76:fb:16 | TCP      | 66       | 17    | 443 - 478 | 868 (F | IN, ACK] Seq=5267 Ack=620 Win=64896 Len=0 TSval=3980366034 TSecr=1563255773     |
|    | 220 | 2022-12-11 10:26:25 (422261704  | 18 281 100 108 | Circo 76: fb: 16 | 02 104 216 24  | Circo SE-SF-44 | TCD      | 66       | 17    | 47060     | 442 [A | (V) Sec-529 Ack-5269 Min-12209 Len-9 TSus1-1562255773 TSec-2009266924           |

Imagem - Proxy para Servidor Web - HTTPs - Transparente - Sem autenticação

Aqui está um exemplo de Hello do cliente do SWA para o servidor Web

| > Frame 247: 242 bytes on wire (1936 bits), 242 bytes captured (1936 bits)                                                                                                    |
|----------------------------------------------------------------------------------------------------|
| > Ethernet II, Src: Cisco_c9:c0:7f (74:88:bb:c9:c0:7f), Dst: Cisco_76:fb:15 (70:70:8b:76:fb:15)                                                                                   |
| > Internet Protocol Version 4, Src: 192.168.1.10, Dst: 93.184.216.34                                                                                                    |
| > Transmission Control Protocol, Src Port: 54515, Dst Port: 443, Seq: 1, Ack: 1, Len: 188                                                                                         |
| v Transport Layer Security                                                                                                    |
| TLSv1.2 Record Layer: Handshake Protocol: Client Hello                                                                                                    |
| Content Type: Handshake (22)                                                                                                    |
| Version: TLS 1.2 (0x0303)                                                                                                    |
| Length: 183                                                                                                    |
| V Handshake Protocol: Client Hello                                                                                                    |
| Handshake Type: Client Hello (1)                                                                                                    |
| Length: 179                                                                                                    |
| Version: TLS 1.2 (0x0303)                                                                                                    |
| > Random: 657756ab224a3f64600e99172a8d38f86b689c7eb4bb121bf54d8c96540a0f5d                                                                                                    |
| Session ID Length: 0                                                                                                    |
| Cipher Suites Length: 42                                                                                                    |
| > Cipher Suites (21 suites)                                                                                                    |
| Compression Methods Length: 1                                                                                                    |
| > Compression Methods (1 method)                                                                                                    |
| Extensions Length: 96                                                                                                    |
| Extension: server_name (len=16) name=example.com                                                                                                    |
| Type: server_name (0)                                                                                                    |
| Length: 16                                                                                                    |
| Server Name Indication extension                                                                                                    |
| Server Name list length: 14                                                                                                    |
| Server Name Type: host_name (0)                                                                                                    |
| Server Name length: 11                                                                                                    |
| Server Name: example.com                                                                                                    |
| > Extension: supported_groups (len=8)                                                                                                    |
| > Extension: ec_point_formats (len=2)                                                                                                    |
| > Extension: signature_algorithms (len=26)                                                                                                    |
| <pre>&gt; Extension: session_ticket (len=0)</pre>                                                                                                    |
| > Extension: application_layer_protocol_negotiation (len=11)                                                                                                    |
| > Extension: extended_master_secret (len=0)                                                                                                    |
| > Extension: renegotiation_info (len=1)                                                                                                    |
| [JA4: t12d2108h1_76e208dd3e22_2dae41c691ec]                                                                                                    |
| [JA4_r: t12d2108h1_000a,002f,0035,003c,003d,009c,009d,009e,009f,c009,c00a,c013,c014,c023,c024,c027,c028,c02b,c02c,c02f,c030_000a,000b,000d,0017,0023,ff01_0804,0805,0806,0401,050 |
| [JA3 Fullstring: 771,49196-49195-49200-49199-159-158-49188-49187-49192-49191-49162-49161-49172-49171-157-156-61-60-53-47-10,0-10-11-13-35-16-23-65281,29-23-24,0]                 |
| [JA3: 74954a0c86284d0d6e1c4efefe92b521]                                                                                                    |
|                                                                                                    |

Imagem - Hello do cliente - Proxy para servidor Web - Transparente - Sem autenticação

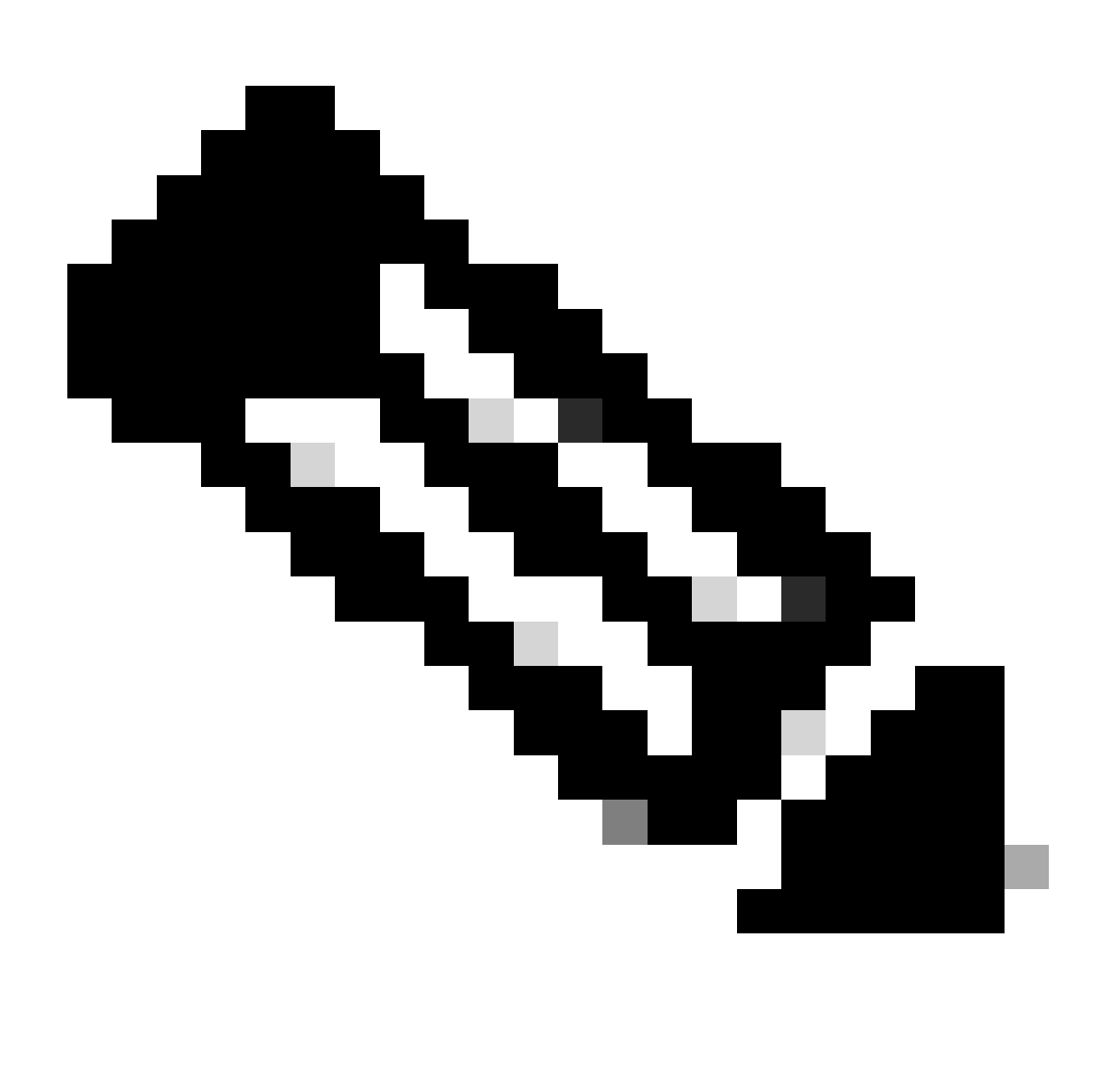

Observação: os conjuntos de cifras observados aqui diferem dos conjuntos de cifras no Hello do cliente para SWA, pois o SWA, configurado para descriptografar esse tráfego, utiliza suas próprias cifras.

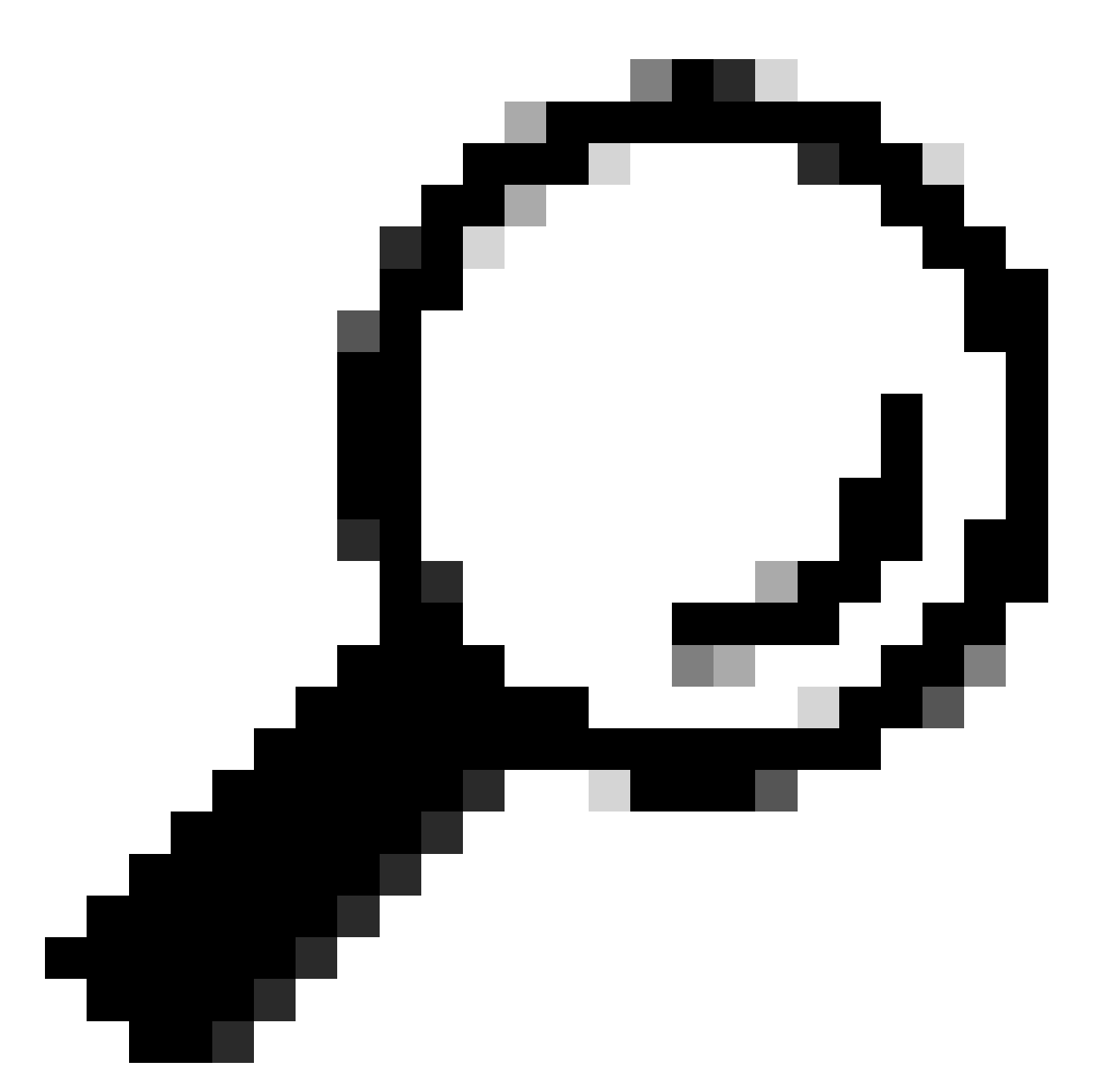

Dica: na troca de chaves do servidor de SWA para o servidor Web, o certificado do servidor Web é exibido. No entanto, se um Proxy de Upstream encontrar configuração para o seu SWA, o certificado será exibido em vez do certificado do Servidor Web.

Aqui está um exemplo de registros de acesso:

1702319784.943 558 192.168.1.10 TCP\_MISS\_SSL/200 0 TCP\_CONNECT 10.184.216.34:443 - DIRECT/www.example.c 1702319785.190 247 192.168.1.10 TCP\_MISS\_SSL/200 1676 GET https://www.example.com:443/ - DIRECT/www.exa

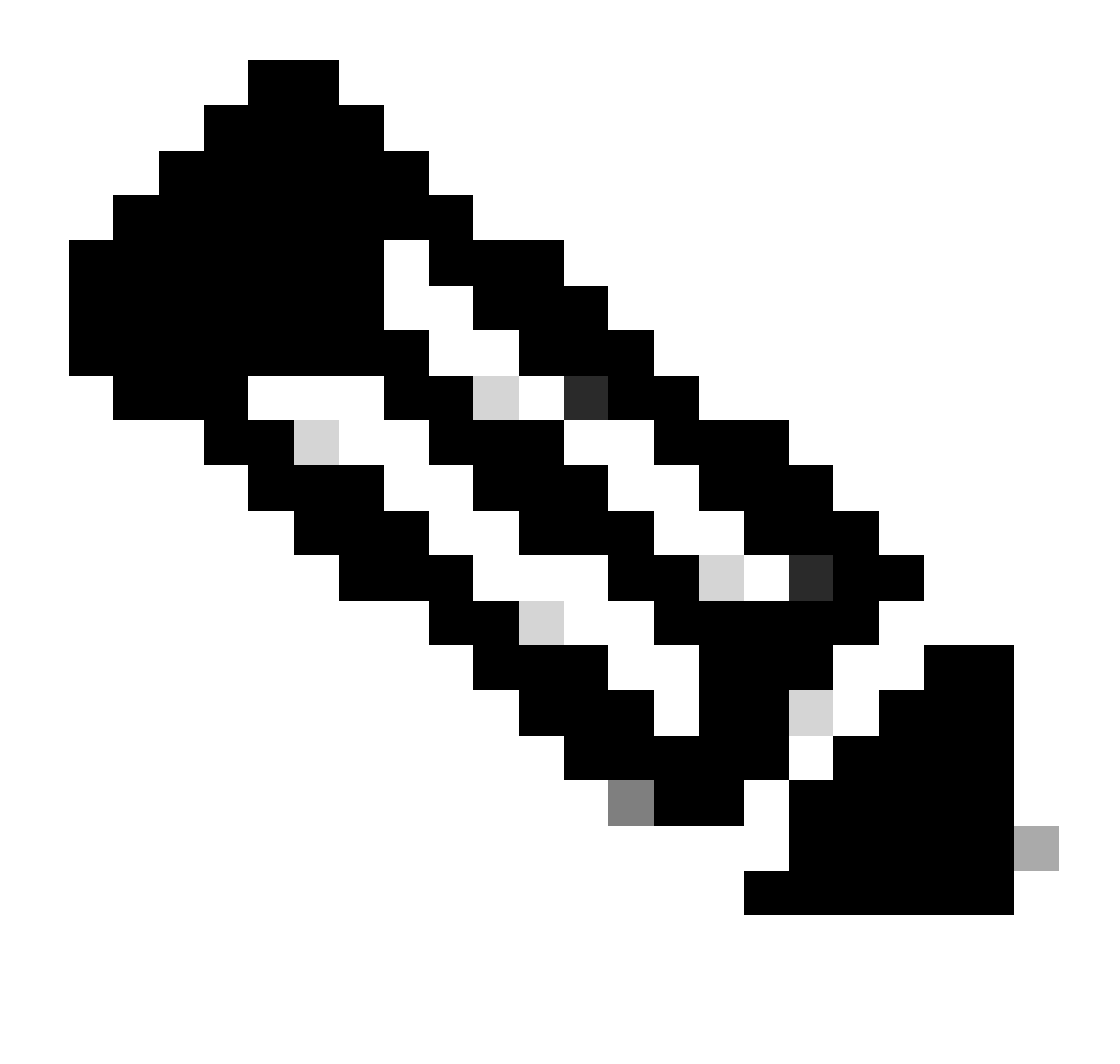

Observação: como você pode ver na implantação transparente para o tráfego HTTPS, há 2 linhas nos registros de acesso, a primeira linha é quando o tráfego é criptografado e você pode ver TCP\_CONNECT e o endereço IP do servidor Web. Se a Descriptografia estiver habilitada no SWA, a segunda linha conterá GET e a URL inteira começará com HTTPS, o que significa que o tráfego foi descriptografado e o SWA conhece a URL.

### Informações Relacionadas

- Suporte Técnico e Documentação Cisco Systems
- Configurar Parâmetro de Desempenho em Logs de Acesso Cisco

#### Sobre esta tradução

A Cisco traduziu este documento com a ajuda de tecnologias de tradução automática e humana para oferecer conteúdo de suporte aos seus usuários no seu próprio idioma, independentemente da localização.

Observe que mesmo a melhor tradução automática não será tão precisa quanto as realizadas por um tradutor profissional.

A Cisco Systems, Inc. não se responsabiliza pela precisão destas traduções e recomenda que o documento original em inglês (link fornecido) seja sempre consultado.